# cisco.

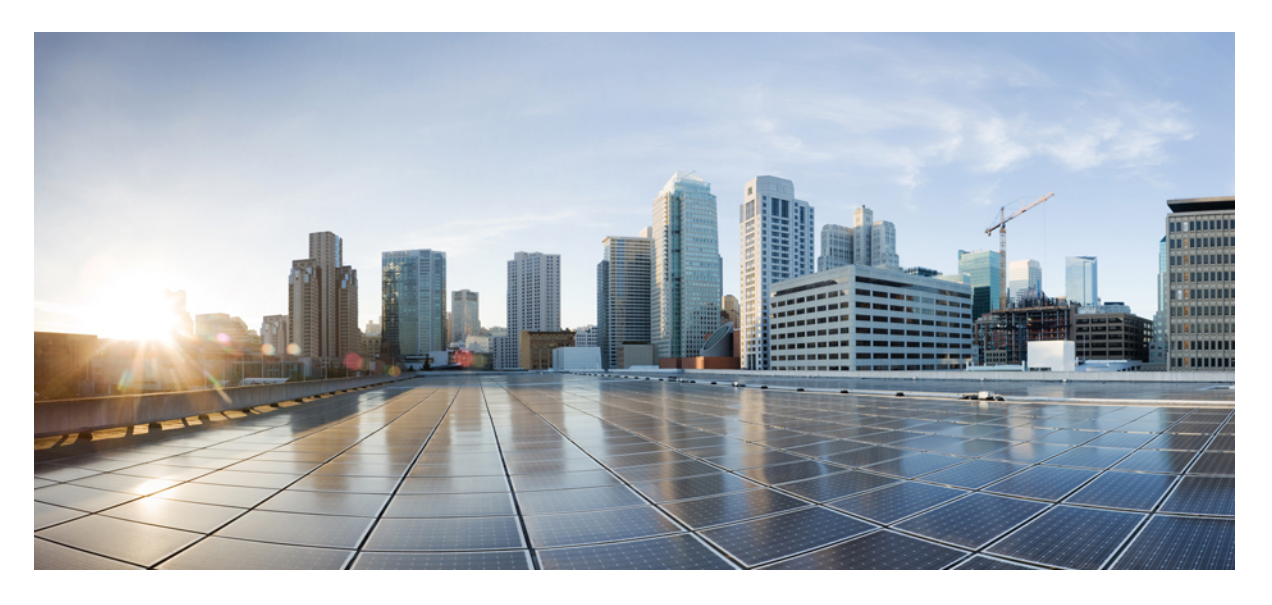

### Cisco APIC システム管理構成ガイド、リリース 5.2(x)

**初版**:2021年6月4日 最終更新:2022年3月1日

### シスコシステムズ合同会社

〒107-6227 東京都港区赤坂9-7-1 ミッドタウン・タワー http://www.cisco.com/jp お問い合わせ先:シスココンタクトセンター 0120-092-255 (フリーコール、携帯・PHS含む) 電話受付時間:平日 10:00~12:00、13:00~17:00 http://www.cisco.com/jp/go/contactcenter/ © 2021–2022 Cisco Systems, Inc. All rights reserved.

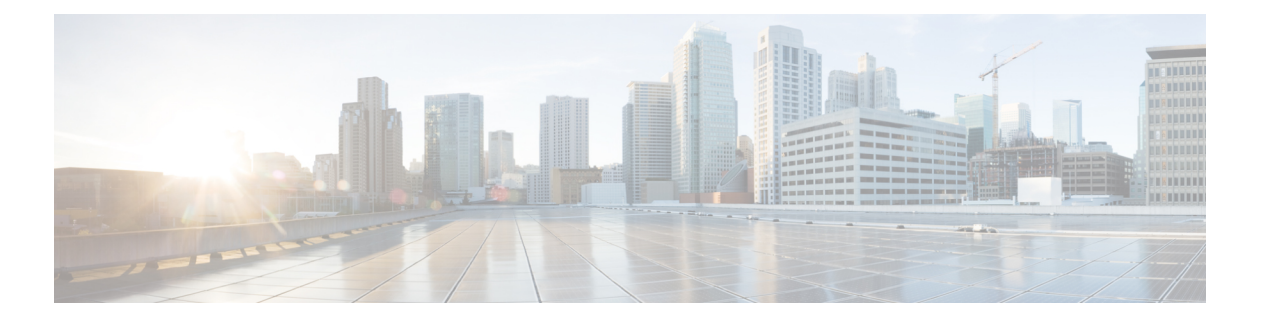

## **Trademarks**

THE SPECIFICATIONS AND INFORMATION REGARDING THE PRODUCTS REFERENCED IN THIS DOCUMENTATION ARE SUBJECT TO CHANGE WITHOUT NOTICE. EXCEPT AS MAY OTHERWISE BE AGREED BY CISCO IN WRITING, ALL STATEMENTS, INFORMATION, AND RECOMMENDATIONS IN THIS DOCUMENTATION ARE PRESENTED WITHOUT WARRANTY OF ANY KIND, EXPRESS OR IMPLIED.

The Cisco End User License Agreement and any supplemental license terms govern your use of any Cisco software, including this product documentation, and are located at:

http://www.cisco.com/go/softwareterms.Cisco product warranty information is available at http://www.cisco.com/go/warranty. US Federal Communications Commission Notices are found here http://www.cisco.com/c/en/us/products/us-fcc-notice.html.

IN NO EVENT SHALL CISCO OR ITS SUPPLIERS BE LIABLE FOR ANY INDIRECT, SPECIAL, CONSEQUENTIAL, OR INCIDENTAL DAMAGES, INCLUDING, WITHOUT LIMITATION, LOST PROFITS OR LOSS OR DAMAGE TO DATA ARISING OUT OF THE USE OR INABILITY TO USE THIS MANUAL, EVEN IF CISCO OR ITS SUPPLIERS HAVE BEEN ADVISED OF THE POSSIBILITY OF SUCH DAMAGES.

Any products and features described herein as in development or available at a future date remain in varying stages of development and will be offered on a when-and if-available basis. Any such product or feature roadmaps are subject to change at the sole discretion of Cisco and Cisco will have no liability for delay in the delivery or failure to deliver any products or feature roadmap items that may be set forth in this document.

Any Internet Protocol (IP) addresses and phone numbers used in this document are not intended to be actual addresses and phone numbers. Any examples, command display output, network topology diagrams, and other figures included in the document are shown for illustrative purposes only. Any use of actual IP addresses or phone numbers in illustrative content is unintentional and coincidental.

The documentation set for this product strives to use bias-free language. For the purposes of this documentation set, bias-free is defined as language that does not imply discrimination based on age, disability, gender, racial identity, ethnic identity, sexual orientation, socioeconomic status, and intersectionality. Exceptions may be present in the documentation due to language that is hardcoded in the user interfaces of the product software, language used based on RFP documentation, or language that is used by a referenced third-party product.

Cisco and the Cisco logo are trademarks or registered trademarks of Cisco and/or its affiliates in the U.S. and other countries. To view a list of Cisco trademarks, go to this URL: www.cisco.com go trademarks. Third-party trademarks mentioned are the property of their respective owners. The use of the word partner does not imply a partnership relationship between Cisco and any other company. (1721R)

I

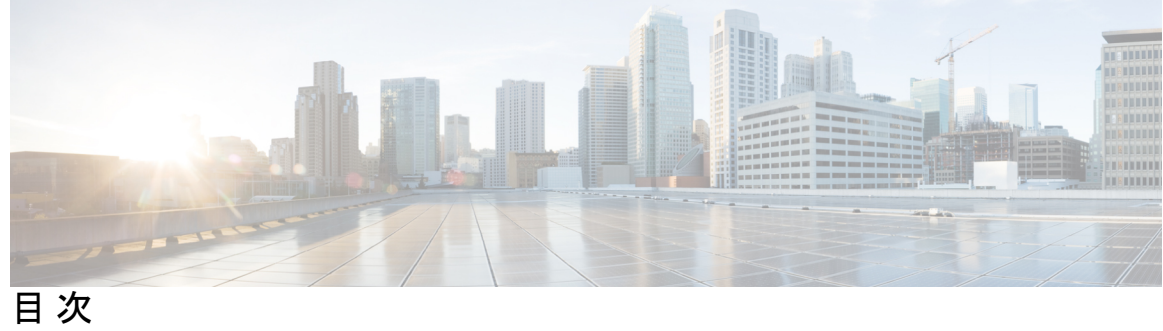

は \_\_\_\_\_ 第

\_\_\_\_\_ 第

第

| じめに: | Trademarks iii                          |
|------|-----------------------------------------|
| 1 章  | ー<br>新機能と更新情報 1                         |
|      | 新機能と更新情報 1                              |
| 2 章  | —<br>エイリアス、注釈、およびタグ 3                   |
|      | エイリアス、注釈、およびタグ 3                        |
|      | Alias 3                                 |
|      | 名前エイリアスまたはグローバル エイリアスの作成 5              |
|      | 注釈 5                                    |
|      | 注釈の作成 6                                 |
|      | ポリシー タグ 7                               |
|      | ポリシー タグの作成 7                            |
| 3 章  | —<br>高精度時間プロトコル 9                       |
|      | PTP について 9                              |
|      | PTP クロック タイプ 10                         |
|      | PTPトポロジ 12                              |
|      | マスター ポートとクライアント ポート 12                  |
|      | パッシブ ポート 13                             |
|      | アナウンス メッセージ 14                          |
|      | さまざまな PTP ノード タイプを持つ PTP トポロジ 16        |
|      | エンドツーエンド境界クロックのみを持つ PTP トポロジ 16         |
|      | 境界クロックとエンドツーエンドの透過クロックを使用した PTP トポロジ 16 |

```
PTP BMCA 17
  PTP BMCA パラメータ 17
  PTP BMCA の例 19
  PTP BMCA フェールオーバー 21
 PTP 代替 BMCA(G.8275.1) 23
  PTP 代替 BMCA パラメータ 23
  PTP 代替 BMCA の例 25
 PTP クロック同期 27
  PTP および meanPathDelay 28
  meanPathDelay 測定 29
 PTP マルチキャスト、ユニキャスト、および混在モード 32
 PTP トランスポートプロトコル 34
 PTP シグナリングおよび管理メッセージ 35
  PTP 管理メッセージ 36
 PTP プロファイル 38
Cisco ACI および PTP 39
 Cisco ACI ソフトウェアおよびハードウェア要件 42
  PTP 向けにサポートされるソフトウェア 42
  PTP 向けにサポートされるハードウェア 43
 PTP 接続 44
  サポート対象 PTP ノード接続 44
  サポート対象 PTP インターフェイス接続 45
  グランドマスターの展開 46
 PTP 制限事項 52
 PTPの設定 54
  PTP 構成の基本フロー 54
  PTP ポリシーをグローバルに構成し、GUI を使用したファブリック インターフェイス
    向け PTP ポリシーの構成 55
  GUIを使用したスイッチポリシーを使用して PTP ノードポリシーを構成、およびポリ
    シーをスイッチプロファイルに適用する 55
  GUIを使用したリーフスイッチフロントパネルポート用 PTP ユーザープロファイルの
    作成 57
```

- GUI を使用して EPG 静的ポートで PTP を有効化する 57
- GUI を使用して L3Out インターフェイスで PTP を有効化する 58
- PTP ポリシーをグローバルに構成し、REST API を使用したファブリック インターフェ イス向け PTP ポリシーの構成 59
- REST API を使用したスイッチ ポリシーを使用して PTP ノード ポリシーを構成、およ びポリシーをスイッチ プロファイルに適用する 60
- REST API を使用したリーフスイッチ フロント パネル ポート用 PTP ユーザープロファ イルの作成 60
- REST API を使用した EPG 静的ポートでの PTP の有効化 61
- REST API を使用して L3Out インターフェイスで PTP を有効化する 62
- Cisco ACI の PTP ユニキャスト、マルチキャスト、および混合モード 62
  - Cisco ACI での PTP ユニキャスト モードの制限事項 64
- Cisco ACI での PTP PC および vPC の実装 64
- PTP パケット フィルタリングおよびトンネリング 65
  - PTP パケット フィルタリング 65
  - Cisco ACI PTP 境界クロックまたは PTP 非認識トンネルとして 67
- PTP および NTP 69
- PTP 検証 70

第4章

#### 4章 同期イーサネット(SyncE) 75

- 同期イーサネット (SyncE) について 75
  SyncE の注意事項と制限事項 77
  同期イーサネットの構成 78
  同期イーサネットノードポリシーの作成 78
  同期イーサネットインターフェイスポリシーの作成 79
- ACI 構成オプションを持つ QL マッピング 82

第5章

#### HTTP/HTTPS プロキシ ポリシー 87

HTTP/HTTPS プロキシ ポリシーについて 87 HTTP/HTTPS プロキシを使用する Cisco APIC の機能 87 GUI を使用した HTTP/HTTPS プロキシ ポリシーの構成 88  第6章 プロセス統計 89
 GUI を使用したプロセスの統計情報の確認 89
 GUI を使用した初回構成のためにすべてのプロセスの統計ポリシーを構成する 93
 GUIを使用してポリシーの初回構成を行った後に、すべてのプロセスの統計ポリシーを構成 する 94

#### 第7章 基本操作(Basic Operations) 99

APIC クラッシュ シナリオのトラブルシューティング 99 クラスタのトラブルシューティングシナリオ 99 クラスタの障害 103 ファブリック ノードとプロセス クラッシュのトラブルシューティング 105 APIC プロセスのクラッシュの検証と再起動 107 APIC プロセス クラッシュのトラブルシューティング 109 Cisco APIC トラブルシューティング オペレーション 111 APIC システムのシャットダウン 111 GUI を使用した APIC コントローラのシャットダウン 111 GUI を使用した APIC リロード オプションの使用 112 GUIを使用した LED ロケータの制御 113 GUIからの無効なインターフェイスおよび廃止されたスイッチの手動での削除 114 GUIからの無効なインターフェイスおよび廃止されたスイッチの手動での削除 114 スイッチのデコミッションおよび再コミッション 114 スイッチのデコミッションおよび再コミッション 114 ファブリックの再構築の実行 115 ファブリックの再構築 115 切断されたリーフの復元 117 REST API を使用した切断されたリーフの復元 117 ループバック障害のトラブルシューティング 118 障害の発生したラインカードの識別 118 不要な ui オブジェクトの削除 120

REST API を使用した不要な\_ui\_オブジェクトの削除 121

Cisco APIC SSD の交換 121

Cisco APIC のソリッドステート ドライブ (SSD) の交換 121
CRC エラー カウンターの表示 123
CRC およびストンプ CRC エラー カウンターの表示 123
GUI を使用した CRC エラーの表示 123
CLI を使用した CRC エラーの表示 124

I

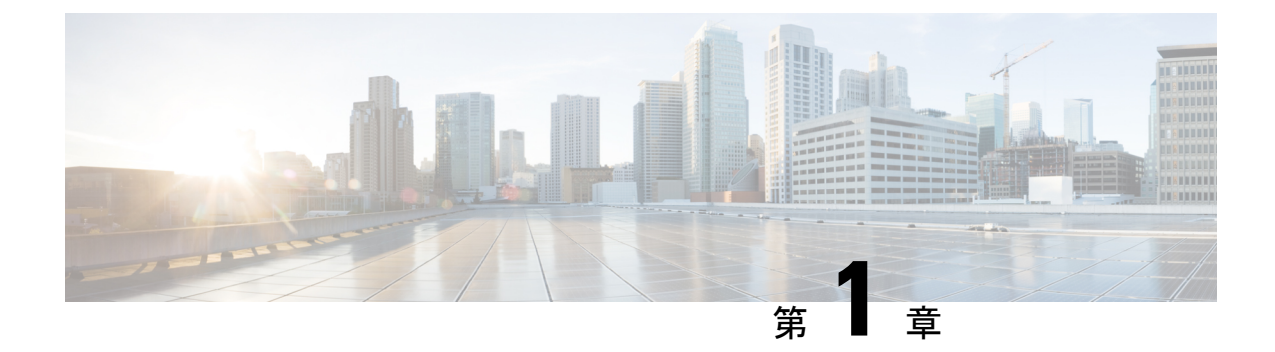

## 新機能と更新情報

•新機能と更新情報 (1ページ)

## 新機能と更新情報

次の表は、特定のリリースに至るまでにガイドの編成と特徴に加えられた主な変更点の概要を 示しています。ただし、そのリリースまでのガイドにおける変更点や新機能の一部は表に記載 されていません。

#### 表 1: Cisco APIC リリース 6.0(1) の新機能および動作変更

| 機能または変更                                              | 説明                                                                                    | 参照先                                |
|------------------------------------------------------|---------------------------------------------------------------------------------------|------------------------------------|
| リモートリーフスイッチピア<br>リンクおよび vPC での PTP<br>G.8275.1 のサポート | PTP テレコム プロファイル<br>(G.8275.1)は、仮想ポート<br>チャネル (vPC)およびリモー<br>トリーフスイッチピアリンク<br>で使用できます。 | サポート対象 PTP インター<br>フェイス接続 (45 ページ) |
| vPC およびリモート リーフス<br>イッチ ピア リンクでの SyncE<br>のサポート      | vPC およびリモート リーフス<br>イッチピア リンクで SyncEを<br>使用できます。                                      | SyncE の注意事項と制限事項<br>(77 ページ)       |

I

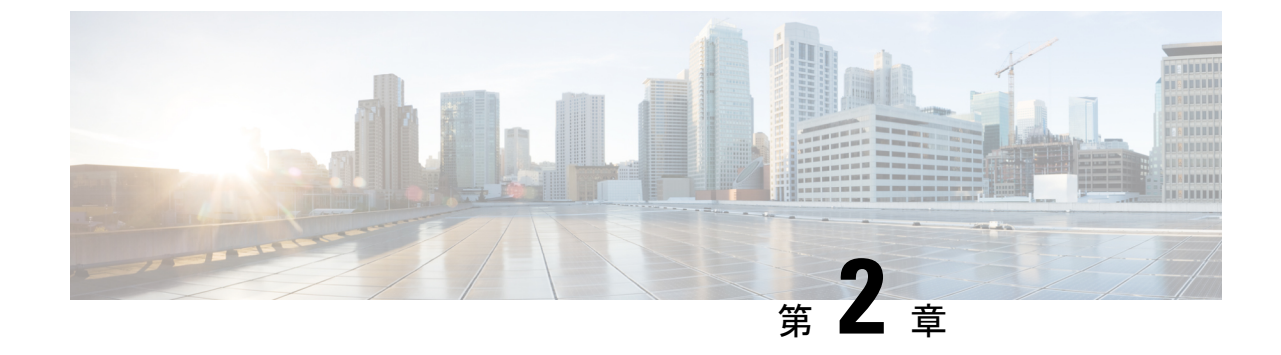

## エイリアス、注釈、およびタグ

•エイリアス、注釈、およびタグ (3ページ)

## エイリアス、注釈、およびタグ

オブジェクトの識別、アドレス指定、およびグループ化を簡素化するために、ACIは、ユーザ がラベルメタデータをオブジェクトに追加するためのいくつかのメソッドを提供します。これ らのメソッドは、以下のリストにまとめられています。

- •[名前エイリアス(Name Alias)]: GUI エンティティの表面的な代用。
- •[グローバルエイリアス(Global Alias)]:オブジェクトの識別名(DN)の代わりに使用 できる、ファブリック内で一意のラベル。
- •[タグインスタンス / 注釈(Tag Instance / Annotation)]:簡単なメモまたは説明。
- •[ポリシー タグ (Policy Tag)]: オブジェクトをグループ化するためのラベル。同じクラ スである必要はありません。

### Alias

ACI オブジェクトモデルでは、すべてのオブジェクトに一意の識別名(DN)があります。これは、親オブジェクト階層とそれ自体の名前を含む長い識別子であることがよくあります。たとえば、aepg35という名前のアプリケーションエンドポイントグループを含む、ap13という名前のアプリケーションプロファイルを含む Tenant2468 という名前のテナントについて考えてみます。APIC によって生成された、そのアプリケーションエンドポイントグループの DN は次のとおりです。uni/tn-Tenant2468/ap-ap13/epg-aepg35 これらの各オブジェクトが作成された後、ACI は通常、名前を変更することを許可しません。変更すると、名前が変更されたオブジェクトのすべての子孫オブジェクトの DN が変更されるためです。この不便さを克服するために、ACI は2つのエイリアス関数を提供します。GUI 用の名前エイリアスとAPI 用のグローバルエイリアスです。

#### 名前エイリアス

名前エイリアス機能(または、設定がGUIに表示される場合は単に「エイリアス」)は、APIC GUIで表示されるオブジェクトの名前を変更します。基になるオブジェクト名は変更できませ んが、管理者は、オブジェクトプロパティメニューの[エイリアス(Alias)]フィールドに目 的の名前を入力することにより、表示された名前を上書きできます。GUIでは、name\_alias (object\_name)として、エイリアス名が括弧内に実際のオブジェクト名とともに表示されます。 テナント、アプリケーションプロファイル、ブリッジドメイン、EPG などの多くのオブジェ クトタイプは、エイリアス プロパティをサポートします。オブジェクト モデルでは、名前エ イリアスプロパティは objectClass.nameAlias です。たとえば、テナントオブジェクトのプロ パティは fvTenant.nameAlias です。

前述のテナントの例を使用して、管理者がテナント名「Tenant2468」ではなく

「AcmeManufacturing」を表示したいとします。Tenant2468テナントプロパティの[エイリアス (Alias)]フィールドに優先名を入力すると、GUIはAcmeManufacturing (Tenant2468)を表示 します。

名前エイリアスプロパティは、APIC GUI の単に表面的なものです。エイリアスはどの範囲で も一意である必要はなく、同じ値を他のオブジェクトの名前エイリアスとして使用できます。

#### グローバルエイリアス

グローバルエイリアス機能により、APIの特定のオブジェクトのクエリが簡素化されます。オ ブジェクトを照会するときは、固有のオブジェクトID(通常はオブジェクトのDN)を指定す る必要があります。別の方法として、この機能を使用すると、ファブリック内で一意のラベル をオブジェクトに割り当てることができます。前の例を使用して、グローバルエイリアスを使 用せずに、次の API リクエストを使用して DN でアプリケーション エンドポイントをクエリ します。

#### GET: https://APIC\_IP/api/mo/uni/tn-Tenant2468/ap-ap13/epg-aepg35.json

オブジェクトプロパティメニューの[**グローバルエイリアス(Global Alias)**]フィールドで、 より単純でありながら一意の名前を構成することにより、グローバルエイリアスを別の API コマンドとともに使用して、オブジェクトをクエリできます。

GET: https://APIC\_IP/api/alias/global\_alias.json

前の例を使用して、アプリケーションエンドポイントグループの構成プロパティの[グローバ ルエイリアス(Global Alias)]フィールドに「AcmeEPG35」と入力すると、クエリ URL は次 のようになります。

#### GET: https://APIC\_IP/api/alias/AcmeEPG35.json

APICオブジェクトモデルでは、グローバルエイリアスは、エイリアスされるオブジェクトに アタッチされる子オブジェクト(tagAliasInst)です。前の例では、グローバルエイリアスオ ブジェクトは、アプリケーションエンドポイントグループオブジェクトの子オブジェクトに なります。 詳細については、『APIC REST API 構成ガイド』の「タグとエイリアス」の章を参照してくだ さい。

#### 名前エイリアスまたはグローバル エイリアスの作成

この手順例は、テナントのアプリケーションプロファイルの名前エイリアスとグローバルエ イリアスを作成する方法を示しています。他の多くのオブジェクトは、オブジェクトに移動し た後、同じ手順を使用してこれらのエイリアス機能をサポートします。

- ステップ1 メニュー バーで [テナント (Tenants)]を選択し、該当するテナントを選択します。
- ステップ2 [ナビゲーション (Navigation)]ペインで、[*tenant\_name*]>>[Application Profiles]>>[*application\_profile\_name*]の順に選択します。
- ステップ3 [Work] ペインで、[Policy] タブをクリックします。 アプリケーション プロファイルの [プロパティ(Properties)] ページが表示されます。
- ステップ4 [エイリアス (Alias)]フィールドに、エイリアスの名前を入力します。

エイリアスは、どの範囲でも一意である必要はありません。

ステップ5 [グローバル エイリアス(Global Alias)] フィールドに、アプリケーション プロファイルの識別名(DN) のエイリアスを入力します。

グローバルエイリアスは、ファブリック内で一意である必要があります。

ステップ6 [送信 (Submit)] をクリックします。

名前エイリアスを構成した場合、アプリケーションプロファイルは[**ナビゲーション** (Navigation)]ペインで*alias*(*name*) として識別されます。たとえば、[名前(Name)]が ap1234で、SanJoseとして[エイリアス(Alias)]を構成した場合、アプリケーションプロファ イルは SanJose (ap1234) として表示されます。

グローバル エイリアスを構成した場合、グローバル エイリアスをサポートする API コマンド で、アプリケーション プロファイルの識別名 (DN) をその値に置き換えることができます。

### 注釈

メタデータの任意の key:value ペアを注釈(tagAnnotation)としてオブジェクトに追加できま す。注釈は、説明、個人的なスクリプトまたはAPI呼び出しのマーカー、または監視ツールま たは Cisco Multi-Site Orchestrator (MSO) などのオーケストレーション アプリケーションのフ ラグなど、ユーザのカスタム目的のために提供されます。APIC はこれらの注釈を無視し、そ れらを他のオブジェクトデータとともに格納するだけなので、APIC によって課される形式ま たはコンテンツの制限はありません。

#### 注釈の進化

ユーザ定義の注釈情報の APIC サポートは、次の手順で時間の経過とともに変更されました。

- Cisco APIC リリース 4.2(4) より前は、APIC は単純な文字列を格納するタグ インスタンス (tagInst) をサポートしていました。APIC GUI メニューでは、これらは「タグ」として ラベル付けされていました。
- Cisco APIC リリース 4.2(4) では、多くの最新のシステムがキーと値のペアをラベルとして 使用しているため、APIのメインラベルオプションとしてkey:value 注釈(tagAnnotation) に移動するように変更が加えられました。タグインスタンス(/api/tag/your\_tag.json)を 介してオブジェクトをクエリするショートカット API は廃止されました。APIC GUI は、 「Tags.」というラベルの付いた単純な文字列タグインスタンス(tagInst)を引き続き使 用していました。
- Cisco APIC リリース 5.1(1) では、タグ インスタンス(tagInst) は GUI で廃止されました。GUIメニューでは依然として「タグ」という用語が使用されていましたが、実際には注釈(tagAnnotation)が構成されていました。また、このリリース以降、すべての注釈のリストは、[ファブリック(Fabric)]>[ファブリックポリシー(Fabric policies)]>[タグ(Tags)]から表示できます。
- Cisco APIC リリース 5.2(1) では、GUI メニュー ラベルが「タグ」から「注釈」に変更され ました。この変更は、ポリシー タグとの混同を避けるために行われました。

### 注釈の作成

この手順例は、テナントの注釈を作成する方法を示しています。他の多くのオブジェクトは、 オブジェクトに移動した後、同じ手順を使用して注釈機能をサポートします。

- **ステップ1**メニューバーで[**テナント**(Tenants)]を選択し、該当するテナントを選択します。
- ステップ2 [ナビゲーション(Navigation)] ペインで、*tenant\_name* を選択します。
- **ステップ3** [Work] ペインで、[Policy] タブをクリックします。 テナントのプロパティメニューが表示されます。
- ステップ4 [注釈(Annotations)]の横にある [+] 記号をクリックして、新しい注釈を追加します。
- ステップ5 注釈キーボックスで、既存のキーを選択するか、新しいキーを入力します。
- ステップ6 注釈値ボックスに値を入力します。

キーと値に使用できる英数字と記号は、a~z、A~Z、0~9、ピリオド、コロン、ダッシュ、またはアン ダースコアです。

**ステップ7 √**記号をクリックして注釈を保存します。 この手順を繰り返すと、注釈を追加できます。

### ポリシー タグ

ポリシー タグ(tagTag)、または単にタグは、ACI 機能で使用するためのユーザ定義可能な キーと値のペアです。1 つのオブジェクトに複数のタグを構成でき、複数のオブジェクトに同 じタグを適用できます。多くのオブジェクトクラスがポリシータグをサポートしているため、 ポリシー タグを使用して異なるオブジェクトをグループ化できます。たとえば、ポリシータ グを使用して、Cisco APIC リリース 5.2(1) の ESG タグ セレクターを使用して、エンドポイン ト、サブネット、および VM を 1 つのエンドポイント セキュリティ グループ(ESG) として グループ化できます。

ポリシータグを使用する ACI 機能には次のものがあります。

•エンドポイントセキュリティグループ (ESG)

#### ポリシー タグの作成

この手順例は、静的エンドポイントのポリシータグを作成する方法を示しています。他のいく つかのオブジェクトは、オブジェクトに移動した後、同じ手順を使用してポリシータグをサ ポートします。

- ステップ1 メニューバーで [テナント (Tenants)]を選択し、該当するテナントを選択します。
- ステップ2 [ナビゲーション (Navigation)]ペインで、[tenant\_name]]>>[アプリケーションプロファイル (Application Profiles)]>> [application\_profile\_name]>> [アプリケーション EPG (Application EPGs)]>> [application\_epg\_name]>> [静的エンドポイント (Static Endpoint)]の順に展開します。
- **ステップ3 [作業(Work)]**ペインで、タグ付けする静的エンドポイントをダブルクリックします。

[静的エンドポイントプロパティ (Static Endpoint properties)]ダイアログボックスが表示されます。

- ステップ4 [ポリシー タグ (Policy Tags)]の横にある [+] 記号をクリックして、新しいポリシー タグを追加します。
- ステップ5 タグキーボックスで、既存のキーを選択するか、新しいキーを入力します。
- ステップ6 タグ値ボックスにタグ値を入力します。

キーと値に使用できる英数字と記号は、a~z、A~Z、0~9、ピリオド、コロン、ダッシュ、またはアンダースコアです。

ステップ1 ✓ 記号をクリックしてタグを保存します。

I

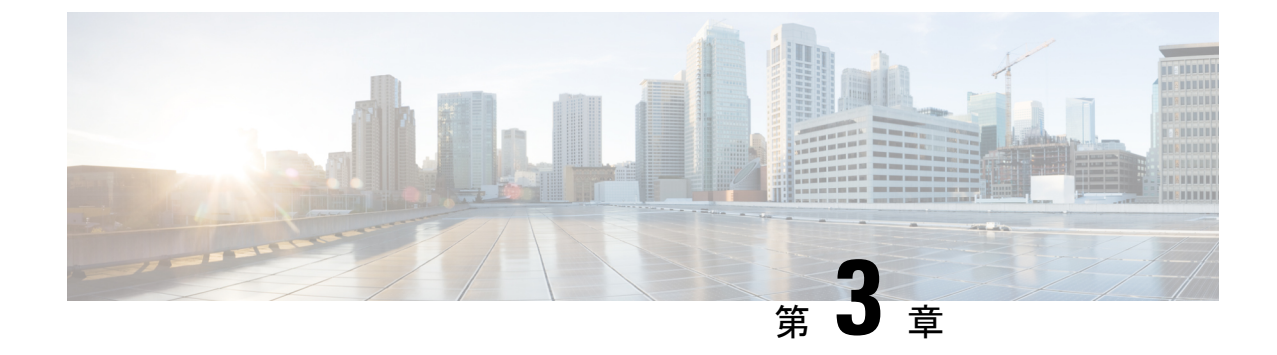

## 高精度時間プロトコル

- PTP について (9 ページ)
- Cisco ACI および PTP (39 ページ)

### PTP について

高精度時間プロトコル (PTP) は、ネットワークに分散したノード間で時刻同期を行うプロト コルで、IEEE 1588 に定義されています。PTP を使用すると、イーサネット ネットワークを介 して1マイクロ秒未満の精度で、分散したクロックを同期できます。PTP の正確さは、Cisco Application Centric Infrastructure (ACI) ファブリック スパインおよびリーフスイッチでの PTP のハードウェア サポートによるものです。ハードウェア サポートにより、プロトコルはメッ セージの遅延とネットワーク全体の変動を正確に補正できます。

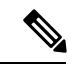

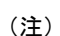

) このドキュメントでは、IEEE1588-2008 標準規格が「スレーブ」と呼称するものに対して「ク ライアント」という用語を使用しています。例外は、Cisco Application Policy Infrastructure Controller (APIC) CLI コマンドまたは GUI に「スレーブ」という単語が埋め込まれている場 合です。

PTPは、システムのリアルタイムPTPクロックが相互に同期する方法を指定する分散プロトコ ルです。これらのクロックは、グランドマスタークロック(階層の最上部にあるクロック)を 持つマスタークライアント同期階層に編成され、システム全体の時間基準を決定します。同期 は、タイミング情報を使用して階層のマスターの時刻にクロックを調整するメンバーと、PTP タイミングメッセージを交換することによって実現されます。PTPは、PTPドメインと呼ばれ る論理範囲内で動作します。

PTP プロセスは、マスタークライアント階層の確立とクロックの同期の2つのフェーズで構成 されます。PTPドメイン内では、オーディナリクロックまたは境界クロックの各ポートが、次 のプロセスを使用してステートを決定します。

1. ベストマスター クロック アルゴリズム (BMCA) を使用してマスター クライアント階層 を確立します。

- ・受信したすべての(マスターステートのポートによって発行された) Announce メッ セージの内容を検査します。
- 外部マスターのデータセット(Announce メッセージ内)とローカルクロックで、優 先順位、クロッククラス、正確度などを比較します。
- ・自身のステートがマスターまたはクライアントのいずれであるかを決定します。
- **2.** クロックの同期:
  - Sync や Delay\_Req などのメッセージを使用して、マスターとクライアント間のクロッ クを同期します。

### PTP クロック タイプ

次の図は、PTP クロック タイプの階層を示しています。

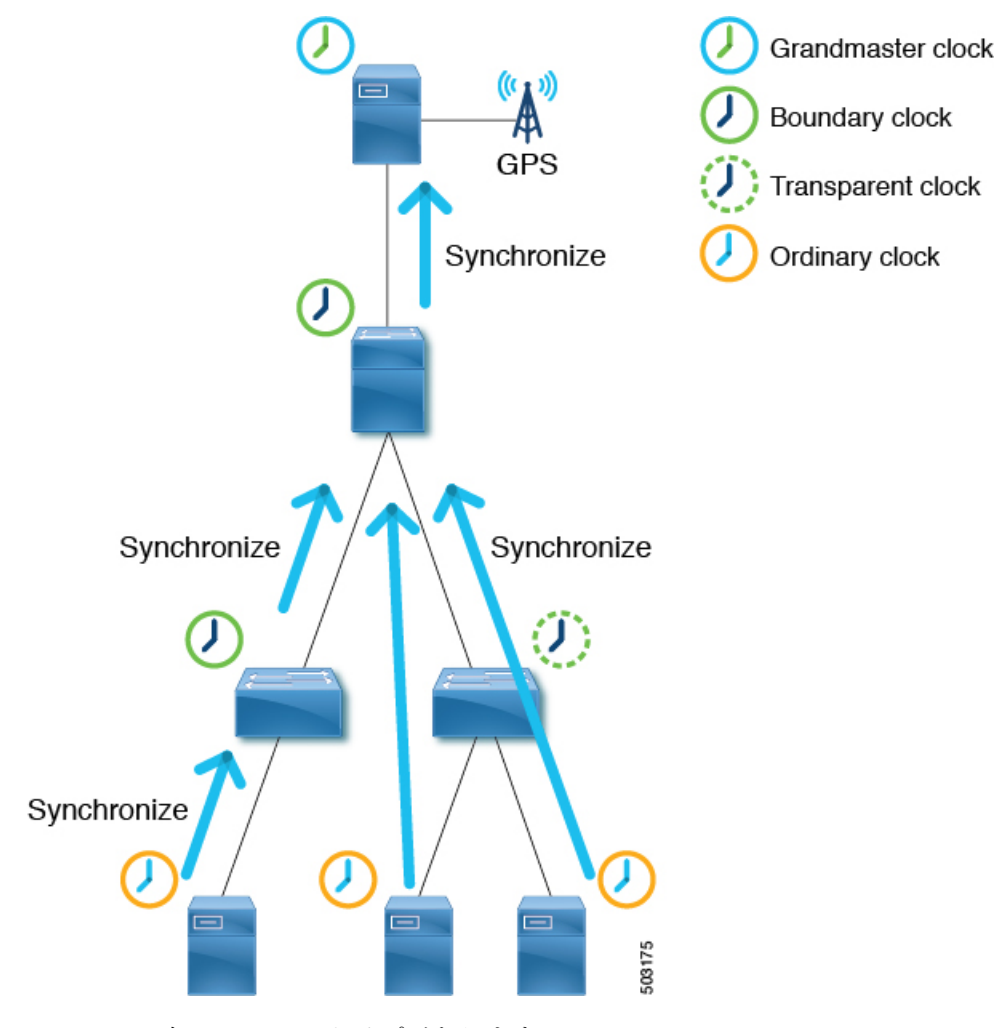

PTP には、次のクロック タイプがあります。

| タイプ                      | 説明                                                                                                    |  |
|--------------------------|----------------------------------------------------------------------------------------------------|--|
| グランドマスタークロック<br>(GM、GMC) | PTP トポロジ全体の時間のソース。グランドマスタークロック<br>は、Best Master Clock Algorithm (BMCA) によって選択されま<br>す。                                                                                                    |  |
| 境界クロック(BC)               | 複数の PTP ポートを持つデバイス。PTP 境界クロックは BMCA<br>に参加し、各ポートにはマスターまたはクライアントなどのス<br>テータスがあります。境界クロックはその親/マスターと同期す<br>るため、それ自体の背後にあるクライアント クロックは PTP 境<br>界クロック自体に同期します。これを確実にするために、境界ク<br>ロックは PTP メッセージを終了し、メッセージを転送する代わ<br>りにそれ自体で応答します。これにより、あるポートから別の<br>ポートに PTP メッセージを転送するノードによって引き起こさ<br>れる遅延がなくなります。                                           |  |
| トランスペアレントクロッ<br>ク(TC)    | 複数の PTP ポートを持つデバイス。PTP トランスペアレント ク<br>ロックは BMCA に参加しません。このクロック タイプは、マス<br>タークロックとクライアント クロックの間で PTP メッセージを<br>透過的に転送するだけなので、それらが相互に直接同期できま<br>す。トランスペアレント クロックは、通過する PTP メッセージ<br>に滞留時間を付加するため、クライアントはトランスペアレント<br>クロック デバイス内の転送遅延を考慮することができます。<br>ピアツーピア遅延メカニズムの場合、PTP トランスペアレント<br>クロックは、メッセージを転送する代わりに PTP Pdelay_xxx メッ<br>セージを終了します。 |  |
|                          | (注) この ACI モードのスイッチは、トランスペアレント<br>クロックにすることはできません。                                                                                                    |  |
| オーディナリ クロック<br>(OC)      | グランドマスター クロックとして時間のソースとして機能する<br>デバイス、またはクライアント (PTP クライアント)としての役<br>割を持つ別のクロック (マスターなど) に同期するデバイス。                                                                                                    |  |

### PTP トポロジ

マスター ポートとクライアント ポート

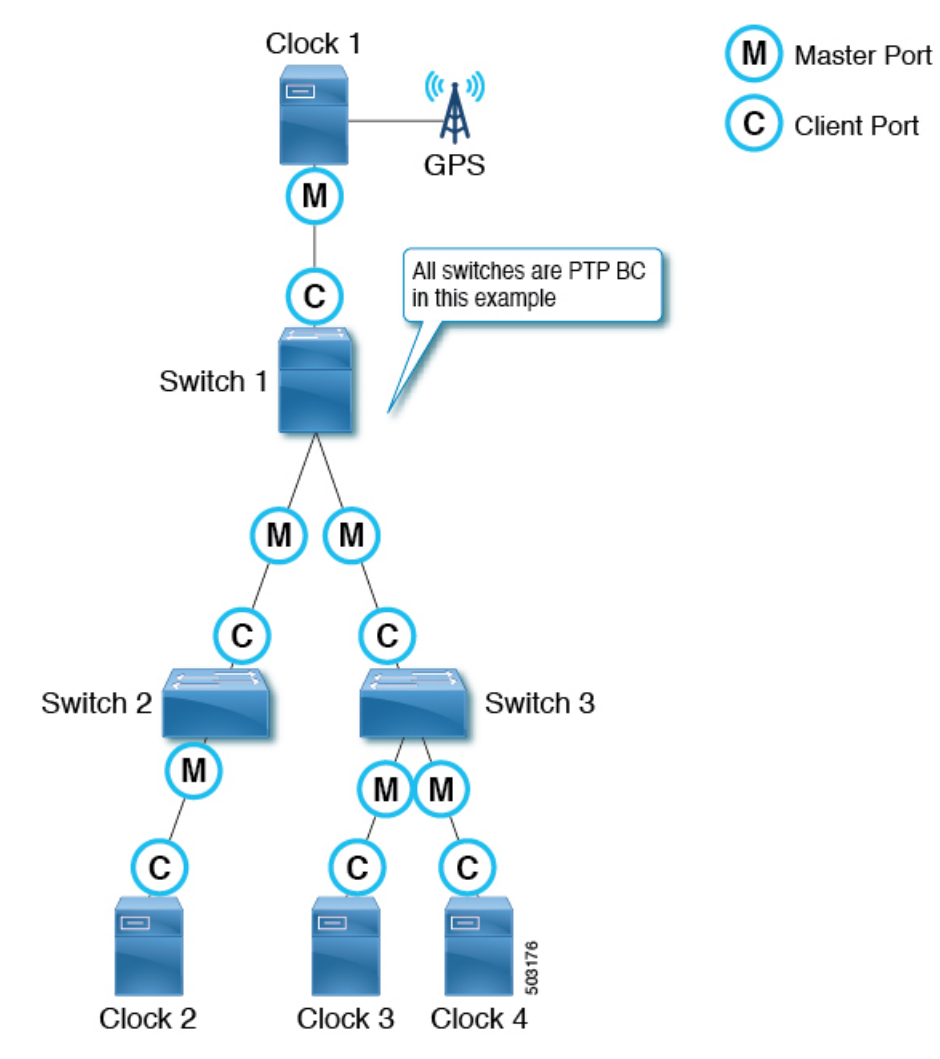

マスターポートとクライアントポートは次のように機能します。

- 各 PTP ノードは、GPS (図のクロック1) などの最適な時刻ソースを持つグランドマス ター クロックにクロックを直接または間接的に同期します。
- ・ベストマスタークロックアルゴリズム (BMCA) に基づいて、PTPトポロジ (ドメイン) 全体に対して1つのグランドマスターが選択されます。BMCA は各 PTP ノードで個別に 計算されますが、アルゴリズムにより、同じドメイン内のすべてのノードがグランドマス ターと同じクロックを選択するようになります。
- BMCA に基づく PTP ノード間の各パスには、1つのマスター ポートと少なくとも1つの クライアントポートがあります。パスがポイントツーマルチポイントの場合、複数のクラ イアント ポートがありますが、各 PTP ノードは1つのクライアント ポートしか持つこと

ができません。各 PTP ノードは、クライアント ポートを使用して、もう一方の端のマス ター ポートと同期します。これを繰り返すことにより、すべての PTP ノードは最終的に 直接または間接的にグランドマスターに同期します。

- •スイッチ1から見ると、クロック1はマスターであり、グランドマスターです。
- スイッチ2から見ると、スイッチ1がマスターであり、クロック1がグランドマス ターです。
- 各 PTP ノードにはクライアント ポートが1つだけあり、その背後にグランドマスターが 存在します。グランドマスターは、数ホップ離れている場合があります。
- ・例外は、BMCA に参加しない PTP トランスペアレント クロックです。スイッチ3 が PTP トランスペアレントクロックの場合、クロックにはマスターやクライアントなどのポート ステータスがありません。クロック3、クロック4、およびスイッチ1は、マスターとク ライアントの関係を直接確立します。

### パッシブ ポート

BMCA は、マスターとクライアントの上でパッシブ状態にある別の PTP ポートを選択できま す。パッシブ ポートは、他のノードからの Management メッセージへの応答としての PTP Management メッセージなどのいくつかの例外を除いて、PTP メッセージを生成しません。

例1

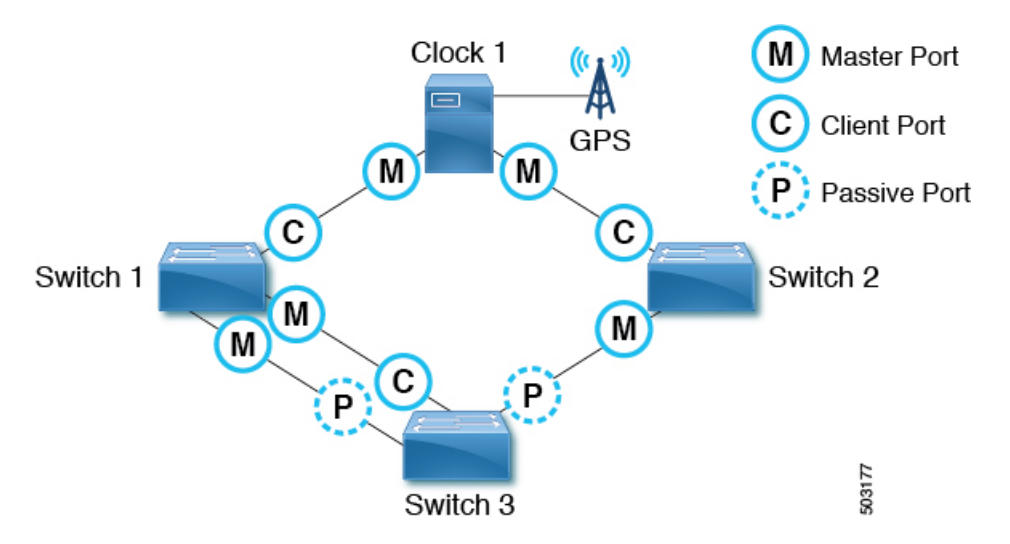

PTP ノードにグランドマスターへの複数のポートがある場合、そのうちの1つだけが クライアントポートになります。グランドマスターへの他のポートはパッシブポート になります。

例2

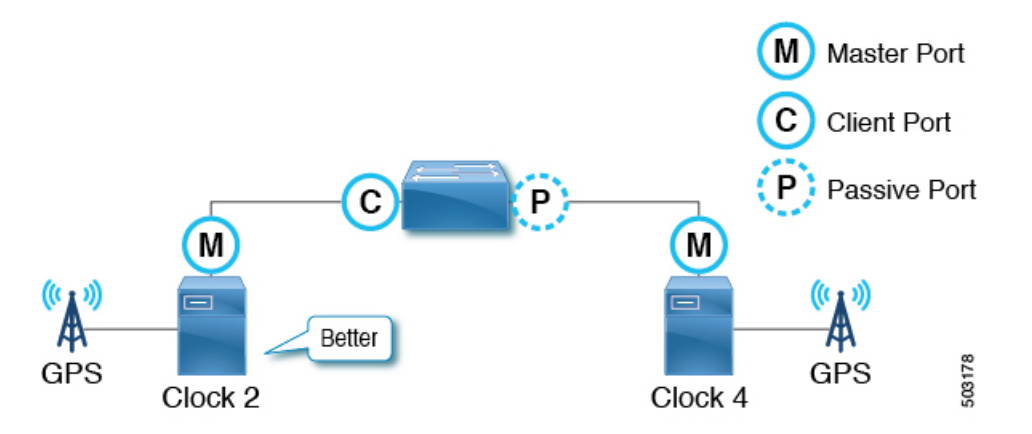

PTPノードが2つのマスター専用クロック(グランドマスター候補)を検出した場合、 グランドマスターとして選択された候補へのポートはクライアントポートになり、も う一方はパッシブポートになります。他のクロックがクライアントである場合、パッ シブではなくマスターとクライアントの関係を形成します。

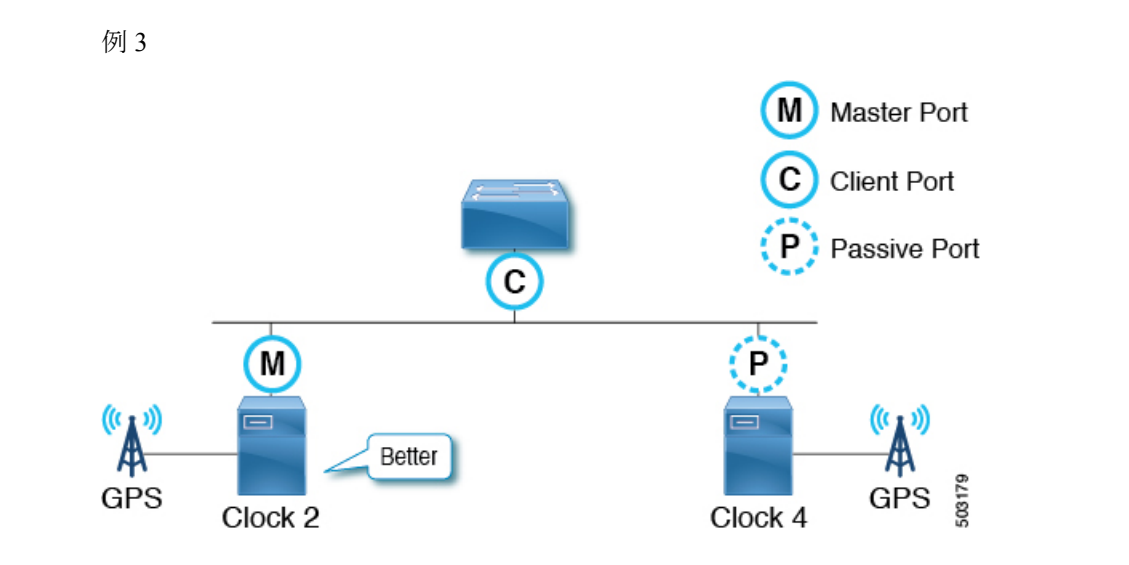

マスター専用クロック(グランドマスター候補)が、それ自体よりも優れた別のマス ター専用クロックを検出すると、そのクロックはそれ自体を受動状態にします。これ は、2つのグランドマスター候補が同じ通信パス上にあり、間に PTP 境界クロックが ない場合に発生します。

#### アナウンス メッセージ

Announce メッセージは、ベストマスター クロック アルゴリズム (BMCA) を計算し、PTPト ポロジ (マスター クライアント階層)を確立するために使用されます。

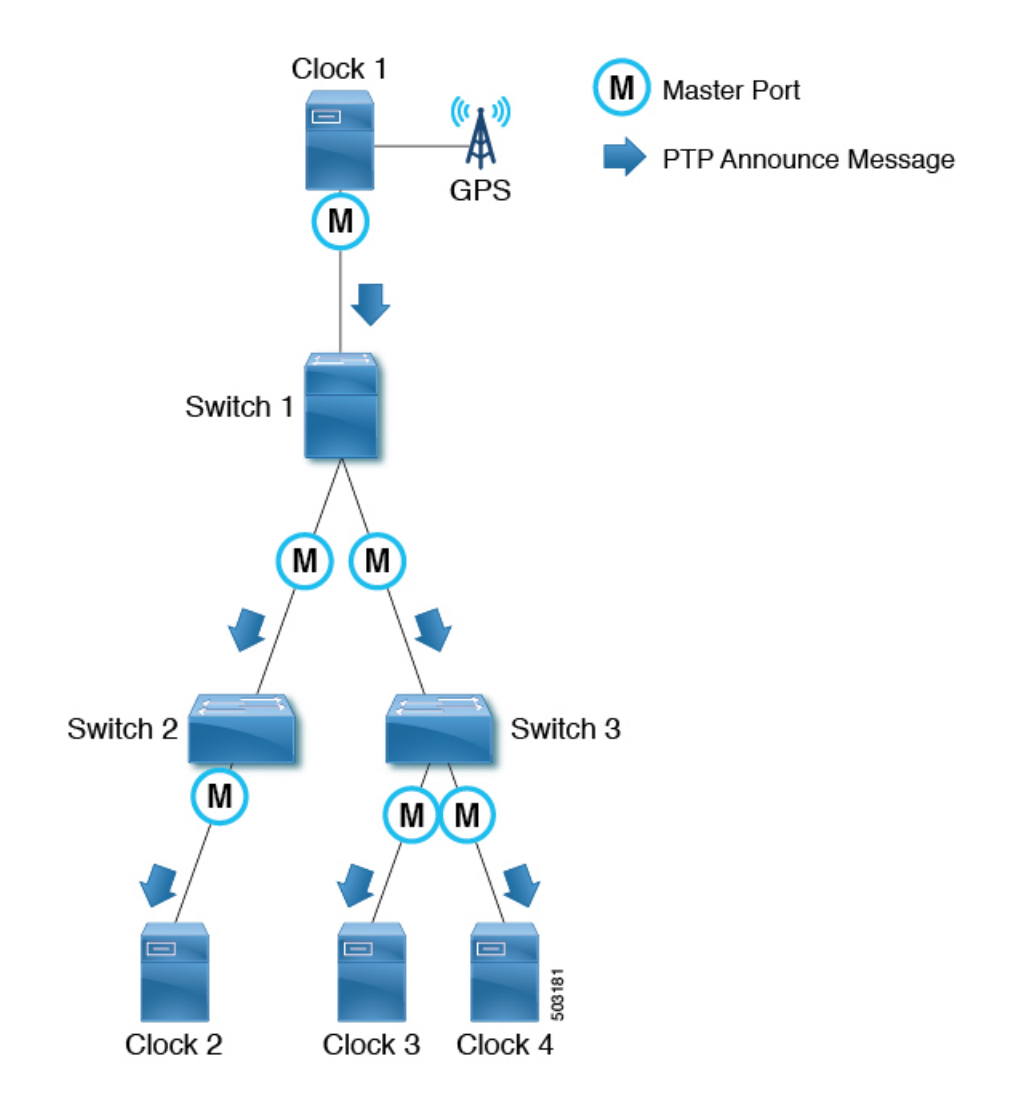

メッセージは次のように機能します。

- PTP マスター ポートは、PTP over IPv4 UDP の場合、PTP Announce メッセージを IP アドレス 224.0.1.129 に送信します。
- •各ノードは、PTP Announce メッセージの情報を使用して、BMCAに基づいて同期階層(マ スター/クライアント関係またはパッシブ)を自動的に確立します。
- PTP Announce メッセージに含まれる情報の一部は次のとおりです。
  - ・グランドマスター優先順位1
  - ・グランドマスタークロックの品質(クラス、正確度、バリアンス)
  - ・グランドマスター優先順位2
  - グランドマスターアイデンティティ
  - •削除されるステップ

• PTP Announce メッセージは、2 logAnnounceInterval 秒に基づく間隔で送信されます。

### さまざまな PTP ノード タイプを持つ PTP トポロジ

### エンドツーエンド境界クロックのみを持つ PTP トポロジ

このトポロジでは、境界クロックノードは、Management メッセージを除き、すべてのマルチ キャスト PTP メッセージを終了させます。

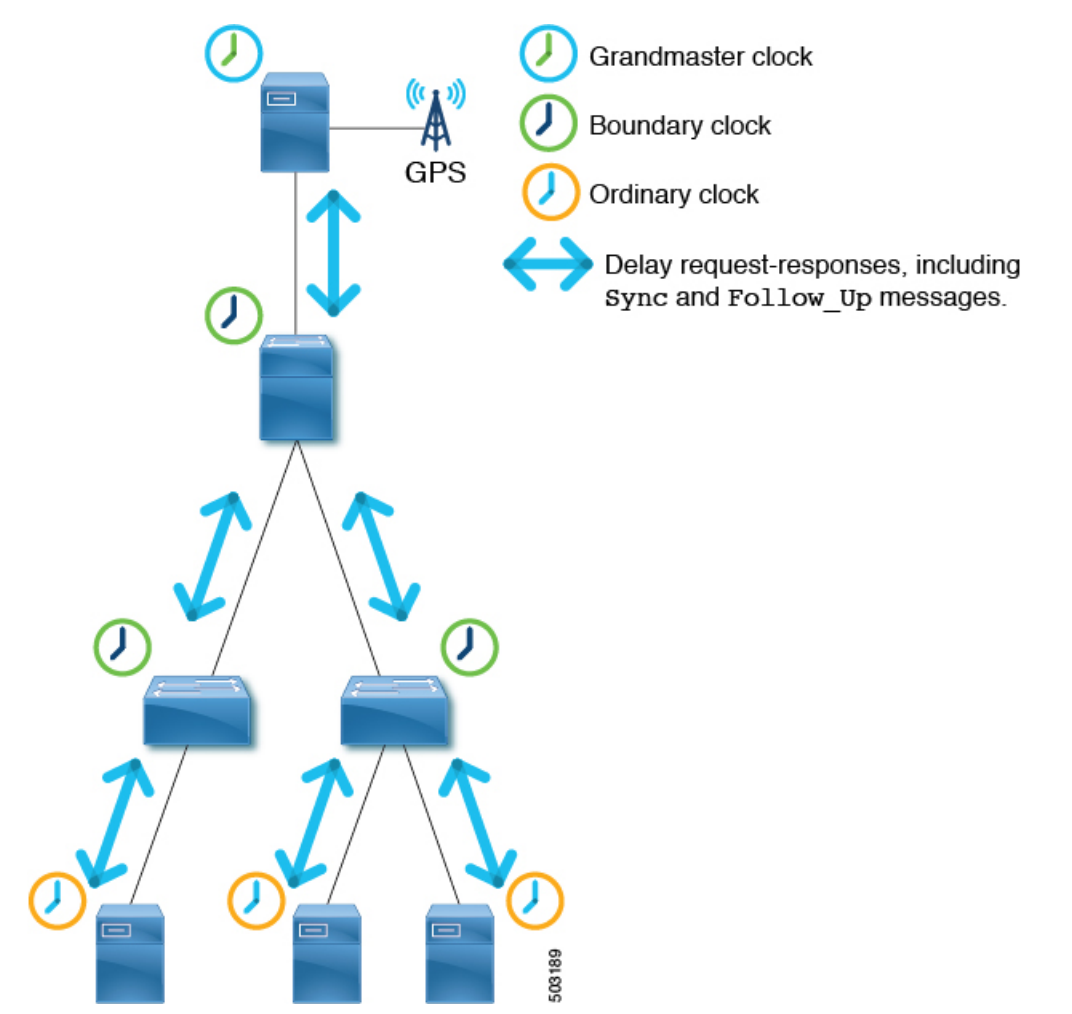

これにより、各ノードが最も近い親マスター クロックからの sync メッセージを処理するよう になり、ノードが高い精度を達成できるようになります。

### 境界クロックとエンドツーエンドの透過クロックを使用した PTP トポロジ

このトポロジでは、境界クロックノードは、Management メッセージを除き、すべてのマルチ キャスト PTP メッセージを終了させます。

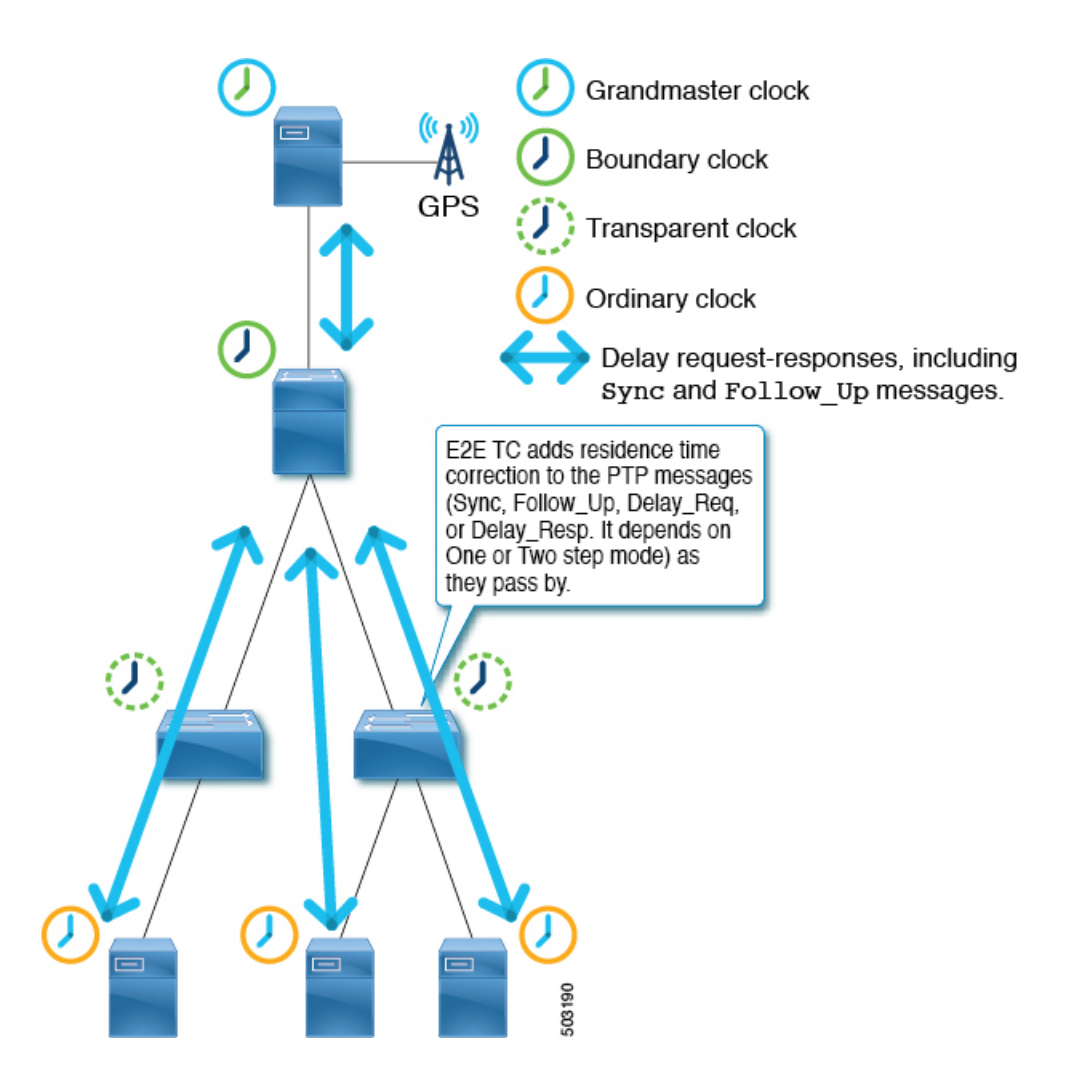

エンドツーエンド(E2E) 透過クロックノードはPTPメッセージを終了しませんが、パケット が通過するときに、滞留時間(パケットがノードを通過するのにかかった時間)を PTP メッ セージ修正フィールドに追加するだけです。それらを使用して、より良い正確度を達成しま す。ただし、これは、1つの境界クロックノードで処理する必要がある PTP メッセージの数が 増えるため、拡張性が低くなります。

### **PTP BMCA**

PTP BMCA パラメータ

各クロックには、ベストマスタークロックアルゴリズム (BMCA) で使用される IEEE 1588-2008 で定義されている次のパラメータがあります。

I

| [順序<br>(Order)] | パラメータ              | 使用可能な値                                       | 説明                                                                                                    |
|-----------------|--------------------|----------------------------------------------|----------------------------------------------------------------------------------------------------|
| 1               | 優先順位 1             | $0 \sim 255$                                 | ユーザ構成可能な番号。この値は、<br>通常、グランドマスター候補クロッ<br>ク(マスター対応デバイス)の場合<br>は128以下、クライアント専用デバ<br>イスの場合は255です。                                                                                                    |
| 2               | クロック品質 - クラ<br>ス   | 0~255                                        | クロック デバイスのステータスを表<br>示します。たとえば、6は GPS など<br>のプライマリ リファレンス時間ソー<br>スを持つデバイス用です。7はプライ<br>マリ リファレンス時間ソースを持つ<br>ように使用されるデバイス用です。<br>127 以下は、マスター専用クロック<br>(グランドマスター候補)用です。<br>255 はクライアント専用デバイス用で<br>す。 |
| 3               | クロック品質 - 正確<br>度   | $0 \sim 255$                                 | クロックの正確度。たとえば、33<br>(0x21)は100 ns以下で、35(0x23)<br>は1 us 以下です。                                                                                                    |
| 4               | クロック品質 - バリ<br>アンス | $0 \sim 65535$                               | PTP メッセージ内でのタイムスタン<br>プのカプセル化の精度。                                                                                                    |
| 5               | 優先順位 2             | 0~255                                        | ユーザ構成可能な別の番号。同一の<br>クロック品質を持つ2つのグランド<br>マスター候補で、そのうち1つはス<br>タンバイであるセットアップの場合、<br>このパラメータが通常使用されます。                                                                                                 |
| 6               | クロック ID            | この値は8バイト<br>で、通常はMACア<br>ドレスを使用して形<br>成されます。 | このパラメータは最終的なタイブ<br>レーカーとして機能し、通常はMAC<br>アドレスです。                                                                                                    |

| [順序<br>(Order)] | パラメータ     | 使用可能な値 | 説明                                                                                                    |
|-----------------|-----------|--------|----------------------------------------------------------------------------------------------------|
| 7               | 削除されるステップ | 設定不能   | このパラメータは、2つの異なるポー<br>トからの同一のグランドマスターの<br>クロックを受信したときのアナウン<br>ス済みクロックからのホップ数を表<br>し、最終的なタイブレーカーです。<br>削除されるステップが候補と同一の<br>場合、ポートIDと番号はタイブレー<br>カーとして使用されます。<br>このパラメータの値を構成すること<br>はできません。 |

グランドマスタークロックのこれらのパラメータは、PTP Announce メッセージによって運ば れます。各 PTP ノードは、ノードが受信するすべての Announce メッセージから受け取る表に リストされている順番、またそのノード自体の値の順番で、これらの値を比較します。すべて のパラメータで、より低い番号が選択されます。その後、各 PTP ノードはノードが認識するパ ラメータのうちのベストクロックを持つパラメータを使用して Announce メッセージを作成し、 ノードは自身のマスター ポートから次のクライアントデバイスにメッセージを送信します。

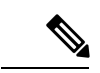

(注) 各パラメータの詳細については、IEEE 1588-2008の7.6節を参照してください。

### PTP BMCA の例

次の例では、クロック1とクロック4がこの PTP ドメインのグランドマスター候補です。

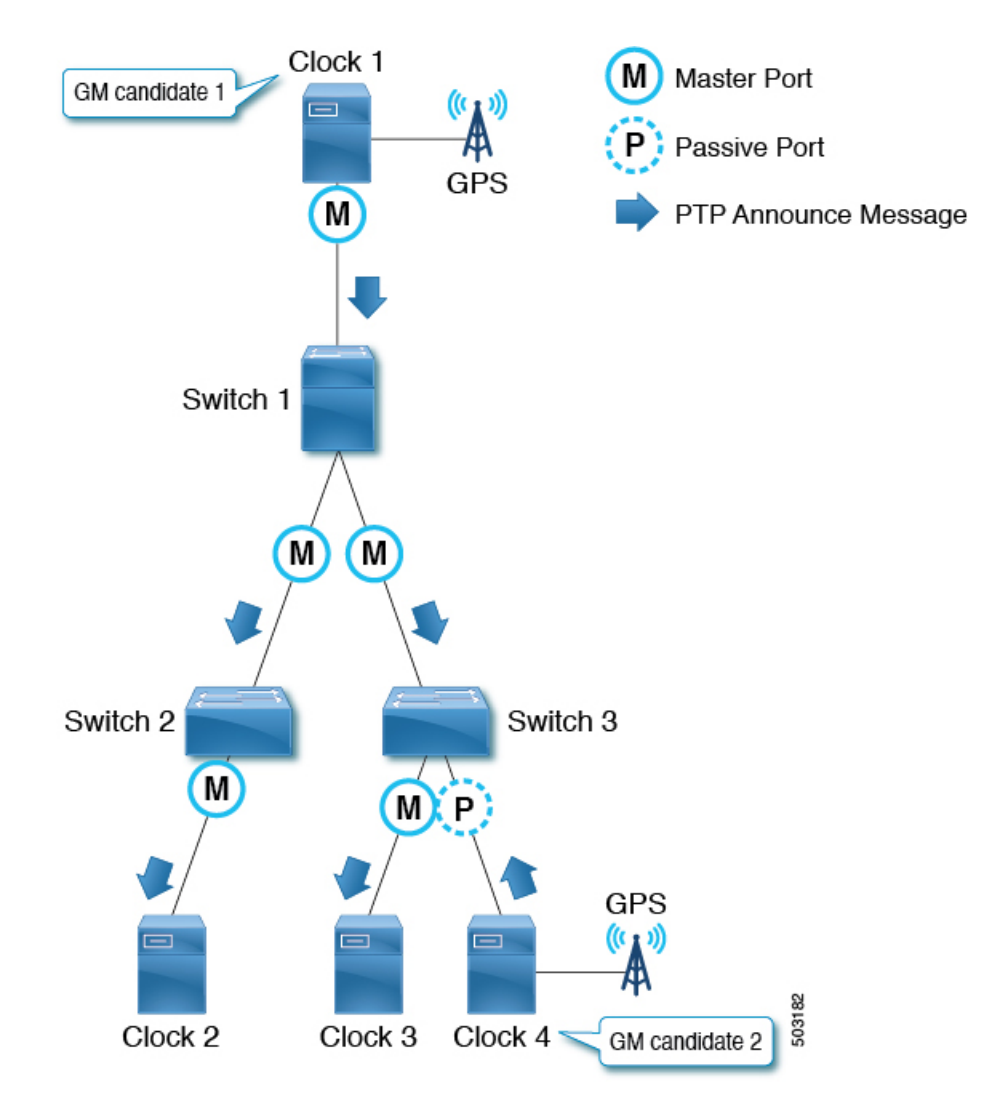

クロック1には、次のパラメータ値があります。

| パラメータ          | 値              |
|----------------|----------------|
| 優先順位 1         | 127            |
| クロック品質 - クラス   | 6              |
| クロック品質 - 正確度   | 0x21 (<100ns)  |
| クロック品質 - バリアンス | 15652          |
| 優先順位 2         | 128            |
| クロック ID        | 0000.1111.1111 |
| 削除されるステップ      | *              |

クロック4には、次のパラメータ値があります。

| パラメータ          | 値              |
|----------------|----------------|
| 優先順位 1         | 127            |
| クロック品質 - クラス   | 6              |
| クロック品質 - 正確度   | 0x21 (<100ns)  |
| クロック品質 - バリアンス | 15652          |
| 優先順位 2         | 129            |
| クロック ID        | 0000.1111.2222 |
| 削除されるステップ      | *              |

両方のクロックが PTP Announce メッセージを送信し、各 PTP ノードがメッセージ内の値を比較します。この例では、最初の4つのパラメータの値が同じであるため、Priority 2 がアクティブなグランドマスター、つまりクロック1を決定します。

すべてのスイッチ(1、2、および3)がクロック1が最良のマスタークロック(つまり、ク ロック1がグランドマスター)であることを認識した後、これらのスイッチは、マスターポー トからクロック1のパラメータを含む PTP Announce メッセージを送信します。スイッチ3で は、クロック4(グランドマスター候補)に接続されたポートがパッシブポートになります。 これは、ポートがマスター専用クロック(クラス6)からの PTP Announce メッセージを受信 し、別のポートから受信されている現在のグランドマスターよりも優れていないパラメータを 持つためです。

Step Removed パラメータは、グランドマスターからのホップ(PTP境界クロックノード)の数 を示します。PTP境界クロックノードが PTP Announce メッセージを送信すると、メッセージ 内の Step Removed 値が1ずつ増分します。この例では、スイッチ2は、クロック1のパラメー タで Step Removed 値が1のスイッチ1から PTP Announce メッセージを受信します。クロック 2は、Step Removed 値が2の PTP Announce メッセージを受信します。この値は、PTP Announce メッセージの他のすべてのパラメータが同じ場合にのみ使用されます。これは、メッセージが 同じグランドマスター候補クロックからのものである場合に発生します。

#### PTP BMCA フェールオーバー

現在アクティブなグランドマスター (クロック1) が使用できなくなった場合、各 PTP ポート はベストマスター クロック アルゴリズム (BMCA) を再計算します。

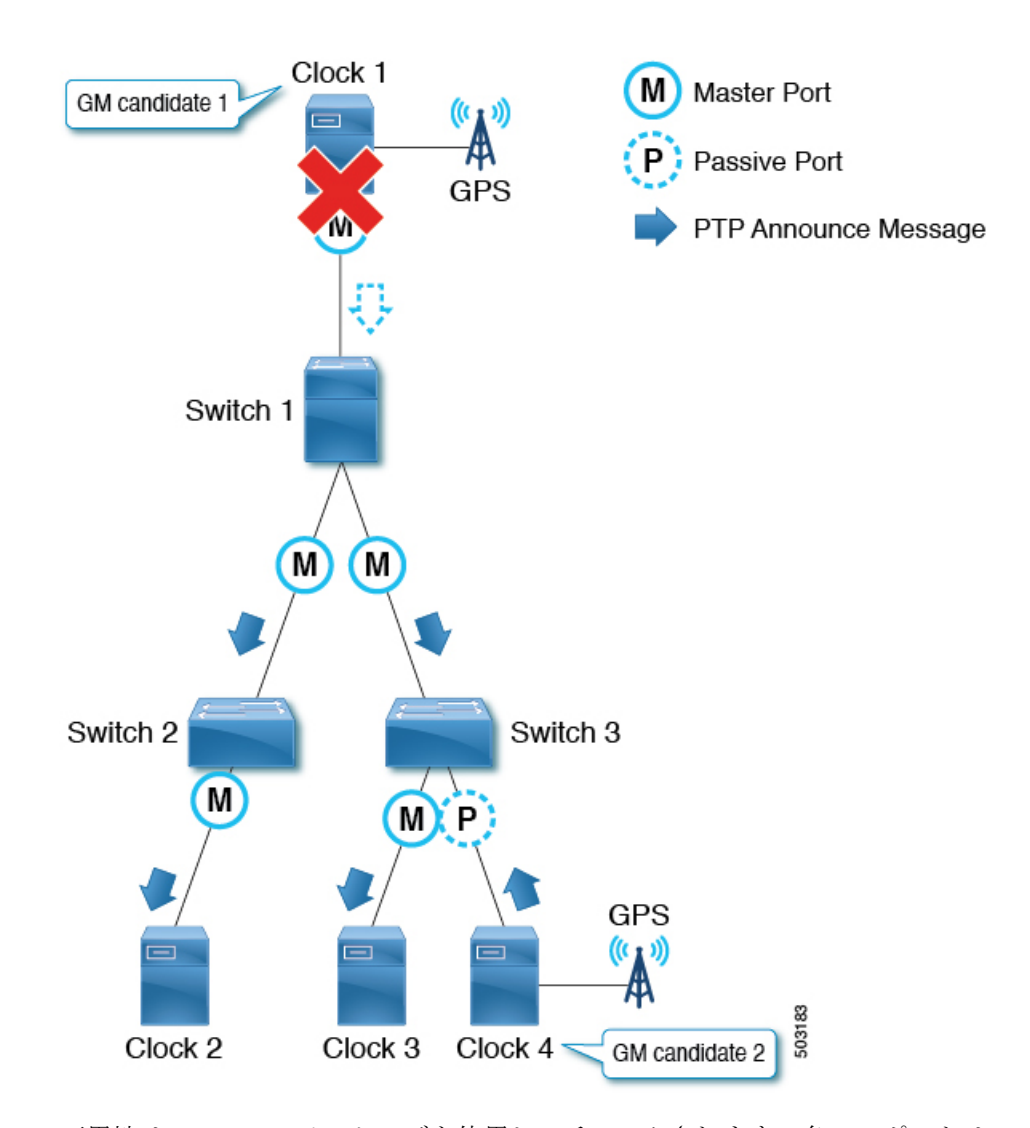

可用性は、Announce メッセージを使用してチェックされます。各PTPポートは、Announce メッ セージが Announce Receipt Timeout 時間を連続して欠落した後に、Announce メッセージのタイ ムアウトを宣言します。つまり、Announce Receipt Timeout x 2<sup>logAnnounceInterval</sup> 秒の場合です。 このタイムアウト期間は、IEEE 1588-2008 の 7.7.3 節で説明されているように、PTP ドメイン 全体で均一である必要があります。タイムアウトが検出されると、各スイッチは、新しい最良 のマスタークロック データを含む Announce メッセージを送信することにより、すべての PTP ポートで BMCA の再計算を開始します。ほとんどのスイッチは前のグランドマスターのみを 認識しているため、再計算により、スイッチは最初にスイッチ自体が最良のマスタークロック であると判断する可能性があります。

グランドマスターに接続されたクライアントポートがダウンした場合、ノード(またはポート)は、アナウンスタイムアウトを待つ必要がなく、新しい最良のマスタークロックデータを含む Announce メッセージを送信することにより、BMCAの再計算をすぐに開始できます。

トポロジのサイズによっては、収束に数秒以上かかる場合があります。これは、各PTPポートが BMCA を最初から個別に再計算して新しい最適なクロックを見つけるためです。アクティ

ブなグランドマスターに障害が発生する前は、スイッチ3だけがクロック4を認識しており、 アクティブなグランドマスターの役割を引き継ぐ必要があります。

また、ポートの状態が非マスターからマスターに変化した場合、ポートは最初に PRE\_MASTER の状態に変化します。ポートが実際のマスターになるまでの Qualification Timeout 秒数は、通常は次のようになります。

(Step Removed + 1) x the announce interval

これは、他のグランドマスター候補がアクティブなグランドマスターと同じ(または近くに) 接続されている場合、ポートステータスの変更が最小限になり、コンバージェンス時間が短く なることを意味します。詳細については、IEEE 1588-2008 の 9.2 節を参照してください。

### PTP 代替 BMCA (G.8275.1)

PTP テレコム プロファイル (G.8275.1) は、G.8275.1 で定義された代替のベストマスターク ロックアルゴリズム (BMCA)を使用します。これには、IEEE 1588-2008 で定義された通常の BMCA とは異なるアルゴリズムがあります。最大の違いの1つは、同じ品質のグランドマス ター候補が2つある場合、G.8275.1 の代替 BMCA により、clock Identity より前に steps Removed を比較することで、すべての PTP ノードがグランドマスターと同じクロックを選択す るのではなく、各 PTP ノードが最も近いグランドマスターを選択できることです。もう1つの 違いは、新しいパラメータ Local Priority です。これにより、ユーザは、どのポートをクライ アント ポートとして優先するかを手動で制御できます。これにより、各ノードの PTP テレコ ムプロファイルと SyncE の両方の送信元として同じポートを選択することが容易になります。 これは、多くの場合、ハイブリッドモードの操作に適しています。

### PTP 代替 BMCA パラメータ

| [順序   | パラメータ        | 使用可能な値           | 説明               |
|-------|--------------|------------------|------------------|
| ルゴリズム | (BMCA) で使用され | る G.8275.1 で定義され | れた次のパラメータがあります。  |
| 各クロック | には、PTP テレコムプ | °ロファイル(G.8275.1  | )の代替ベストマスタークロックア |

| [順序<br>(Order)] | パラメータ            | 使用可能な値       | 説明                                                                                                    |
|-----------------|------------------|--------------|----------------------------------------------------------------------------------------------------|
| 1               | クロック品質 - クラ<br>ス | 0~255        | クロックデバイスのステータスを表<br>示します。たとえば、6は GPS など<br>のプライマリリファレンス時間ソー<br>スを持つデバイス用です。7はプライ<br>マリリファレンス時間ソースを持つ<br>ように使用されるデバイス用です。<br>127 以下は、マスター専用クロック<br>(グランドマスター候補)用です。<br>255 はクライアント専用デバイス用で<br>す。 |
| 2               | クロック品質 - 正確<br>度 | $0 \sim 255$ | クロックの正確度。たとえば、33<br>(0x21)は100 ns以下で、35<br>(0x23)は1 us以下です。                                                                                                    |

I

| [順序<br>(Order)] | パラメータ              | 使用可能な値                                       | 説明                                                                                                    |
|-----------------|--------------------|----------------------------------------------|----------------------------------------------------------------------------------------------------|
| 3               | クロック品質 - バリ<br>アンス | $0 \sim 65535$                               | PTP メッセージ内でのタイムスタン<br>プのカプセル化の精度。                                                                                                    |
| 4               | 優先順位 2             | $0 \sim 255$                                 | ユーザ構成可能な番号。同一のクロッ<br>ク品質を持つ2つのグランドマスター<br>候補で、そのうち1つはスタンバイ<br>であるセットアップの場合、このパ<br>ラメータが通常使用されます。                                                                                                    |
| 5               | ローカル優先度            | 1~255                                        | ノード自体のクロックは、ノードで<br>構成されたクロック ローカル優先順<br>位を使用します。別のノードから受<br>信したクロックには、着信ポートに<br>構成されたローカル優先順位が与え<br>られます。                                                                                                    |
| 6               | 削除されるステップ          | 設定不能                                         | このパラメータは、通知されたクロッ<br>クからのホップ数を表します。これ<br>を比較することで、アクティブなグ<br>ランドマスター候補が複数ある場合<br>に、各テレコム境界クロックを、よ<br>り近くにある別のグランドマスター<br>と同期させることができます。削除<br>されるステップが候補と同一の場合、<br>ポート ID と番号はタイ ブレーカー<br>として使用されます。<br>この比較は、Clock Quality - Class<br>値が 127 以下の場合にのみ実行され<br>ます。これは、クロックがグランド<br>マスター候補であることを示します。 |
| 7               | クロック ID            | この値は8バイト<br>で、通常はMACア<br>ドレスを使用して形<br>成されます。 | このパラメータは、clock Quality -<br>class 値が127より大きい場合にタイ<br>ブレーカーとして機能します。これ<br>は、クロックの品質がグランドマス<br>ターとして設計されていないことを<br>示します。値は通常、MACアドレス<br>です。                                                                                                    |

| [順序<br>(Order)] | パラメータ     | 使用可能な値 | 説明                                                                                                    |
|-----------------|-----------|--------|----------------------------------------------------------------------------------------------------|
| 8               | 削除されるステップ | 設定不能   | このパラメータは、2つの異なるポー<br>トからの同一のグランドマスターの<br>クロックを受信したときのアナウン<br>ス済みクロックからのホップ数を表<br>し、最終的なタイブレーカーです。<br>削除されるステップが候補と同一の<br>場合、ポートIDと番号はタイブレー<br>カーとして使用されます。 |

グランドマスタークロックのこれらのパラメータは、Local Priorityを除き、PTP Announce メッセージによって運ばれます。各 PTP ノードは、ノードが受信するすべての Announce メッ セージから受け取る表にリストされている順番、またそのノード自体の値の順番で、これらの 値を比較します。すべてのパラメータで、より低い番号が選択されます。その後、各 PTP ノー ドはノードが認識するパラメータのうちのベストクロックを持つパラメータを使用して Announce メッセージを作成し、ノードは自身のマスター ポートから次のクライアントデバイスにメッ セージを送信します。

## 

(注)

● 各パラメータの詳細については、G.8275.1 の 6.3 節を参照してください。

### PTP 代替 BMCA の例

次の例では、クロック1とクロック4が、同じ品質と優先順位を持つこのPTPドメインのグランドマスター候補です。

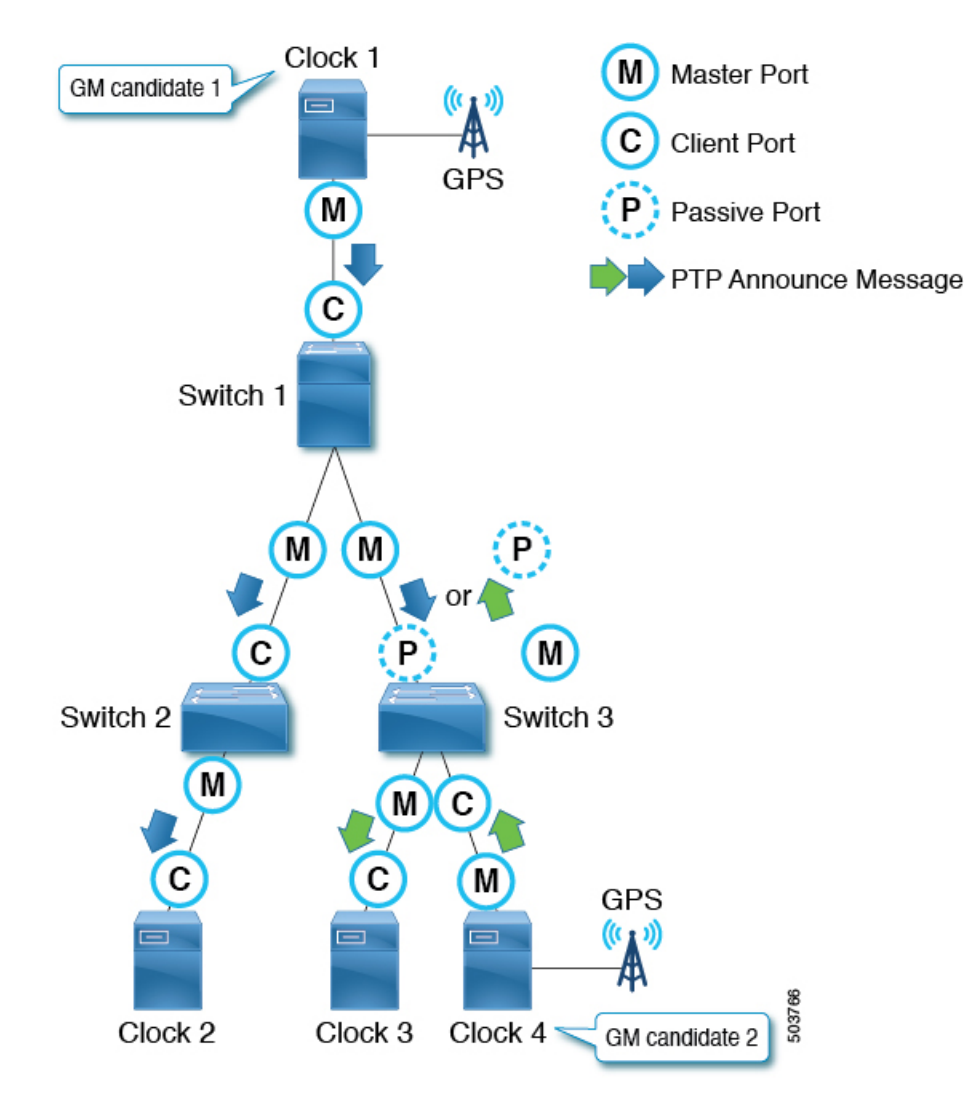

クロック1には、次のパラメータ値があります。

| パラメータ          | 值              |
|----------------|----------------|
| クロック品質 - クラス   | 6              |
| クロック品質 - 正確度   | 0x21 (< 100ns) |
| クロック品質 - バリアンス | 15652          |
| 優先順位 2         | 128            |
| 削除されるステップ      | *              |
| クロック ID        | 0000.1111.1111 |

クロック4には、次のパラメータ値があります。
| パラメータ          | 值              |
|----------------|----------------|
| クロック品質 - クラス   | 6              |
| クロック品質 - 正確度   | 0x21 (<100ns)  |
| クロック品質 - バリアンス | 15652          |
| 優先順位 2         | 128            |
| 削除されるステップ      | *              |
| クロック ID        | 0000.1111.2222 |

クロック1とクロック4の両方が PTP Announce メッセージを送信し、各 PTP ノードがメッセージ内の値を比較します。 clock Quality - class から Priority 2 までのパラメータの値は同じ であるため、Steps Removed は各 PTP ノードのアクティブなグランドマスターを決定します。

スイッチ1および2の場合、クロック1がグランドマスターです。スイッチ3の場合、クロック4がグランドマスターです。

# PTP クロック同期

PTP マスター ポートは、PTP over IPv4 UDP の場合、PTP sync および Follow\_Up メッセージを IP アドレス 224.0.1.129 に送信します。

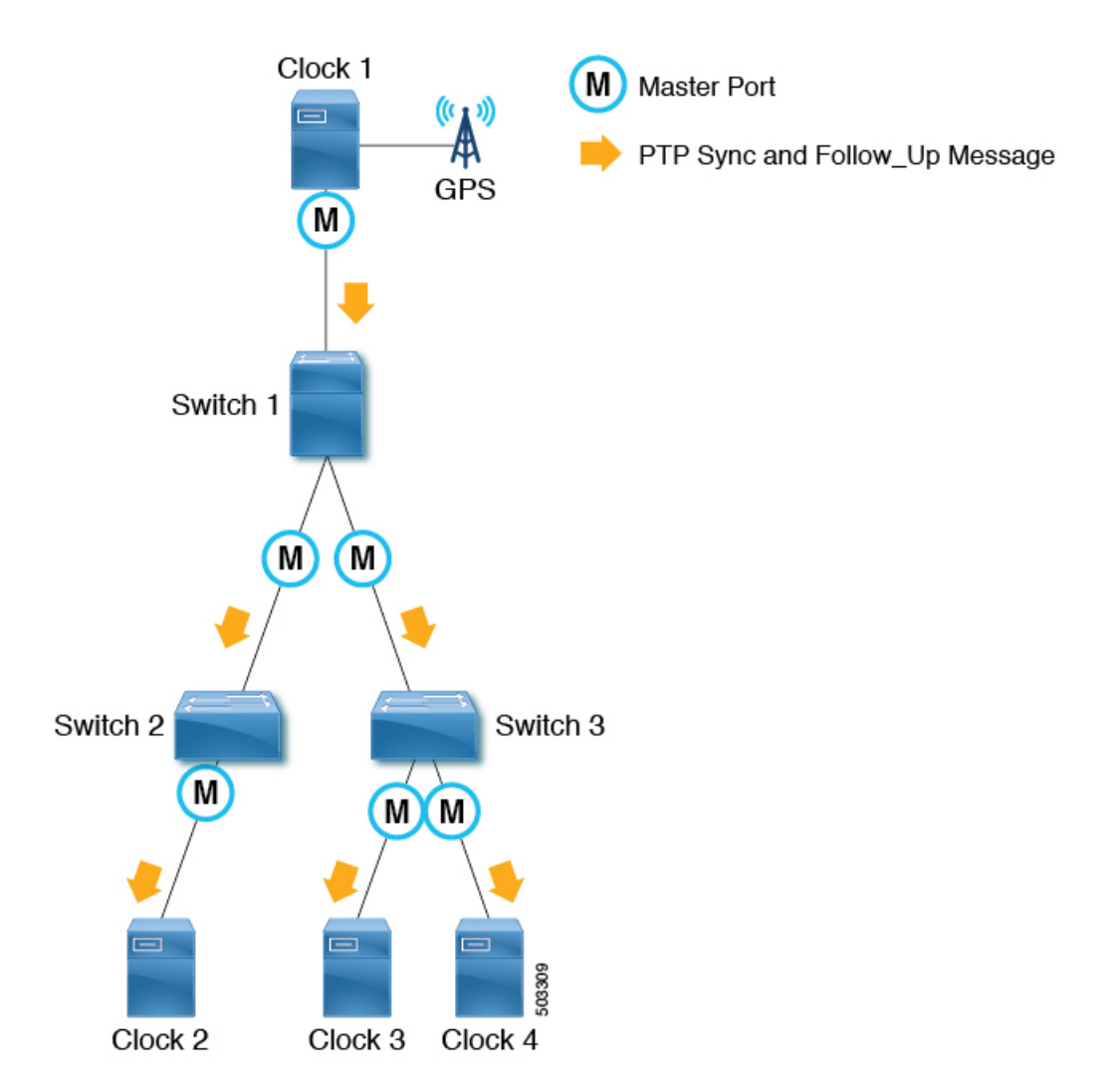

ワンステップモードでは、syncメッセージには、メッセージが送信されたときのタイムスタ ンプが含まれます。Follow\_Upメッセージは必要ありません。2段階モードでは、syncメッセー ジはタイムスタンプなしで送信されます。Follow\_Upメッセージは、syncメッセージが送信さ れたときのタイムスタンプを使用して、各 syncメッセージの直後に送信されます。クライア ントノードは、syncまたはFollow\_Upメッセージのタイムスタンプを使用して、meanPathDealy によって計算されたオフセットとともにクロックを同期します。syncメッセージは、2<sup>logSyncInterval</sup> 秒に基づく間隔で送信されます。

### PTP および meanPathDelay

meanPathDelay は、PTP パケットが PTP パスの一方の端からもう一方の端に到達するまでにか かる平均時間です。E2E 遅延メカニズムの場合、これは PTP マスター ポートとクライアント ポートの間を移動するのにかかる時間です。PTP は、分散された各デバイスの同期時間を正確 に保つために、meanPathDelay(次の図の $\Delta$ t)を計算する必要があります。

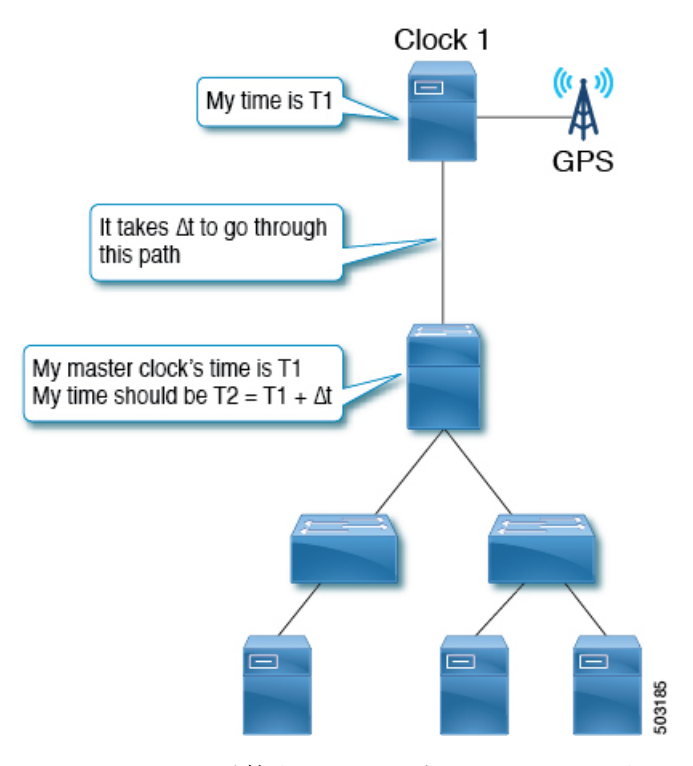

meanPathDelay を計算するメカニズムは2つあります。

- ・遅延要求応答(E2E):エンドツーエンドの透過クロックノードは、これのみをサポートできます。
- ・ピア遅延要求応答(P2P):ピアツーピアの透過クロックノードは、これのみをサポートできます。

境界クロックノードは、定義により両方のメカニズムをサポートできます。IEEE 1588-2008 で は、遅延メカニズムは「遅延」または「ピア遅延」と呼ばれます。ただし、遅延要求応答メカ ニズムは、より一般的に「E2E 遅延メカニズム」と呼ばれ、ピア遅延メカニズムは、より一般 的に「P2P 遅延メカニズム」と呼ばれます。

### meanPathDelay 測定

### 遅延要求応答

遅延要求応答(E2E)メカニズムはクライアントポートによって開始され、meanPathDelayは クライアントノード側で測定されます。このメカニズムは、E2E遅延メカニズムに関係なく、 マスターポートから送信される sync および Follow\_Up メッセージを使用します。meanPathDelay 値は、4 つのメッセージからの4 つのタイムスタンプに基づいて計算されます。

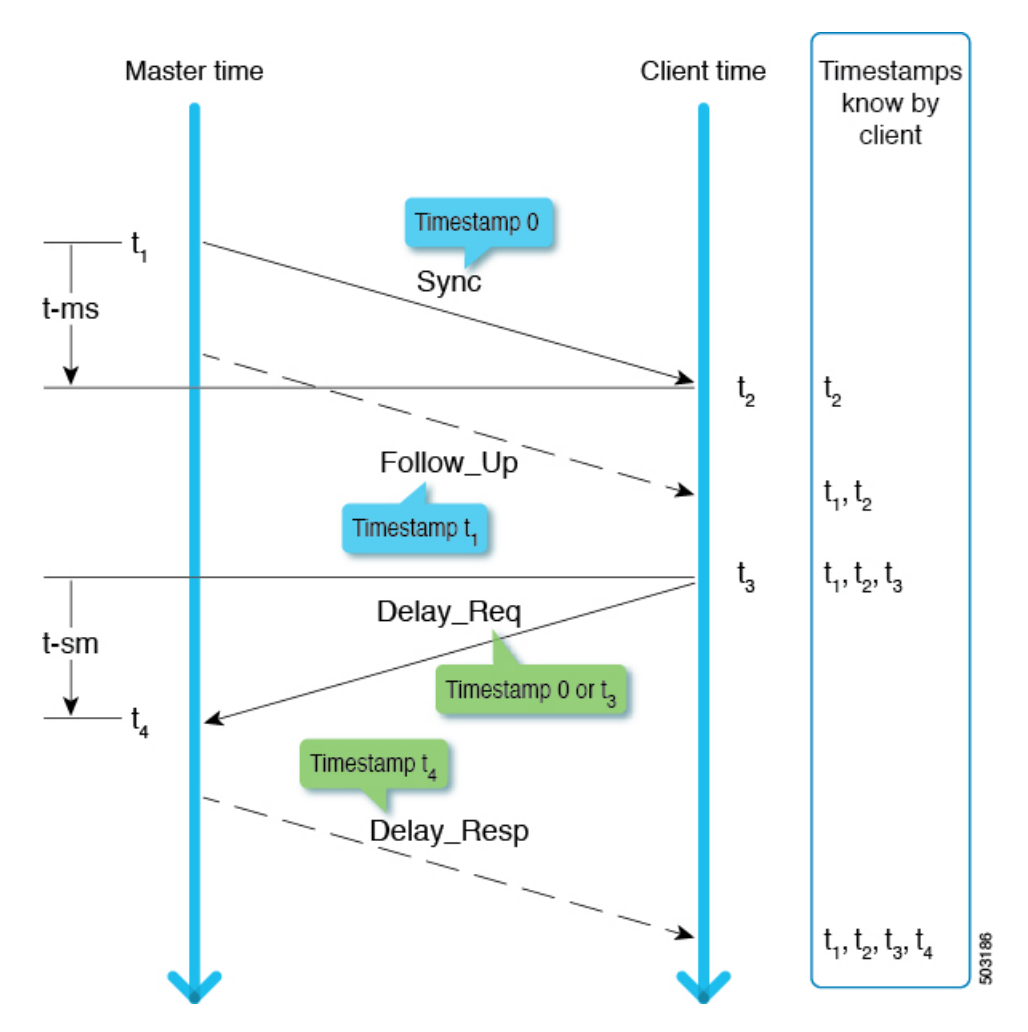

t-ms(t2-t1)は、マスターからクライアントへの方向の遅延です。t-sm(t4-t3)は、クライアントからマスター方向への遅延です。meanPathDelayは次のように計算されます。

(t-ms + t-sm) / 2

Sync は、2<sup>logSyncInterval</sup> 秒に基づく間隔で送信されます。 Delay\_Req は、2<sup>logMinDelayReqInterval</sup> 秒 に基づく間隔で送信されます。

(注)

この例では、2 ステップモードに焦点を当てています。送信タイミングの詳細については、 IEEE 1588-2008 の 9.5 節を参照してください。

### ピア遅延要求応答

ピア遅延要求応答(P2P)メカニズムは、マスターポートとクライアントポートの両方によっ て開始され、meanPathDelayは要求側ノード側で測定されます。meanPathDelayは、この遅延 メカニズム専用の3つのメッセージからの4つのタイムスタンプに基づいて計算されます。

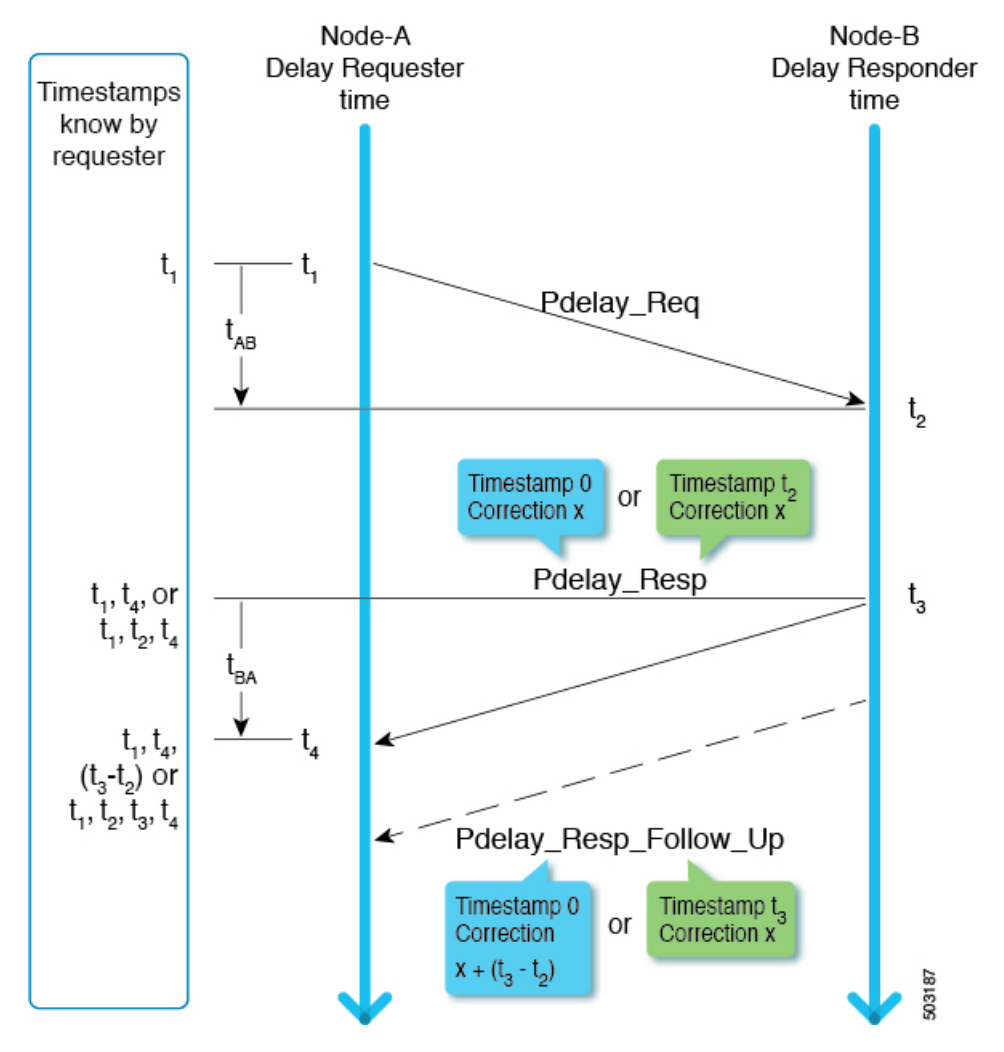

2ステップモードでは、次のいずれかの方法でt2とt3がリクエスト送信者に配信されます。

- (t3-t2) として Pdelay\_Resp\_Follow\_Up を使用
- ・t2 として Pdelay\_Resp を使用し、t3 として Pdelay\_Resp\_Follow\_Up を使用

meanPathDelayは、次のとおり計算されます。

```
(t4-t1) - (t3-t1) / 2
```

Pdelay Reg は、2 logMinPDelayReqInterval 秒に基づく間隔で送信されます。

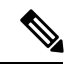

(注) Cisco Application Centric Infrastructure (ACI) スイッチは、ピア遅延要求応答 (P2P) メカニズ ムをサポートしていません。

送信タイミングの詳細については、IEEE 1588-2008の 9.5節を参照してください。

# PTP マルチキャスト、ユニキャスト、および混在モード

次のセクションでは、遅延要求応答(E2E遅延)メカニズムを使用したさまざまなPTPモード について説明します。

### マルチキャストモード

すべてのPTPメッセージはマルチキャストです。マスターとクライアント間の透過的なクロッ クまたはPTP 非認識ノードは、Delayメッセージの非効率的なフラッディングを引き起こしま す。ただし、これらのメッセージはすべてのクライアントノードに送信する必要があるため、 フラッドは、Announce、Sync、および Follow Up メッセージに対して効率的です。

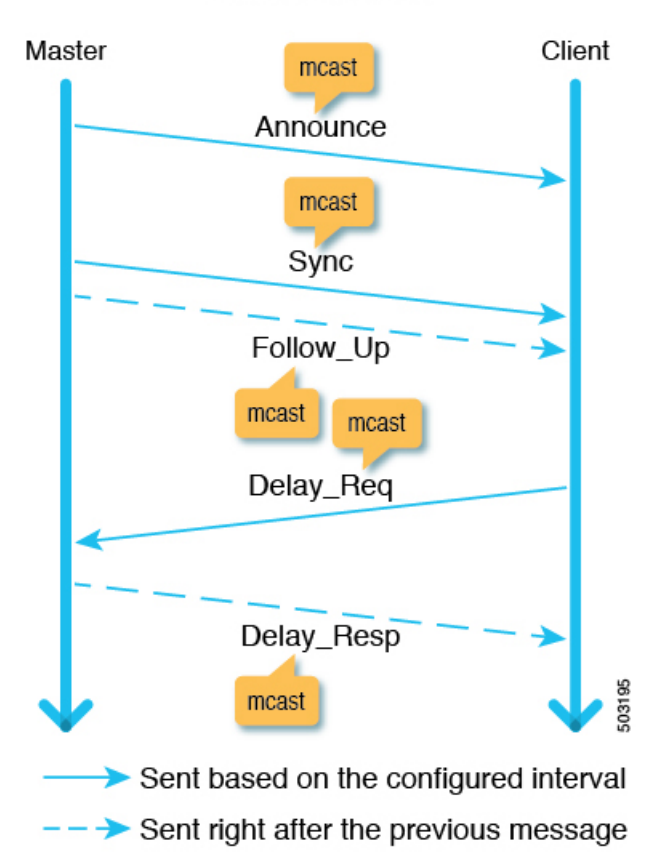

### Mulitcast node

ユニキャスト モード

すべてのPTPメッセージはユニキャストであるため、マスターが生成する必要のあるメッセージの数が増えます。したがって、1つのマスターポートの背後にあるクライアントノードの数などの規模が影響を受けます。

# Master unicast Client Announce unicast Sync Follow\_Up unicast Delay\_Req Delay\_Resp unicast Sent based on the configured interval Sent right after the previous message

Unicast mode

### 混合モード

Delay メッセージのみがユニキャストであり、マルチキャストモードとユニキャストモードに 存在する問題を解決します。

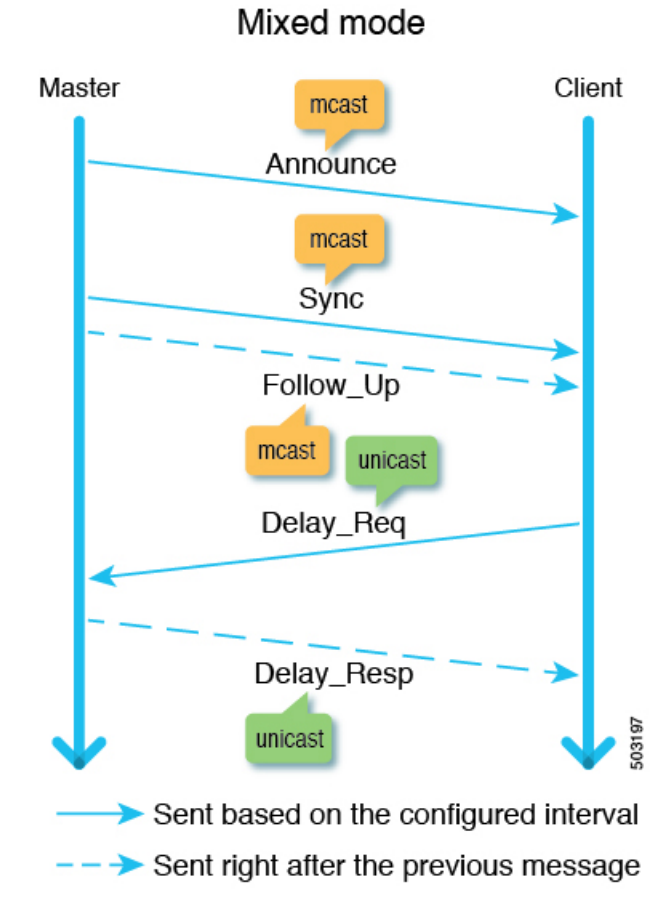

# PTP トランスポートプロトコル

次の図は、PTP がサポートする主要なトランスポートプロトコルに関する情報を示しています。

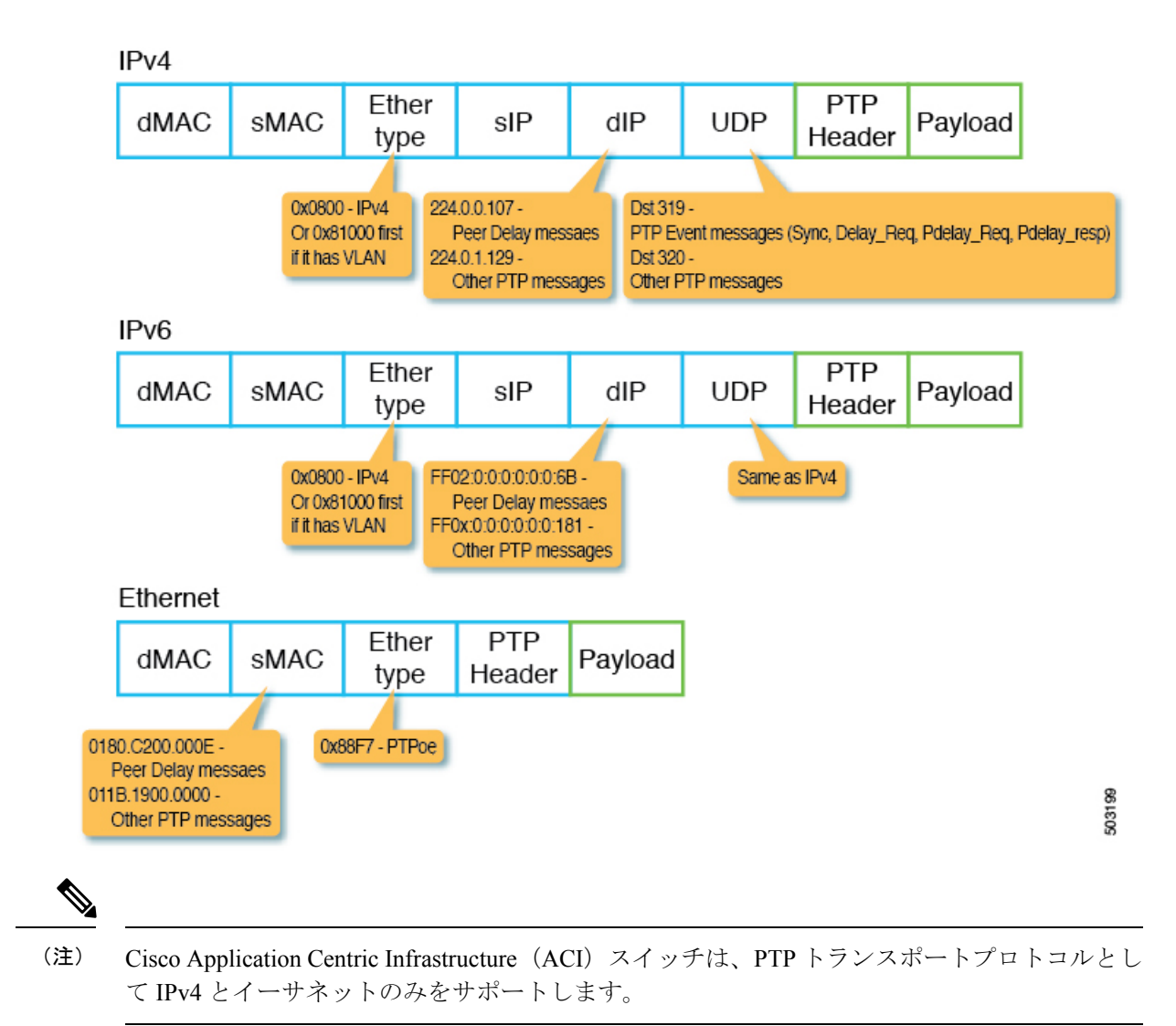

# PTP シグナリングおよび管理メッセージ

次の図は、IPv4 UDP 上の PTP のヘッダー パケットの Signaling および Management メッセージ パラメータを示しています。

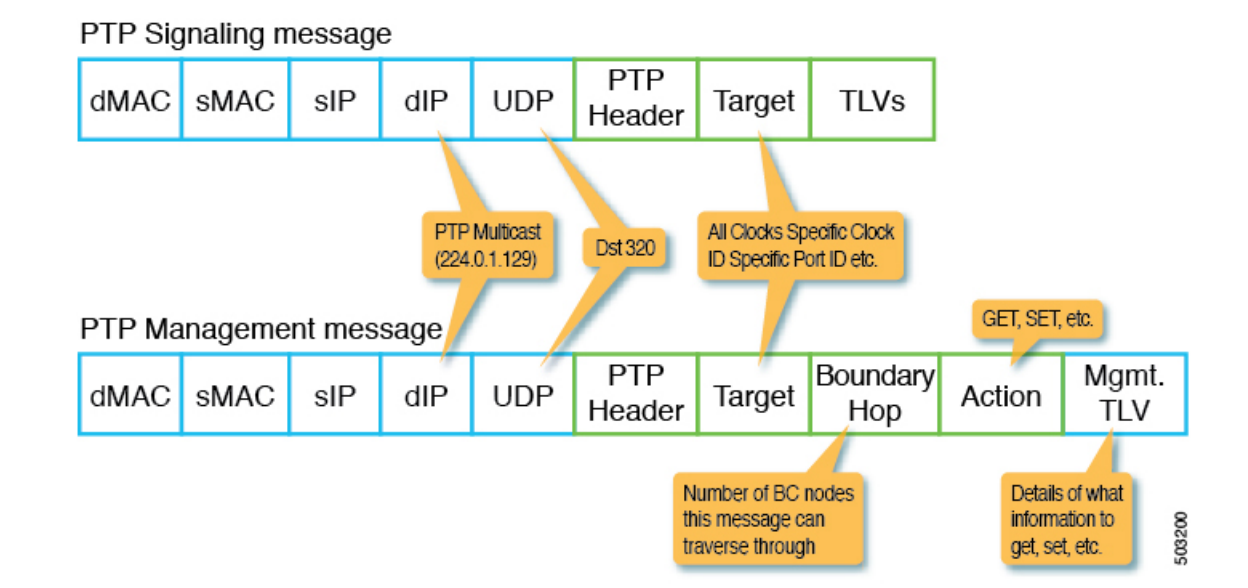

Management メッセージは、現在のクロックやマスターからのオフセットなどの PTP パラメー タを構成または収集するために使用されます。このメッセージにより、単一の PTP 管理ノード は、アウトオブバンド モニタリング システムに依存することなく、PTP 関連のパラメータを 管理およびモニタできます。

signaling メッセージは、追加の操作を行うためのさまざまなタイプのタイプ、長さ、および 値(TLV)も提供します。他のメッセージに付加されて使用される他のTLV があります。た とえば、IEEE 1588-2008 の 16.2 節で定義されている PATH\_TRACE TLV は、PTP トポロジの各境 界クロック ノードのパスを追跡するために、Announce メッセージに追加されます。

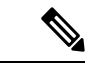

(注) Cisco Application Centric Infrastructure (ACI) スイッチは、管理、シグナル、またはその他のオ プションの TLV をサポートしていません。

### PTP 管理メッセージ

PTP Management メッセージは、管理タイプ、長さ、および値(TLV)を一度に複数のPTP ノードに、または特定のノードに転送するために使用されます。

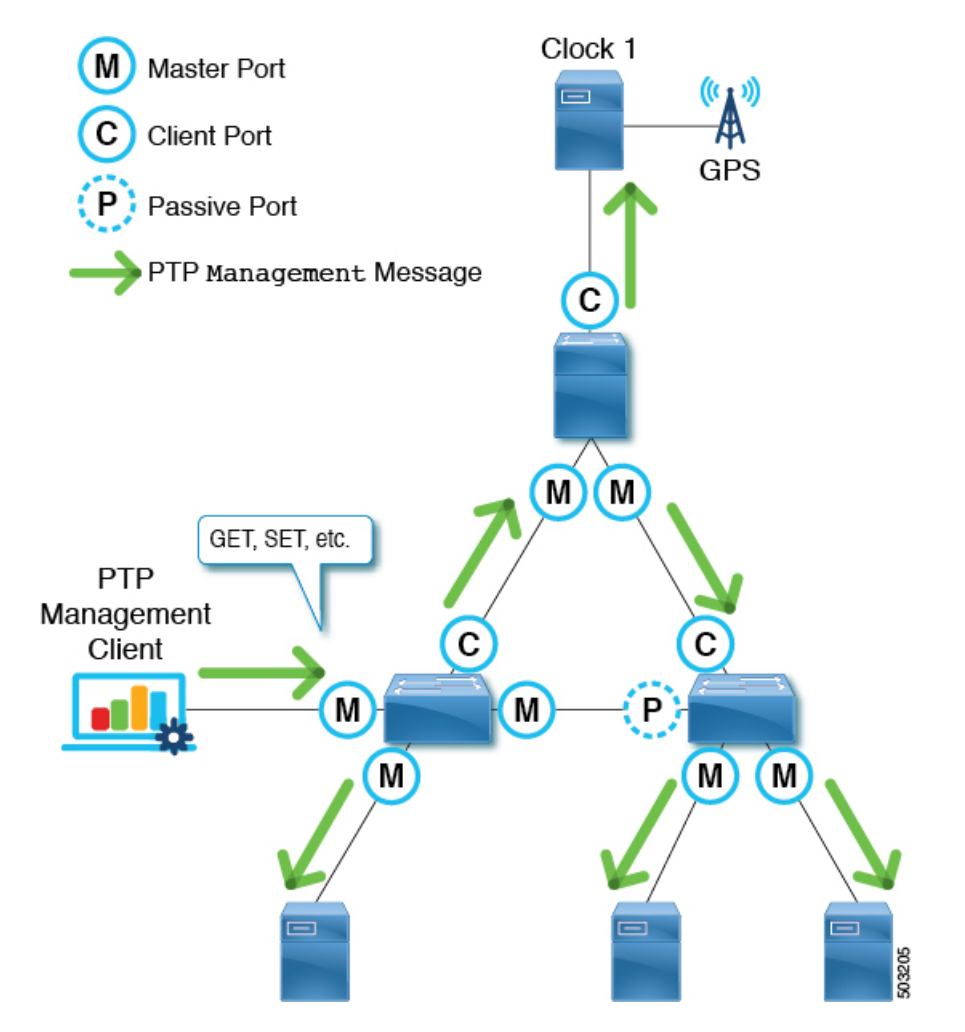

ターゲットは、targetPortIdentity(clockID および portNumber)パラメータで指定されます。PTP Management メッセージには、GET、SET、COMMAND などのアクションを指定する actionField があり、配信された管理 TLV の処理方法をターゲットに通知します。

PTP Management メッセージは、PTP 境界クロックによって、マスター、クライアント、未調整、またはPre\_Master ポートにのみ転送されます。メッセージがこれらのポートに転送されるのは、メッセージがマスター、クライアント、未校正、またはPre\_Master ポートのポートで受信された場合のみです。メッセージが転送されると、メッセージ内の BoundaryHops が 1 ずつ減ります。

SMTPE ST2059-2 プロファイルは、グランドマスターが、オーディオ/ビデオ信号の同期に必要 な同期メタデータ TLV とともにアクション COMMAND を使用して PTP Management メッセー ジを送信する必要があることを定義します。

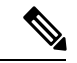

(注) Cisco Application Centric Infrastructure (ACI) スイッチはManagement メッセージを処理しません が、それらを転送して SMTPE ST2059-2 PTP プロファイルをサポートします。

# PTP プロファイル

Precision Time Protocol (PTP) には、*PTP* プロファイル と呼ばれる概念があります。PTP プロファイルは、PTP のさまざまなユースケースに最適化されたさまざまなパラメータを定義するために使用されます。これらのパラメータの一部には、PTP メッセージ間隔の適切な範囲とPTP トランスポートプロトコルが含まれますが、これらに限定されません。PTP プロファイルは、さまざまな業界の多くの組織/標準規格によって定義されています。次に例を示します。

- IEEE 1588-2008: この標準規格は、デフォルト プロファイル と呼ばれるデフォルトの PTP プロファイルを定義します。
- AES67-2015:この標準規格は、オーディオ要件の PTP プロファイルを定義します。この プロファイルは、メディア プロファイル とも呼ばれます。
- SMPTE ST2059-2:この標準規格は、ビデオ要件の PTP プロファイルを定義します。
- ITU-T G.8275.1: フルタイミングサポートを備えたテレコムプロファイルとしても知られています。この標準規格は、フルタイミングサポートを備えた通信に推奨されます。フルタイミングサポートは、すべてのホップでPTP G.8275.1 プロファイルをデバイスに提供できる電気通信ネットワークを表すためにITUによって定義された用語です。Cisco Application Centric Infrastructure (ACI)でサポートされていない G.8275.2 は、パスにPTPをサポートしないデバイスが含まれる可能性がある部分的なタイミングサポート用です。

電気通信業界では、周波数と時間/位相の同期の両方が必要です。G.8275.1は、時間とフェーズを同期するために使用されます。周波数は、Cisco ACI によってサポートされていない別の PTP G.8265.1 プロファイルとパケットネットワークを介して PTP を使用するか、同期デジタル階層(SDH)、同期光ネットワーク(SONET)などの物理層を使用して、専用回路、またはイーサネット経由の同期イーサネット(SyncE)を介して同期できます。 SyncEを使用して周波数を同期し、PTPを使用して時間/位相を同期することをハイブリッドモードと呼びます。

他のプロファイルと比較した G.8275.1 の主な違いは次のとおりです。

- •G.8275.1 は、他のプロファイルには存在しない追加パラメータ Local Priority を使用して、代替 BMCA を使用します。
- •G.8275.1 は、選択可能な同じ接続先 MAC アドレス(転送可能および転送不可)を使用するすべての PTP メッセージで PTP over Ethernet を使用します。
- •G.8275.1 は、テレコム境界クロック(T-BC)がG.8273.2 で定義された正確度(最大時間誤差、max|TE|)に従うことを期待しています。
  - ・クラスA:100 ns
  - クラス B: 70 ns
  - ・クラスC: 30ns

次の表は、各PTPプロファイルの各標準規格で定義されているパラメータの一部を示しています。

| プロファイル                                    | <b>logAnnounce</b><br>間隔                 | logSync<br>間隔                           | logMinDelayReq<br>間隔                                                                         | AnnounceReceipt<br>タイムアウト | ドメイ<br>ン番号         | モード                            | トラン<br>スポー<br>トプロ<br>トコル |
|-------------------------------------------|------------------------------------------|-----------------------------------------|----------------------------------------------------------------------------------------------|---------------------------|--------------------|--------------------------------|--------------------------|
| [デフォルト<br>プロファイル<br>(Default<br>Profile)] | 0~4(1)<br>[=1~16<br>秒]                   | $-1 \sim +1$<br>(0)<br>[= 0.5<br>~ 2 秒] | 0 $\sim$ 5 (0)<br>[= 1 $\sim$ 32 秒]                                                          | 2~10のアナ<br>ウンス間隔<br>(3)   | $0 \sim 255$ (0)   | マルチ<br>キャス<br>ト/ユニ<br>キャス<br>ト | Any/IPv4                 |
| AES67-2015<br>(メディア<br>プロファイ<br>ル)        | 0~4 (1)<br>[= 1 ~ 16<br>秒]               | -4 ~ +1<br>(-3)<br>[= 1/16<br>~ 2 秒]    | -3 ~ +5 (0)<br>[= 1/8 ~ 32<br>秒]<br>または<br>logSyncInterval<br>から<br>logSyncInterval<br>+ 5 秒 | 2~10のアナ<br>ウンス間隔<br>(3)   | 0~<br>255<br>(0)   | マルチ<br>キャスニ<br>ト/ユニ<br>ト       | UDP/IPv4                 |
| SMTPE<br>ST2059-2-2015                    | $-3 \sim +1$<br>(-2)<br>[= 1/8 ~ 2<br>秒] | -7~-1<br>(-3)<br>[=1/128<br>~0.5<br>秒]  | logSyncInterval<br>から<br>logSyncInterval<br>+5秒                                              | 2~10のアナ<br>ウンス間隔<br>(3)   | 0~<br>127<br>(127) | マルチ<br>キャス<br>ト/ユニ<br>キャス<br>ト | UDP/IPv4                 |
| ITU-T<br>G.8275.1                         | -3                                       | -4                                      | -4                                                                                           | 2~4                       | 24~43<br>(24)      | マルチ<br>キャス<br>トのみ              | イーサ<br>ネット               |

# **Cisco ACI** および PTP

Cisco Application Centric Infrastructure(ACI)ファブリックでは、Cisco Application Policy Infrastructure Controller(APIC)で PTP 機能がグローバルに有効になっている場合、ソフトウェ アは、サポートされているすべてのスパインおよびリーフスイッチの特定のインターフェイス で PTP を自動的に有効にして、ファブリック内に PTP マスター/クライアントトポロジを確立 します。Cisco APIC リリース 4.2(5) 以降、リーフスイッチのフロント パネル ポートで PTP を 有効にして、PTP トポロジをファブリックの外部に拡張できます。外部グランドマスター ク ロックがない場合、スパイン スイッチの1 つがグランドマスターとして選択されます。マス ター スパイン スイッチには、他のスパインおよびリーフスイッチよりも1 低い別の PTP 優先 順位が与えられます。

### Cisco APIC リリース 3.0(1) での導入

Cisco Application Policy Infrastructure Controller(APIC) リリース 3.0(1) から、Cisco Application Centric Infrastructure(ACI)ファブリック スイッチ内でのみ時間を同期するために、PTP が部 分的に導入されました。PTP は、Cisco APIC リリース 3.0(1) でも導入された遅延測定機能を提 供する必要がありました。この目的のために、PTP をグローバルに有効または無効にする単一 のオプションが導入されました。PTP がグローバルに有効になっている場合、すべてのリーフ スイッチとスパイン スイッチが PTP 境界クロックとして構成されます。PTP は、ID 0 の ftag ツリー(ftag0 ツリー)によって使用されるすべてのファブリック ポートで自動的に有効にな ります。これは、各ポッドのすべてのリーフスイッチおよびスパイン スイッチ間のループフ リーマルチキャスト接続向けに Cisco ACI infra ISIS に基づいて自動的に構築される内部ツリー トポロジの1つです。ポッド間ネットワーク(IPN)に外部グランドマスターがない場合、ftag 0 ツリーのルート スパイン スイッチは、グランドマスターになるように PTP priority1 254 で自 動的に構成されます。他のスパインおよびリーフスイッチは、PTP priority1 255 で構成されま す。

### Single Pod

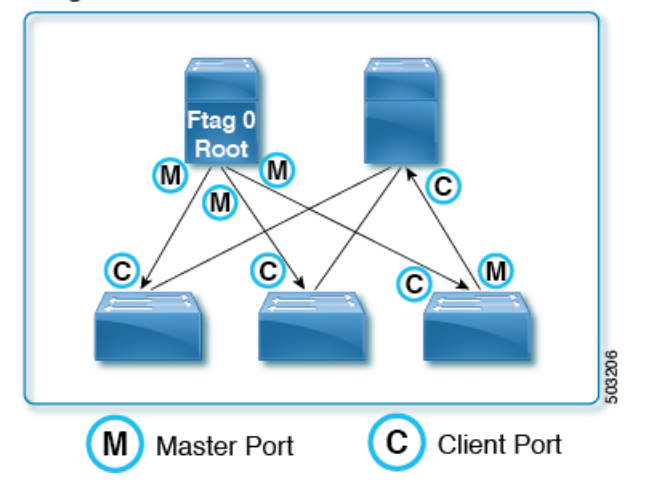

マルチポッド セットアップでは、PTP は、tn-infra Multi-Pod L3Out の IPN 接続用に構成された サブインターフェイスで自動的に有効になります。Cisco APIC リリース 3.0(1) では、これが外 部向きのインターフェイスで PTP を有効にする唯一の方法です。これにより、マルチポッドの 場合に遅延測定機能が機能するように、IPN を使用して同じ外部グランドマスターをすべての ポッドに提供することが必須でした。

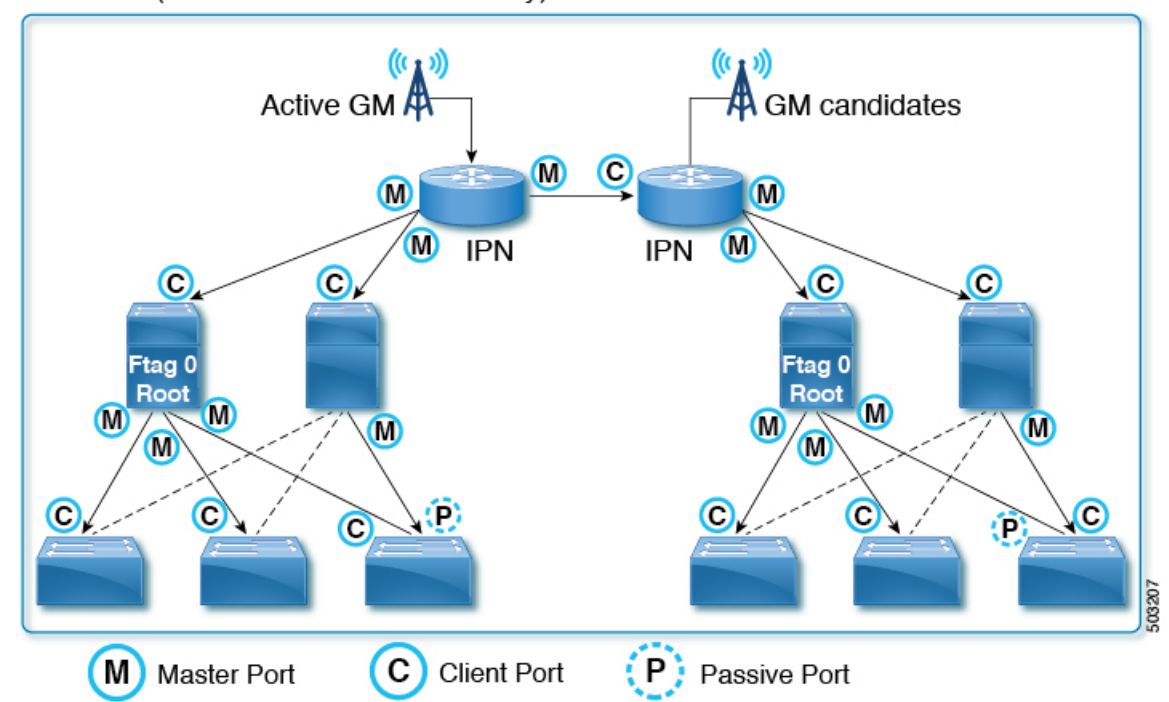

Multi-Pod (External GMs are mandatory)

Cisco APIC リリース 3.0(1) では、リーフスイッチのダウン リンク(フロント パネル ポート) など、他のインターフェイスで PTP をオンデマンドで有効にすることはできません。

### Cisco APIC リリース 4.2(5) および 5.1(1) での導入

Cisco APIC リリース 4.2(5) および 5.1(1) 以降、リーフスイッチのフロントパネル ポートで PTP を有効にして、PTP ノード、クライアント、またはグランドマスターを接続できます。ファブ リック ポートの PTP 実装は、ファブリック ポートの PTP パラメータを調整できるようになっ たことを除いて、以前のリリースと同じです。この変更により、Cisco ACI ファブリックを使用して、Cisco ACI スイッチのある PTP を使用した時間同期を、PTP 境界クロック ノードとし てで伝搬できます。それ以前は、Cisco ACI は PTP マルチキャストまたはユニキャスト メッ セージを、あるリーフスイッチから別のリーフスイッチにトンネルとして PTP 非認識スイッチ として透過的に転送するしか方法がありませんでした。

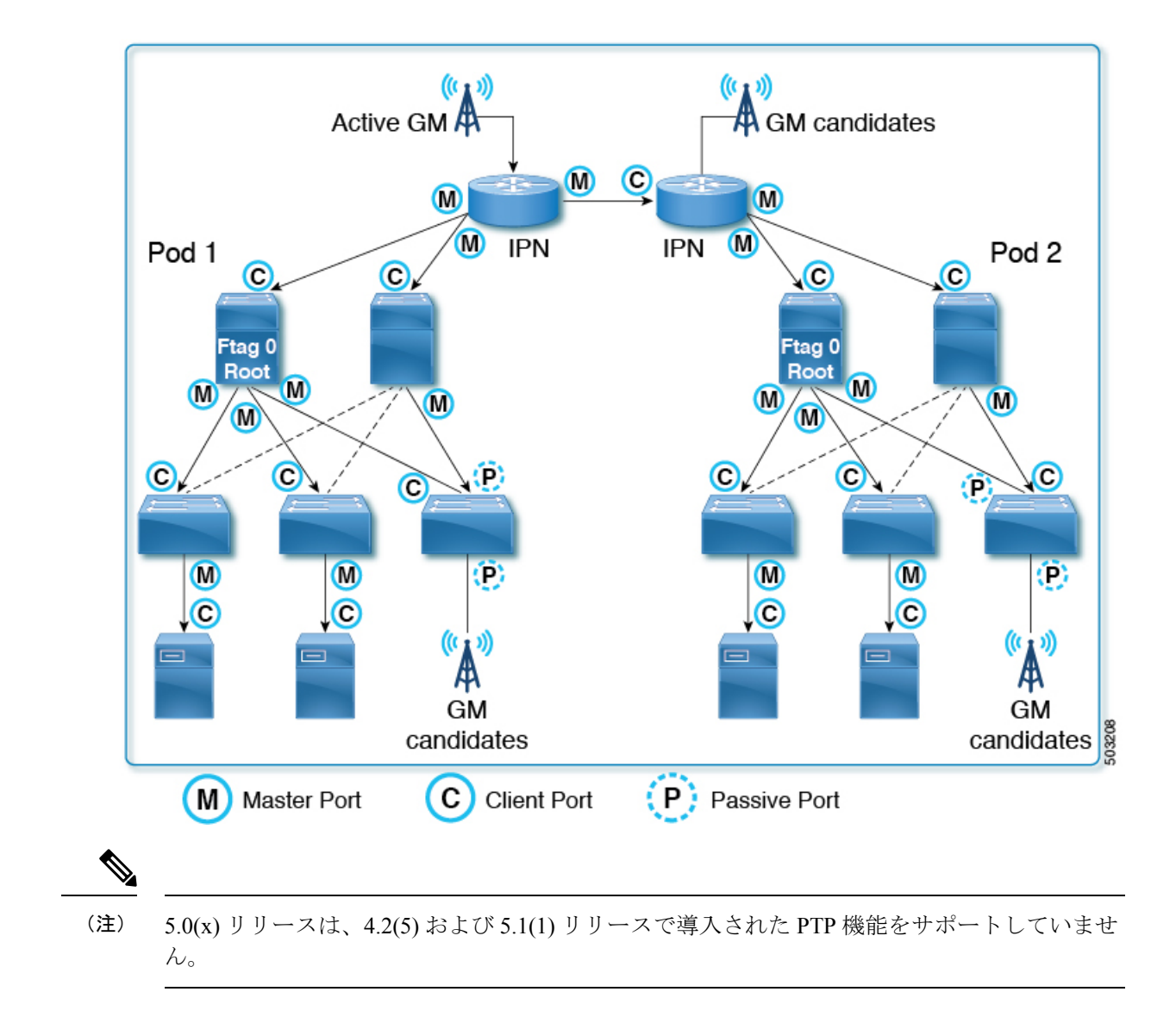

# Cisco ACI ソフトウェアおよびハードウェア要件

# PTP 向けにサポートされるソフトウェア

次の機能は、Cisco Application Policy Infrastructure Controller (APIC) リリース 3.0(1) からサポー トされています。

・遅延測定機能のファブリック内のみの PTP

次の機能は、Cisco APIC リリース 4.2(5) からサポートされています。

- ・リーフスイッチによる外部デバイスとの PTP
- ・リーフスイッチの前面パネル ポートの PTP

- ・構成可能な PTP メッセージ間隔
- ・構成可能な PTP ドメイン番号
- ・構成可能な PTP 優先順位
- PTP マルチキャスト ポート
- ・リーフスイッチのフロントパネルポートの PTP ユニキャストマスターポート
- ・IPv4/UDP 上の PTP
- PTP プロファイル (デフォルト、AES67、および SMTPE ST2059-2)

次の機能は、Cisco APIC リリース 5.2(1) からサポートされています。

- PTP マルチキャスト マスター専用ポート
- PTP オーバー イーサネット
- ・フルタイミングサポートを備えた PTP テレコム プロファイル (ITU-T G.8275.1)

### PTP 向けにサポートされるハードウェア

N9K-X9732C-EX や N9K-C93180YC-FX など、製品 ID に -EX 以降が付いているリーフスイッチ、スパイン スイッチ、およびラインカードがサポートされています。

PTP テレコム プロファイル (G.8275.1) は、Cisco N9K-C93180YC-FX3 スイッチでのみサポートされます。このスイッチは、SyncE とともに使用すると、クラス B (G.8273.2) の正確度を サポートします。

次のリーフスイッチはサポートされていません。

- N9K-C9332PQ
- N9K-C9372PX
- N9K-C9372PX-E
- N9K-C9372TX
- N9K-C9372TX-E
- N9K-C9396PX
- N9K-C9396TX
- N9K-C93120TX
- N9K-C93128TX

次のスパイン ボックス スイッチはサポートされていません。

• N9K-C9336PQ

次のスパイン スイッチ ラインカードはサポートされていません。

• N9K-X9736PQ

# PTP 接続

### サポート対象 PTP ノード接続

外部 PTP ノードは、次の方法を使用して Cisco Application Centric Infrastructure (ACI) ファブ リックに接続できます。

- ポッド間ネットワーク
- •EPG (リーフスイッチ上)
- •L3Out (リーフスイッチ上)

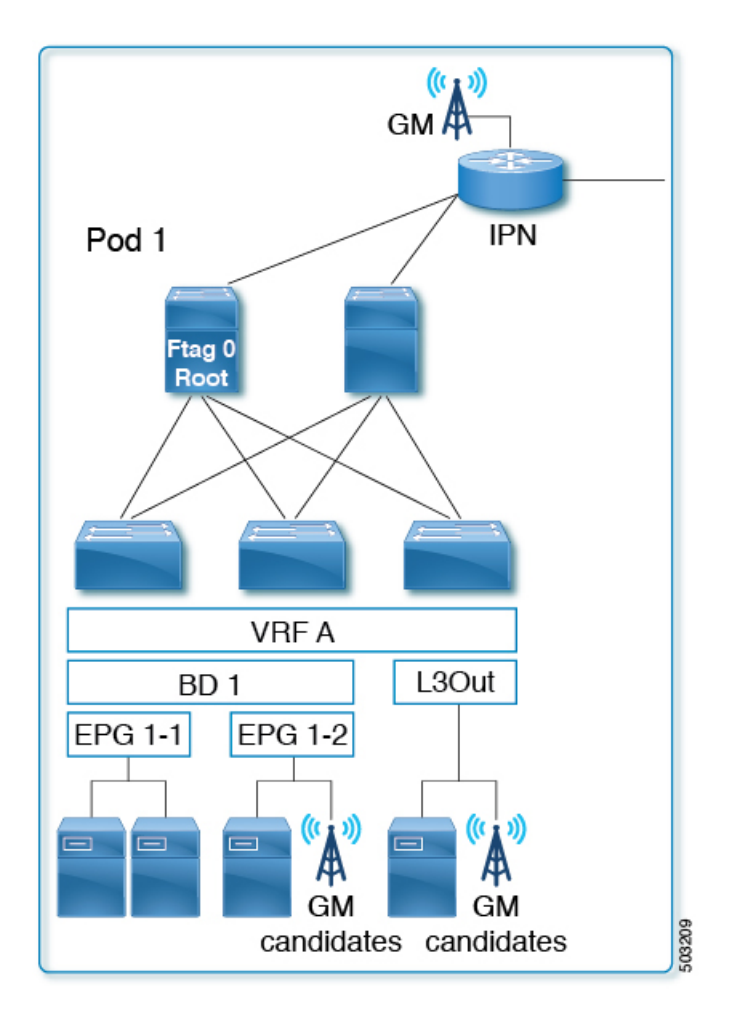

PTP は、スタンドアロン NX-OS スイッチと同じように VRF に依存しません。すべての PTP メッセージは、各 Cisco ACI スイッチ ノードのインターフェイス レベルで PTP 境界クロック として終了、処理、および生成されます。VRF、ブリッジドメイン、EPG、または VLAN に関 係なく、ベストマスター クロック アルゴリズム (BMCA) は、各 Cisco ACI スイッチのすべ てのインターフェイスにわたって計算されます。ファブリック全体に対して PTP ドメインは1 つだけです。

E2E 遅延メカニズム(delay req-resp)を備えた PTP ノードは、PTP 境界クロックとして実行されている Cisco ACI スイッチに接続できます。

# 

 (注) Cisco ACI スイッチは、ピア遅延(P2P)メカニズムをサポートしていません。したがって、 P2Pトランスペアレントクロックノードは Cisco ACI スイッチに接続できません。

# サポート対象 PTP インターフェイス接続

| Connection Type                              | インターフェイス<br>タイプ     | リーフス<br>イッチ タイ<br>プ(リー<br>フ、リモー<br>ト リーフ、<br>tier-2 リー<br>フ) | サポート/非サ<br>ポート(非テレ<br>コム プロファイ<br>ル) | サポート/非サ<br>ポート<br>( <b>G.8275</b> .1) |
|----------------------------------------------|---------------------|--------------------------------------------------------------|--------------------------------------|---------------------------------------|
| ファブリック リンク<br>(リーフスイッチとスパ<br>イン スイッチ間)       | サブインターフェ<br>イス(非PC) | -                                                            | サポート対象                               | 非対応                                   |
| ファブリック リンク<br>(tier-1 と tier-2 リーフス<br>イッチ間) | サブインターフェ<br>イス(非PC) | -                                                            | サポート対象                               | 非対応                                   |
| スパイン(IPN 向き)                                 | サブインターフェ<br>イス(非PC) | -                                                            | サポート対象                               | 非対応                                   |
| リモート リーフ (IPN 向<br>き)                        | サブインターフェ<br>イス(非PC) | -                                                            | サポート対象                               | 非対応                                   |
| リモート リーフ(ピア<br>リンク、バックツーバッ<br>ク リンク)         | 物理                  | -                                                            | サポート対象                               | サポート対象                                |
| 通常のEPG(トランク、<br>アクセス、802.1P)                 | 物理、ポートチャ<br>ネル、vPC  | いずれか<br>(Any)                                                | サポート対象                               | サポート対象                                |
| L3Out(ルーテッド、<br>ルーテッド サブ)                    | 物理、ポートチャ<br>ネル      | いずれか<br>(Any)                                                | サポート対象                               | サポート対象                                |
| L3Out (SVI-トランク、<br>アクセス、802.1P)             | 物理、ポートチャ<br>ネル、vPC  | すべて                                                          | サポート対象外                              | サポート対象<br>外                           |

| Connection Type                 | インターフェイス<br>タイプ    | リーフス<br>イッチ タイ<br>プ(リー<br>フ、リモー<br>ト リーフ、<br>tier-2 リー<br>フ) | サポート/非サ<br>ポート(非テレ<br>コム プロファイ<br>ル) | サポート/非サ<br>ポート<br>( <b>G.8275</b> .1) |
|---------------------------------|--------------------|--------------------------------------------------------------|--------------------------------------|---------------------------------------|
| L2Out (トランク)                    | 物理、ポートチャ<br>ネル、vPC | すべて                                                          | サポート対象外                              | サポート対象<br>外                           |
| tn-mgmt の EPG/L3Out             | 物理、ポートチャ<br>ネル、vPC | すべて                                                          | サポート対象外                              | サポート対象<br>外                           |
| サービス EPG(トラン<br>ク) <sup>1</sup> | 物理、ポートチャ<br>ネル、vPC | すべて                                                          | サポート対象外                              | サポート対象<br>外                           |
| 任意のタイプの FEX イ<br>ンターフェイス        | すべて                | すべて                                                          | サポート対象外                              | サポート対象<br>外                           |
| ブレークアウトポート                      | すべて                | すべて                                                          | サポート対象                               | サポート対象                                |
| アウトオブバンド管理イ<br>ンターフェイス          | 物理                 | -                                                            | サポート対象外                              | サポート対象<br>外                           |

<sup>1</sup> サービス EPG は、レイヤ4からレイヤ7のサービス グラフ用に作成された内部 EPG です。

# グランドマスターの展開

次のいずれかの方法を使用して、グランドマスター候補を展開できます。

### シングル ポッド

単一のポッド展開では、グランドマスター候補をファブリック内のどこにでも展開できます (L3Out、EPG、またはその両方)。ベストマスタークロックアルゴリズム(BMCA)は、そ れらすべての中からアクティブなグランドマスターを1つ選択します。

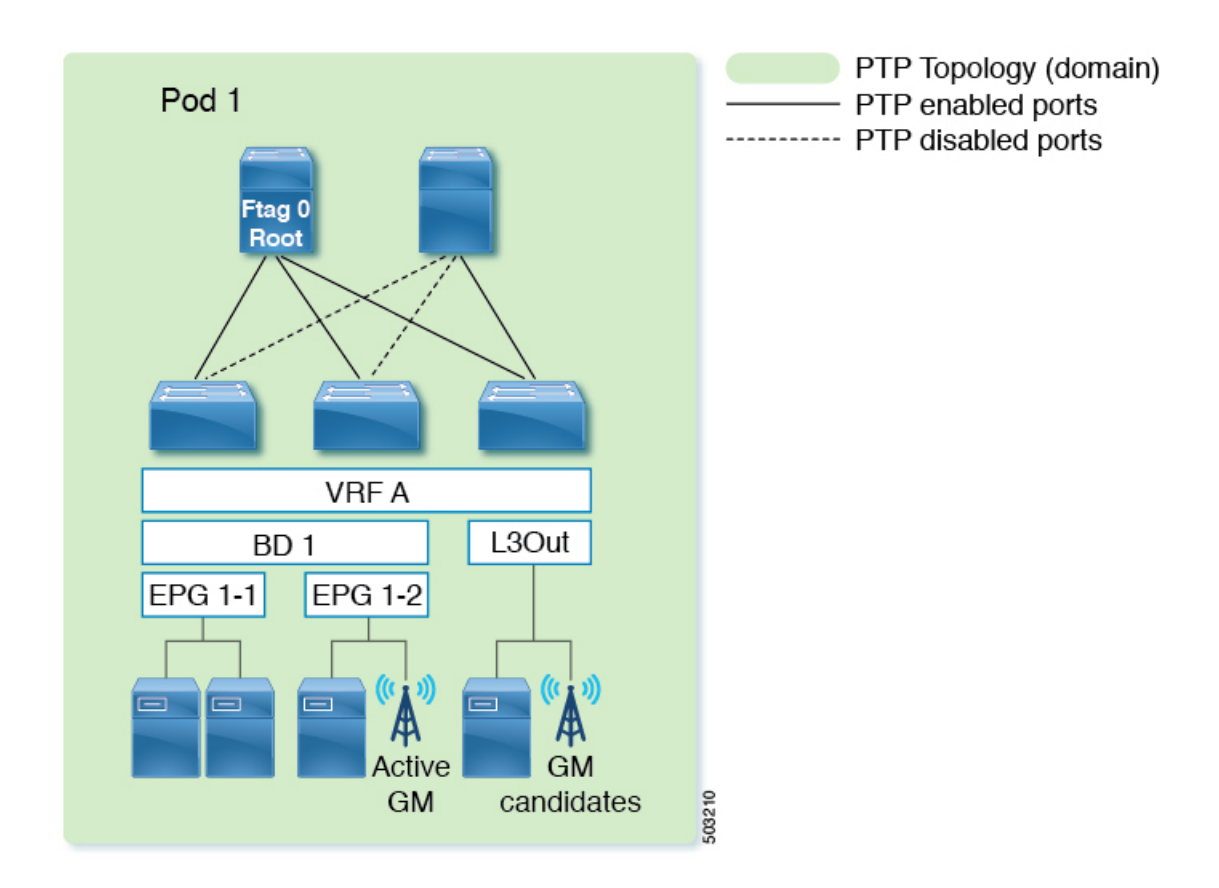

### 複数のポッドにまたがる BMCA を備えたマルチポッド

グランドマスター候補は、ファブリック内のどこにでも展開できます(ポッド間ネットワーク、L3Out、EPG、またはそれらすべて)。BMCAは、ポッド全体でアクティブなグランドマスターを1人選択します。ポッド内のPTPクライアントがアクティブなグランドマスターに対して同数のホップを持つように、グランドマスターをポッド間ネットワーク(IPN)に配置することが推奨されています。さらに、アクティブなグランドマスターが使用できなくなっても、マスター/クライアントツリートポロジが大幅に変更されることはありません。

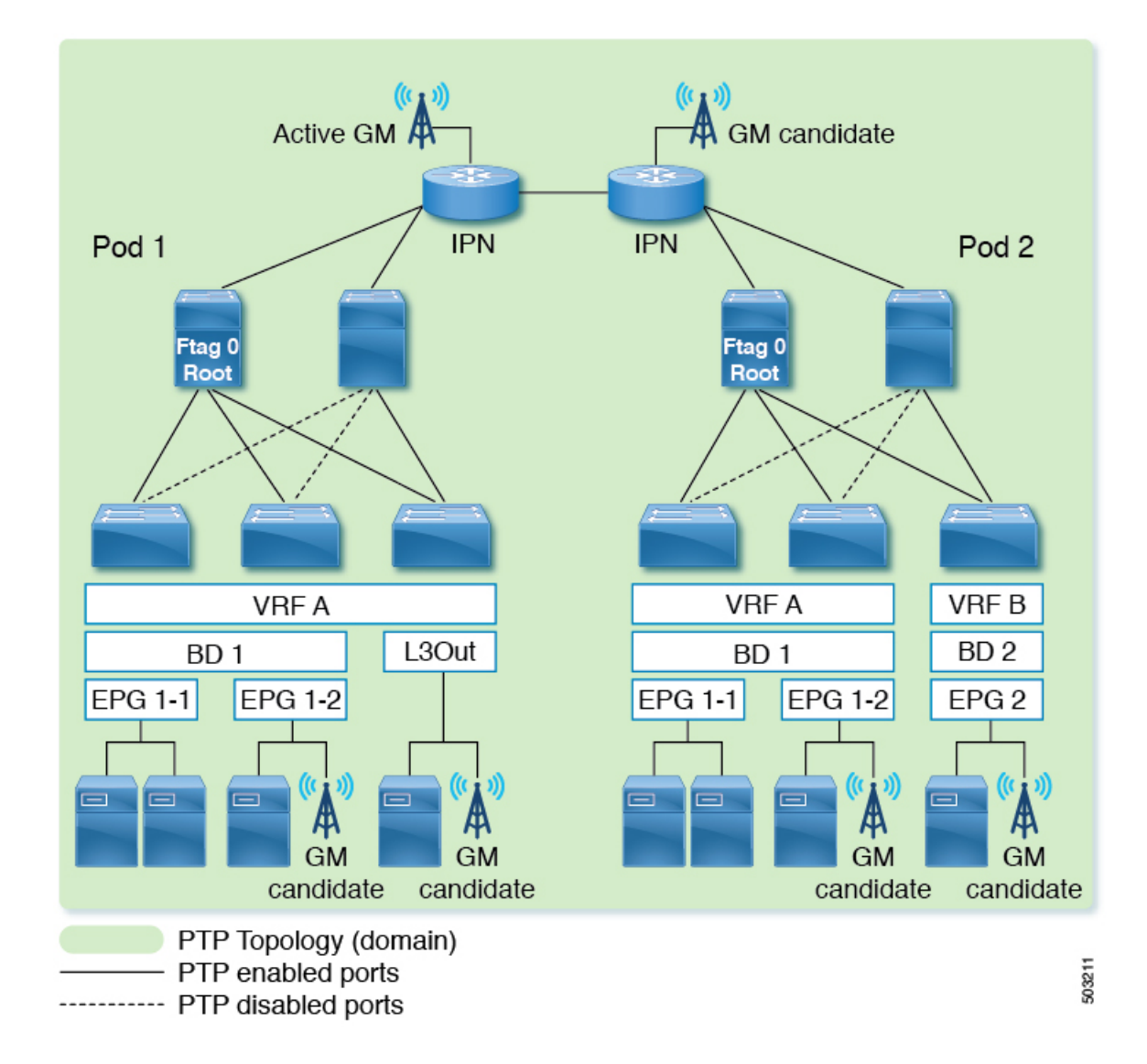

### 各ポッドにBMCAを備えたマルチポッド

IPN ドメインを介して PTP の正確度が大幅に低下するために各ポッドにアクティブなグランド マスターが必要な場合、PTP メッセージはポッド間で IPN を通過してはなりません。この構成 を完成させるには以下のいずれかの方法を実行します。

- •オプション1: IPN とスパインスイッチ間でサブインターフェイスが使用されていること を確認し、IPN で PTP を無効にします。
- オプション2: PTP グランドマスターが各ポッドの IPN に接続されていても、PTP トポロジを分離する必要がある場合は、ポッド間の IPN インターフェイスで PTP を無効にします。

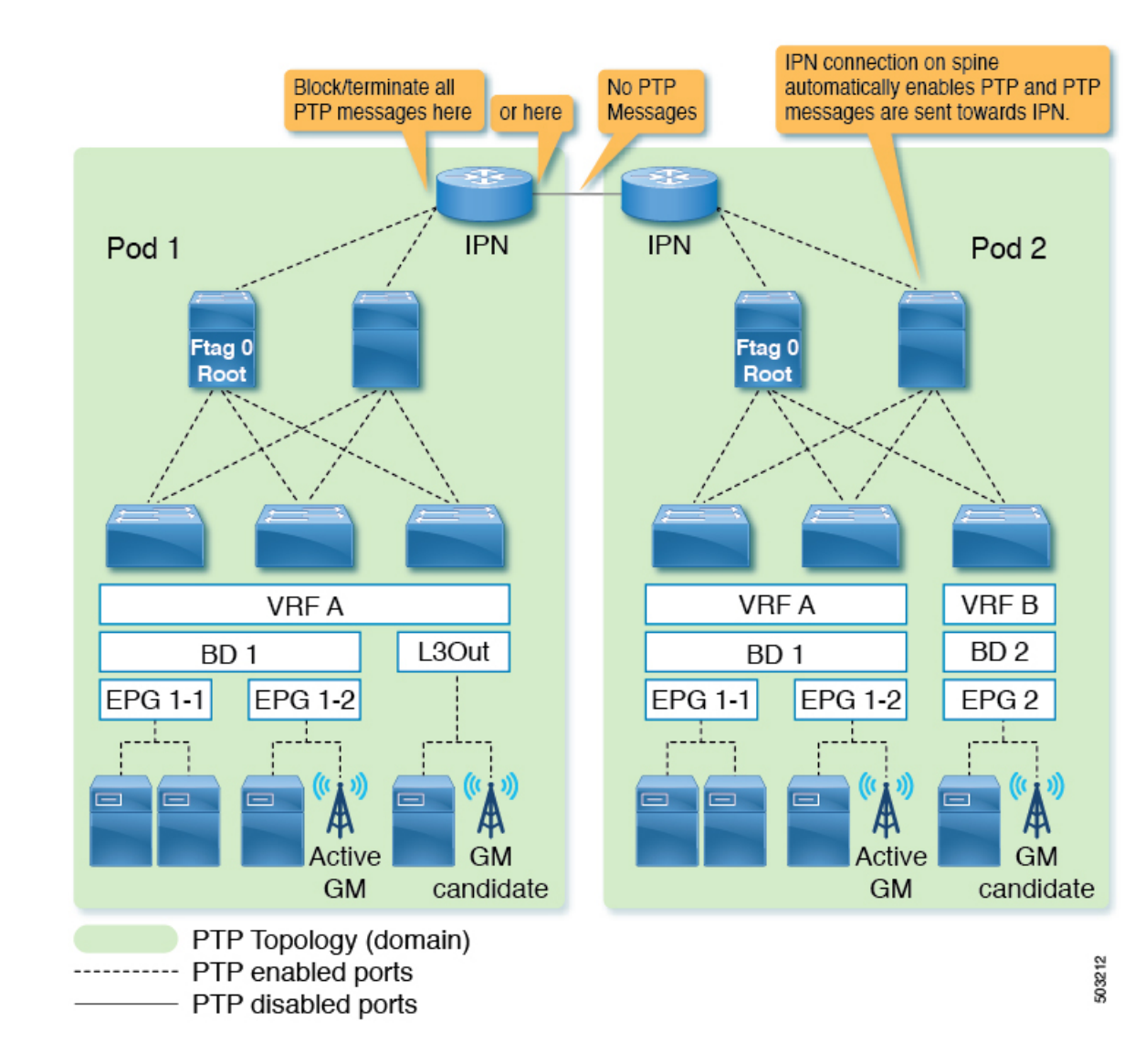

### リモートのリーフスイッチ

通常、リモートリーフスイッチサイトは、メインデータセンターや相互に近くになく、遅延 と修正の正確な測定値を使用して各場所に PTP メッセージを伝播することは困難です。した がって、PTP メッセージが各サイト(場所)を通過しないようにして、各サイト(場所)内で PTP トポロジが確立されるようにすることが推奨されます。一部の遠隔地は、互いに近接して いる場合があります。このような場合、それらの IPN 間の PTP を有効にして、それらの場所 で1つの PTP トポロジを形成できます。*Multipod With BMCA in Each Pod* で説明されているの と同じオプションを使用して、PTP メッセージの伝播を防ぐことができます。

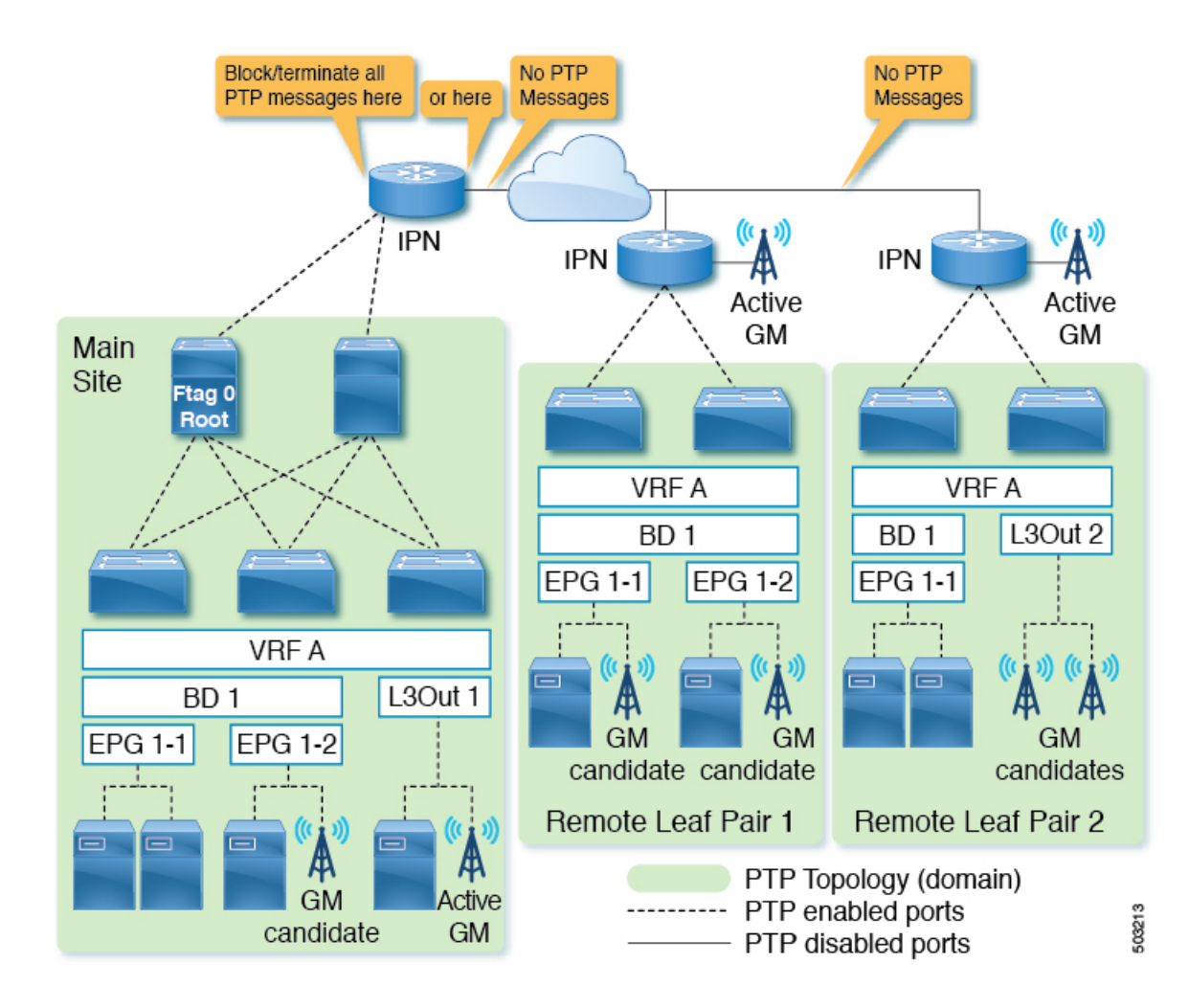

### Cisco ACI マルチサイト

通常、各サイトは互いに近接しておらず、遅延と修正の正確な測定値を使用して各サイトに PTPメッセージを伝播することは困難です。したがって、PTPメッセージが各サイトを通過し ないようにして、各サイト内で PTP トポロジが確立されるようにすることが推奨されます。 *Multipod With BMCA in Each Pod* で説明されているのと同じオプションを使用して、PTPメッ セージの伝播を防ぐことができます。また、Cisco ACI マルチサイトは PTP を構成するための 可視性も機能もありません。

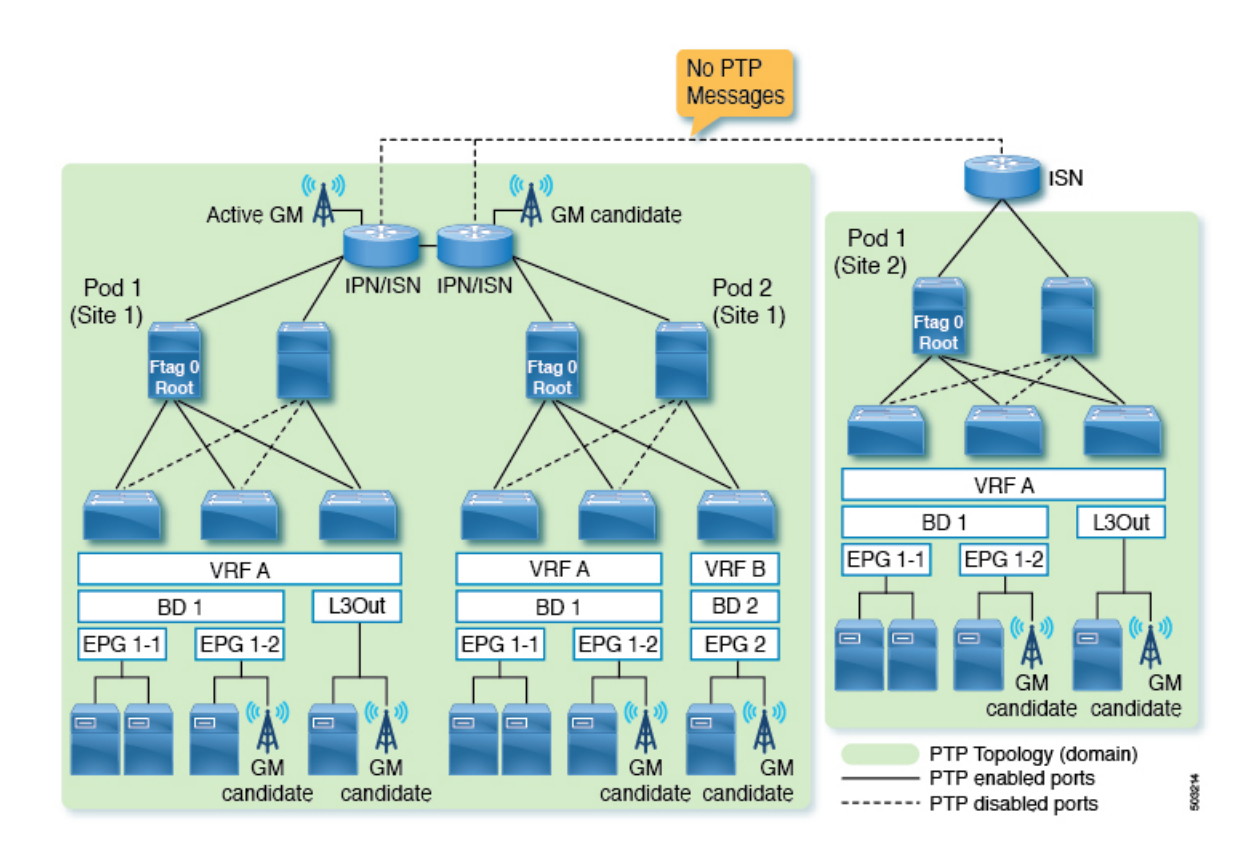

Telecom プロファイル (G.8275.1)

Cisco Application Centric Infrastructure (ACI) の PTP Telecom プロファイル (G.8275.1) では、 SyncEがクラスB (G.8273.2) の精度を達成する必要があります。また、PTP Telecom プロファ イル (G.8275.1) と SyncE の両方が Cisco N9K-C93180YC-FX3 リーフノードでのみサポートさ れています。その結果、スパインノードを使用して、Telecom プロファイル (G.8275.1) の時 間、位相、および周波数の同期を配布することはできません。

このため、テレコム リーフ ノード (G.8275.1 用に構成されたリーフ ノード)のファブリック リンクは、PTP マルチキャスト マスター専用モードで実行されます。これにより、テレコム リーフノードがスパインノードを介してクロックをロックしないようにします。これは、Cisco ACIのPTPテレコムプロファイル (G.8275.1)のグランドマスター展開では、各テレコムリー フノードがノードのそれぞれのダウン リンク ポートからタイミングを受信する必要があるこ とを意味します。

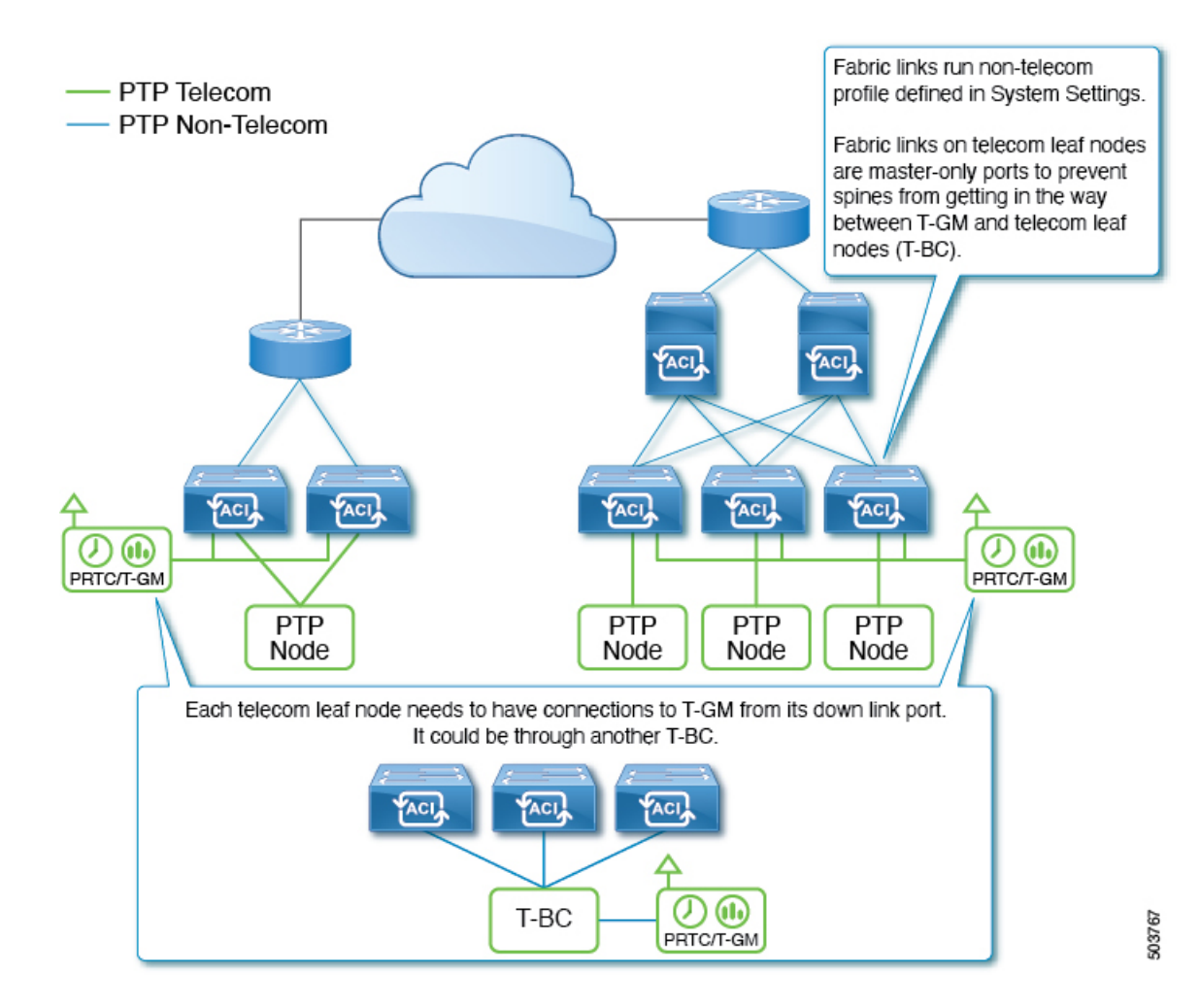

# PTP 制限事項

ー般的なサポートと実装情報については、PTP 向けにサポートされるソフトウェア (42 ページ)、PTP 向けにサポートされるハードウェア (43 ページ) および PTP 接続 (44 ページ) を参照してください。

次の制限が PTP に適用されます。

- Cisco Application Centric Infrastructure (ACI) リーフおよびスパインスイッチは、PTP境界 クロックとして機能できます。スイッチは PTP トランスペアレント クロックとして機能 できません。
- E2E 遅延メカニズム(遅延要求/応答メカニズム)のみがサポートされています。P2P 遅延 メカニズムはサポートされていません。
- デフォルト/メディア/SMPTE PTP プロファイル用の PTP over IPv4/UDP と、テレコム (G.8275.1) PTP プロファイル用の PTP over Ethernet がサポートされています。IPv6 を介 した PTP はサポートされていません。

- PTPv2 のみがサポートされています。
  - リーフスイッチのフロントパネルポートのいずれかでPTPが有効になっている場合、 PTPv1パケットは引き続き CPUにリダイレクトされますが、パケットは CPU で破棄 されます。
- PTP 管理 TLV は Cisco ACI スイッチによって認識されませんが、IEEE1588-2008 で定義さ れているように SMTPE PTP プロファイルをサポートするために引き続き転送されます。
- Cisco ACI スイッチのシステム クロックとして PTP を使用することはできません。
- PTP は、Cisco Application Policy Infrastructure Controller (APIC) でサポートされません。
- •NTPは、ファブリック内のすべてのスイッチに必要です。
- PTPオフロードはサポートされていません。この機能は、拡張性を向上させるために、モジュラスパインスイッチ上の各ラインカード CPU に PTP パケット処理をオフロードすることです。
- ハードウェアの制限により、トラフィック負荷がある場合、1G/100M速度のインターフェイスは 10G インターフェイスよりも正確度が低くなります。5.2(3) 以降のリリースでは、この制限は 1G 速度の Cisco N9K-C93108TC-FX3P スイッチには適用されません。
- PTP オフセット補正が高いため、PTP は 100M インターフェイスでは完全にはサポートさ れていません。
- PTP Telecom プロファイル (G.8275.1) は、1G/10G 速度のポートではサポートされていません。
- Sync および Delay\_Request メッセージは、最大-4間隔(1/16秒)をサポートできます。-5 から-7の間隔値はサポートされていません。
- リーフスイッチのフロントパネルポートの場合、PTPはインターフェイスおよび VLAN ごとに有効にできますが、PTPがグローバルに有効化された後に、PTPはすべての適切な ファブリックリンク(リーフスイッチとスパインスイッチ、tier-1および tier-2リーフス イッチ間のインターフェイス、および IPN/ISN 向けのインターフェイス)で自動的に有効 化されます。適切なファブリックリンクは、ftag0 ツリーに属するインターフェイスです。
- リーフスイッチのフロントパネルインターフェイスでPTPを使用するには、PTPをグロー バルに有効にする必要があります。つまり、ファブリックリンクでPTPを有効にしない と、リーフスイッチのフロントパネルポートでPTPを有効にすることはできません。
- ・tn-mgmt および tn-infra を使用した PTP 構成はサポートされていません。
- PTP は、インターフェイスごとに1つの VLAN でのみ有効にできます。
- L3Out SVI のインターフェイスおよび VLAN で PTP を有効にすることはできません。EPG を使用して、同じインターフェイス上の別の VLAN で PTP を有効にすることができます。
- ユニキャストマスターポートとして構成できるのは、リーフスイッチのフロントパネル インターフェイスだけです。インターフェイスをユニキャストクライアントポートとし

て構成することはできません。ユニキャスト ポートはスパイン スイッチではサポートさ れていません。

- ユニキャストネゴシエーションはサポートされていません。
- PCまたはvPCが個々のメンバーポートでPTPを構成するNX-OSなどのデバイスに接続 されている場合、ユニキャストモードはPCまたはvPCでは機能しません。
- PTP と MACSec を同じインターフェイスに構成することはできません。
- PTP がグローバルに有効になっている場合、ファブリックを通過するトラフィックの遅延 を測定するために、Cisco ACI はある ACI スイッチ ノードから別の ACI スイッチ ノード に移動するトラフィックにCisco タイムスタンプタグ付け(TTag)を追加します。これに より、このようなトラフィックに8バイトが追加されます。通常、パケットが ACI ファブ リックの外部に送信されるときに TTag が削除されるため、ユーザはこの導入に関してア クションを実行する必要はありません。ただし、Cisco ACI マルチポッドのセットアップ が構成されている場合、ポッド間を通過するユーザートラフィックは、VXLANの内部 ヘッダーに TTag を保持します。このような場合、IPN 内のすべての非 ACIデバイスとと もに、Inter-Pod Network(IPN)に面する ACI スパインスイッチインターフェイスで MTU サイズを 8 バイト増やします。TTag は VXLAN ペイロード内に埋め込まれているため、 IPN デバイスは TTag をサポートする必要も、認識する必要もありません。
- PTP がグローバルに有効になっている場合、スパイン ノードを通過して ERSPAN 接続先に到達する ERSPAN トラフィックには、イーサタイプ 0x8988 の Cisco タイムスタンプ タギング(TTag) があります。元のユーザ トラフィックへの影響はありません。
- PTPをサポートしないリーフスイッチが存在する場合は、IPNまたはPTPをサポートする リーフスイッチを使用して、外部グランドマスターをすべてのスパインスイッチに接続す る必要があります。グランドマスターがスパインスイッチの1つまたはサブセットに接続 されている場合、スパインからのPTPメッセージは、ftag0ツリーのステータスに応じて、 他のスイッチに到達する前に、サポートされていないリーフスイッチによってブロックさ れる場合があります。リーフおよびスパインスイッチ内のPTPは、各ポッド内のすべて のリーフおよびスパインスイッチ間のループフリーマルチキャスト接続のために Cisco ACI インフラ ISIS に基づいて自動的に構築される ftag0 ツリーに基づいて有効になりま す。
- PTP テレコム プロファイルが展開されている場合、T-BC が T-GM とロックするには、テレコム グランドマスター クロック(T-GM)とテレコム境界クロック(T-BC)のタイムスタンプが2秒以内である必要があります。
- VMM ドメイン統合を使用してリーフ ノードインターフェイスに展開されている VLAN で PTP を有効にすることはできません。

# PTP の設定

### PTP 構成の基本フロー

以下のステップで、PTP 構成プロセスの概要を示します。

- ステップ1 PTP をグローバルに有効にし、すべてのファブリックインターフェイスの PTP パラメータを設定します。
- **ステップ2** PTP テレコム プロファイル(G.8275.1)の場合のみ、PTP ノード ポリシーを作成し、スイッチ ポリシー グループを介してスイッチ プロファイルに適用します。
- ステップ3 [ファブリック (Fabric)]>>[アクセスポリシー (Access Policies)]>>[ポリシー (Policies)]>>[グローバ ル (Global)]の下でリーフ フロント パネル インターフェイスの PTP ユーザープロファイルを作成しま す。
- ステップ4 PTP ユーザープロファイルを使用して、[EPG]>>[静的ポート(Static Ports)]で PTP を有効にします。
- ステップ5 PTP ユーザープロファイルを使用して、[L3Out]>>[論理インターフェイス プロファイル (Logical Interface Profile)]>>[ルーテッドまたはサブインターフェイス (Routed or Sub-Interface)]で PTP を有効にしま す。

# PTP ポリシーをグローバルに構成し、GUI を使用したファブリック インターフェイス向け PTP ポリシーの構成

この手順では、Cisco Application Policy Infrastructure Controller (APIC) GUI を使用して、高精 度時間プロトコル (PTP) をグローバルに、およびファブリックインターフェイスに対して有 効にします。PTP がグローバルに有効になっている場合、進行中の TEP から TEP への遅延測 定は自動的に有効になります。

- ステップ1 メニュー バーで、[システム(System)] > [システム設定(System Settings)] の順に選択します。
- ステップ2 ナビゲーションウィンドウで、[PTP と遅延測定(PTP and Latency Measurement)]を選択します。
- ステップ3 [Work (作業)]ペインで、目的の構成に合わせてインターフェース プロパティを設定します。少なくとも、[高精度時間プロトコル (Precision Time Protocol)]を[有効 (Enabled)]に設定する必要があります。

フィールドの詳細については、オンラインヘルプページを参照してください。指定した間隔値が選択済みの PTP プロファイル標準規格の範囲外である場合、その構成は拒否されます。

PTP プロファイル、間隔、およびタイムアウトフィールドは、ファブリックリンクに適用されます。他の フィールドは、すべてのリーフスイッチとスパイン スイッチに適用されます。

ステップ4 [送信 (Submit)]をクリックします。

# **GUI**を使用したスイッチ ポリシーを使用して **PTP** ノードポリシーを構成、およびポリ シーをスイッチ プロファイルに適用する

リーフノードが PTP テレコム プロファイル (G.8275.1) を実行するには、PTP ノードポリシー が必要です。これは、追加のパラメータで代替 BMCA を使用するためです。また、ドメイン 番号、優先度 1、優先度 2 の許容範囲が他の PTP プロファイルと異なります。リーフスイッチ プロファイルとポリシー グループを使用して、PTP ノード ポリシーをリーフスイッチに適用 できます。

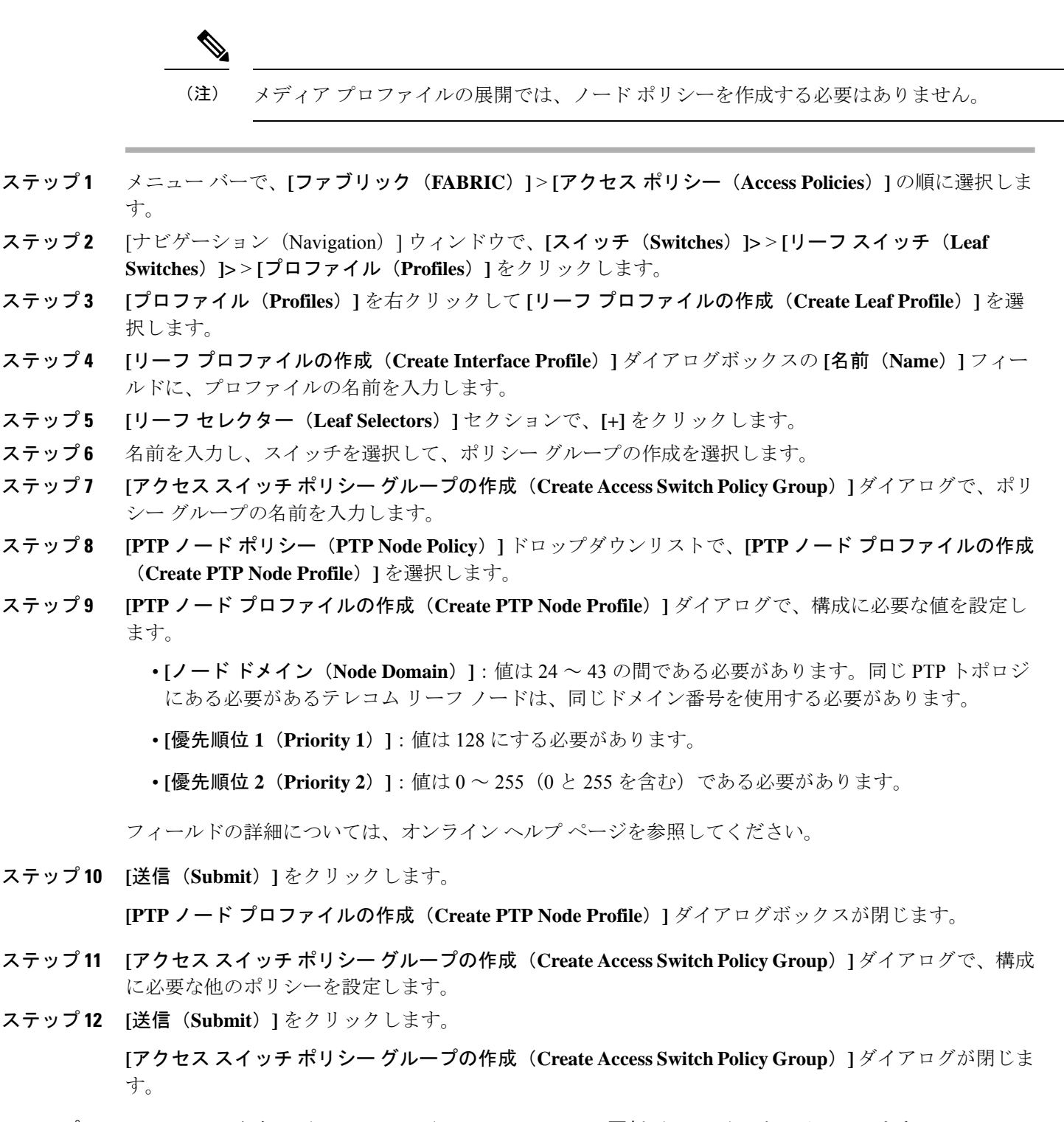

- ステップ13 [リーフセレクター(Leaf Selectors)] セクションで、[更新(Update)] をクリックします。
- **ステップ14** [次へ (Next)]をクリックします。
- ステップ15 [ステップ2 (STEP 2)]>[関連付け (Associations)] 画面で、必要に応じてインターフェイス プロファ イルを関連付けます。

ステップ16 [終了] をクリックします。

# GUI を使用したリーフスイッチ フロント パネル ポート用 PTP ユーザープロファイルの 作成

この手順では、Cisco Application Policy Infrastructure Controller (APIC) GUI を使用してリーフ スイッチのフロントパネル ポートの PTP ユーザープロファイルを作成します。PTP ユーザー プロファイルは EPG または L3Out を使用してリーフスイッチ フロントパネル インターフェイ スに適用されます。

### 始める前に

外部デバイスに面するリーフスイッチのフロントパネルポートで PTP を使用するには、PTP をグローバルに有効にする必要があります。

- ステップ1 メニュー バーで、[ファブリック(FABRIC)]>[アクセス ポリシー(Access Policies)] の順に選択しま す。
- ステップ2 ナビゲーションウィンドウで、 [ポリシー(Policies)]>>[グローバル(Global)]>>[PTP ユーザープロ ファイル(PTP User Profile)] を選択します。
- ステップ3 [PTP ユーザープロファイル (PTP User Profile)]を右クリックし、[PTP ユーザープロファイルの作成 (Create PTP User Profile)]を選択します。
- **ステップ4 [PTP ユーザープロファイルの作成 (Create PTP User Profile)**]ダイアログで、構成に必要な値を設定しま す。

フィールドの詳細については、オンラインヘルプページを参照してください。指定した間隔値が選択済みの PTP プロファイル標準規格の範囲外である場合、その構成は拒否されます。

ステップ5 [送信 (Submit)]をクリックします。

### GUI を使用して EPG 静的ポートで PTP を有効化する

この手順では、Cisco Application Policy Infrastructure Controller (APIC) GUI を使用して EPG 静 的ポートで PTP を有効にします。PTP は、マルチキャスト ダイナミック、マルチキャスト マ スター、またはユニキャスト マスター モードで有効にできます。

### 始める前に

最初にリーフスイッチのフロント パネル ポートの PTP ユーザープロファイルを作成し、PTP をグローバルに有効にする必要があります。

ステップ1 メニュー バーで、[テナント(Tenants)]>[すべてのテナント(ALL Tenants)]の順に選択します。> ステップ2 作業ウィンドウで、テナントの名前をダブルクリックします。

- ステップ3 ナビゲーションウィンドウで、[テナント (Tenant) *tenant\_name*]>>[アプリケーション プロファイル (Application Profiles) >> [*app\_profile\_name*]>> [アプリケーション EPG (Application EPGs) ]>> [*app\_epg\_name*]>> [静的ポート (Static Ports) ]>> [*static\_port\_name*] の順に選択します。
- ステップ4 [作業(Work)]ペインの [PTP 状態(PTP State)]トグルで、[有効(Enable)]を選択します。[PTP 状態 (PTP State)]を表示するには、下にスクロールする必要がある場合があります。

PTP 関連のフィールドが表示されます。

- ステップ5 構成に必要な PTP フィールドを構成します。
  - •**[PTP モード(PTP Mode)]**: 必要に応じて、**[マルチキャスト ダイナミック(multicast dynamic)]**、 **[マルチキャスト マスター(multicast master)]**、または **[ユニキャスト マスター(unicast master)]** を選択します。
  - (PTP送信元アドレス(PTP Source Address)]: このインターフェイスおよびVLANからのPTPパケットは、指定されたIPアドレスを送信元として送信されます。リーフスイッチのTEPアドレスは、デフォルトで、または値として「0.0.0.0」を入力した場合に使用されます。この値は、マルチキャストモードではオプションです。ユニキャストモードには、ブリッジドメインSVIまたはEPG SVIを使用します。送信元IPアドレスは、ユニキャストモードでは接続済みPTPノードによって到達可能である必要があります。
  - •[PTP ユーザープロファイル(PTP User Profile)]: リーフスイッチのフロントパネルポート用に作成 した PTP ユーザープロファイルを選択して、メッセージ間隔を指定します。

さらにフィールドの詳細については、オンライン ヘルプ ページを参照してください。

ノード レベルの構成は、PTP テレコム プロファイル(G.8275.1)が展開されているノードのファブリック レベルの構成よりも優先されます。

ステップ6 [送信(Submit)] をクリックします。

### GUI を使用して L30ut インターフェイスで PTP を有効化する

この手順では、Cisco Application Policy Infrastructure Controller (APIC) GUI を使用して L3Out インターフェイスで PTP を有効にします。 PTP は、マルチキャストダイナミック、マルチキャスト マスター、またはユニキャスト マスター モードで有効にできます。

### 始める前に

最初にリーフスイッチのフロント パネル ポートの PTP ユーザープロファイルを作成し、PTP をグローバルに有効にする必要があります。

- ステップ1 メニューバーで、[テナント(Tenants)]>[すべてのテナント(ALL Tenants)]の順に選択します。>
- ステップ2 作業ウィンドウで、テナントの名前をダブルクリックします。
- ステップ3 ナビゲーションウィンドウから、[テナント(Tenant)][tenant\_name]>>[ネットワーキング(Networking)]>> [L3Outs]>>[l3Out\_name]>>[論理ノードプロファイル(Logical Node Profiles)]>>[node\_profile\_name]

>>[**論理インターフェイス プロファイル(Logical Interface Profiles**)]>>*[interface\_profile\_name]*の順に移 動します。

- ステップ4 [作業 (Work)]ペインで、必要に応じて[Policy (ポリシー)]>>[ルーテッドサブインターフェイス (Routed Sub-interfaces)]、または[Policy (ポリシー)]>>[ルーテッドインターフェイス (Routed Interfaces)]を 選択します。
- ステップ5 既存の L3Out で PTP を有効にする場合は、次のサブステップを実行します。
  - a) 目的のインターフェイスをダブルクリックして、そのプロパティを表示します。
  - b) 必要に応じて下にスクロールして PTP プロパティを見つけ、[PTP 状態(PTP State)]を[有効(Enable)] に設定して、EPG 静的ポートに使用したのと同じ値を入力します。

フィールドの詳細については、オンライン ヘルプ ページを参照してください。

- c) [送信(Submit)] をクリックします。
- **ステップ6**新しいL3Out で PTP を有効にする場合は、次のサブステップを実行します。
  - a) 表の右上にある [+] をクリックします。
  - b) [ステップ1 (Step 1)]>[アイデンティティ (Identity)] で、適切な値を入力します。
  - c) [ステップ2(Step 2)]>[PTP の構成(Configure PTP)]で、[PTP 状態(PTP State)]を[有効 (Enable)]に設定し、EPG 静的ポートに使用したのと同じ値を入力します。

フィールドの詳細については、オンライン ヘルプページを参照してください。

d) [終了] をクリックします。

# PTP ポリシーをグローバルに構成し、REST API を使用したファブリック インターフェイ ス向け PTP ポリシーの構成

この手順では、REST APIを使用して、ファブリックインターフェイスに対して PTP をグロー バルに有効にします。PTP がグローバルに有効になっている場合、進行中の TEP から TEP へ の遅延測定は自動的に有効になります。

ファブリック インターフェイスに対して PTP ポリシーをグローバルに構成するには、次の例 のような REST API POST を送信します。

POST:/api/mo/uni/fabric/ptpmode.xml

| <latencyptpmode< th=""><th></th></latencyptpmode<> |                                          |
|----------------------------------------------------|------------------------------------------|
| state="enabled"                                    | # PTP admin state                        |
| systemResolution="11"                              | # Latency Resolution (can be skipped for |
| prio1="255"                                        | PTP)                                     |
| prio2="255"                                        | # Global Priority1                       |
| globalDomain="0"                                   | # Global Priority2                       |
| fabProfileTemplate="aes67"                         | # Global Domain                          |
| fabAnnounceIntvl="1"                               | # PTP Profile                            |
| fabSyncIntvl="-3"                                  | <pre># Announce Interval (2^x sec)</pre> |
| fabDelayIntvl="-2"                                 | <pre># Sync Interval (2^x sec)</pre>     |
| fabAnnounceTimeout="3"                             | # Delay Request Interval (2^x sec)       |
| />                                                 | # Announce Timeout                       |

# REST API を使用したスイッチ ポリシーを使用して PTP ノード ポリシーを構成、および ポリシーをスイッチ プロファイルに適用する

リーフノードが PTP テレコムプロファイル (G.8275.1) を実行するには、PTP ノードポリシー が必要です。これは、追加のパラメータで代替 BMCA を使用するためです。また、ドメイン 番号、優先度 1、優先度 2 の許容範囲が他の PTP プロファイルと異なります。リーフスイッチ プロファイルとポリシー グループを使用して、PTP ノード ポリシーをリーフスイッチに適用 できます。

POST:/api/mo/uni.xml

```
<infraInfra>
   <!-- Switch Profile -->
    <infraNodeP name="L101 SWP" dn="uni/infra/nprof-L101 SWP">
        <infraRsAccPortP tDn="uni/infra/accportprof-L101 IFP"/>
        <infraLeafS name="L101" type="range">
            <infraNodeBlk name="L101" to ="101" from ="101"/>
            <!-- Associate Switch Policy Group for node-101 -->
            <infraRsAccNodePGrp tDn="uni/infra/funcprof/accnodepgrp-Telecom PG 1"/>
        </infraLeafS>
    </infraNodeP>
    <infraFuncP>
       <!-- Switch Policy Group with PTP Node and SyncE Policy -->
        <infraAccNodePGrp name="Telecom PG 1"
          dn="uni/infra/funcprof/accnodepgrp-Telecom PG 1">
            <infraRsSynceInstPol tnSynceInstPolName="SyncE QL1"/>
            <infraRsPtpInstPol tnPtpInstPolName="Telecom domain24"/>
        </infraAccNodePGrp>
    </infraFuncP>
   <!-- PTP Node policy -->
    <ptpInstPol
     dn="uni/infra/ptpInstP-Telecom domain24"
     name="Telecom_domain24"
     operatingMode="hybrid"
     nodeProfile="telecom full path"
     nodePrio1="128"
     nodePrio2="128"
     nodeDomain="24"/>
    <!-- SyncE Node policy -->
    <svnceInstPol
      dn="uni/infra/synceInstP-SyncE QL1"
      name="SyncE QL1"
      gloption="op1"
      adminSt="disabled"/>
</infraInfra>
```

# REST API を使用したリーフスイッチ フロント パネル ポート用 PTP ユーザープロファイ ルの作成

PTP ユーザープロファイルは EPG または L3Out を使用してリーフスイッチ フロントパネルイ ンターフェイスに適用されます。また、外部デバイスに面するリーフスイッチのフロントパネ ルポートで PTP を使用するには、PTP をグローバルに有効にする必要があります。

PTP ユーザープロファイルを作成するには、次の例のように REST API POST を送信します。

 $POST: \verb|api/mo/uni/infra/ptpprofile-Ptelecomprofile.xml|$ 

| <pt< th=""><th>pProfile</th><th></th></pt<> | pProfile                               |                                               |
|---------------------------------------------|----------------------------------------|-----------------------------------------------|
|                                             | name="Ptelecomprofile"                 | # PTP user profile name                       |
|                                             | profileTemplate="telecom_full_path"    | # PTP profile                                 |
|                                             | announceIntvl="-3"                     | <pre># Announce interval (2^x sec)</pre>      |
|                                             | syncIntvl="-4"                         | # Sync interval (2^x sec)                     |
|                                             | delayIntvl="-4"                        | <pre># Delay request interval (2^x sec)</pre> |
|                                             | announceTimeout="3"                    | # Announce timeout                            |
|                                             | annotation=""                          | # Annotation key                              |
|                                             |                                        | (Only for Telecom ports)                      |
|                                             | ptpoeDstMacType="forwardable"          | # Destination MAC for PTP messages            |
|                                             | ptpoeDstMacRxNoMatch="replyWithCfgMac" | # Packet handling                             |
|                                             | localPriority="128"                    | # Port local priority                         |
|                                             |                                        | (Only for non-Telecom ports on a telecom      |
|                                             | nodeProfileOverride="no"               | leaf)                                         |
| />                                          |                                        | # Node profile override                       |

## **REST API**を使用した EPG 静的ポートでの PTP の有効化

EPG 静的ポートで PTP を有効にする前に、最初にリーフスイッチのフロントパネル ポートの PTP ユーザープロファイルを作成し、PTP をグローバルに有効にする必要があります。

EPG 静的ポートで PTP を有効にするには、次の例のように REST API POST を送信します。

POST: /api/mo/uni/tn-TK/ap-AP1/epg-EPG1-1.xml

### マルチキャスト モード

ptpMode パラメータに可能な値は次のとおりです。

- multicast:マルチキャストダイナミック。
- multicast-master:マルチキャストマスター。

### ユニキャストモード

```
<fvRsPathAtt

tDn="topology/pod-1/paths-101/pathep-[eth1/1]"

encap="vlan-2011">

<ptpEpgCfg

srcIp="192.168.1.254"

ptpMode="unicast-master">

<ptpRsProfile

tDn="uni/infra/ptpprofile-PTP_AES"/>

<ptpUcastIp dstIp="192.168.1.11"/>

</ptpEpgCfg>

</fvRsPathAtt>
```

```
# PTP source IP address
```

```
# PTP mode
```

```
# PTP user profile
```

```
# PTP unicast destination
IP address
```

ptpEpgCfg が存在する場合は、PTP が有効になっていることを意味します。そのインターフェ イスで PTP を無効にする必要がある場合は、ptpEpgCfg を削除します。

### REST API を使用して L30ut インターフェイスで PTP を有効化する

この手順では、REST API を使用して L3Out インターフェイスで PTP を有効にします。L3Out インターフェイスで PTP を有効にする前に、最初にリーフスイッチのフロント パネル ポート の PTP ユーザープロファイルを作成し、PTP をグローバルに有効にする必要があります。

L3Out インターフェイスで PTP を有効にするには、次の例のように REST API POST を送信します。

POST: /api/node/mo/uni/tn-TK/out-BGP/lnodep-BGP nodeProfile/lifp-BGP IfProfile.xml

### マルチキャスト モード

ptpMode パラメータに可能な値は次のとおりです。

• multicast:マルチキャストダイナミック。

• multicast-master:マルチキャストマスター。

### ユニキャストモード

```
<l3extRsPathL3OutAtt
 tDn="topology/pod-1/paths-103/pathep-[eth1/11]"
 addr="11.0.0.1/30" ifInstT="13-port">
   <ptpRtdEpgCfg
     srcIp="11.0.0.1"
                                                     # PTP source IP address
     ptpMode="unicast-master">
                                                     # PTP mode
        <ptpRsProfile
                                                     # PTP user profile
         tDn="uni/infra/ptpprofile-PTP AES"/>
                                                     # PTP unicast destination
       <ptpUcastIp dstIp="11.0.0.4"/>
                                                       IP address
   </ptpRtdEpgCfg>
</l3extRsPathL3OutAtt>
```

ptpRtdEpgCfg が存在する場合は、PTP が有効になっていることを意味します。そのインターフェイスで PTP を無効にする必要がある場合は、ptpRtdEpgCfg を削除します。

# Cisco ACI の PTP ユニキャスト、マルチキャスト、および混合モード

デフォルトでは、すべての PTP インターフェイスはマルチキャスト モードで実行されます。 ユニキャスト モードで構成できるのは、リーフスイッチのフロント パネル インターフェイス
だけです。ユニキャスト マスター ポートのみがサポートされます。ユニキャスト クライアン ト ポートはサポートされていません。

図1:マルチキャストまたはユニキャストモード

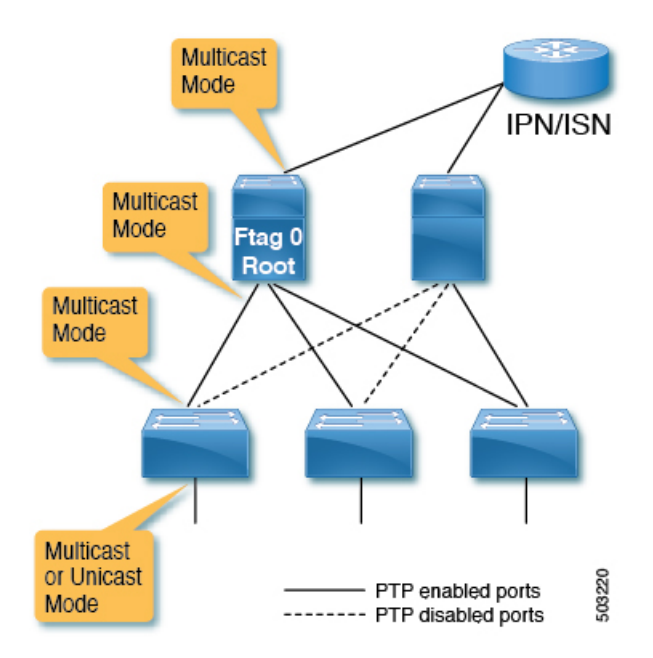

混合モード(ユニキャスト遅延応答で応答する PTP マルチキャスト ポート)は、ポートがユ ニキャスト遅延要求を受信すると、マルチキャスト モードの PTP マスター ポートで自動的に アクティブになります。混合モードは、本質的にマルチキャスト マスターとユニキャスト ク ライアントです。

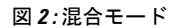

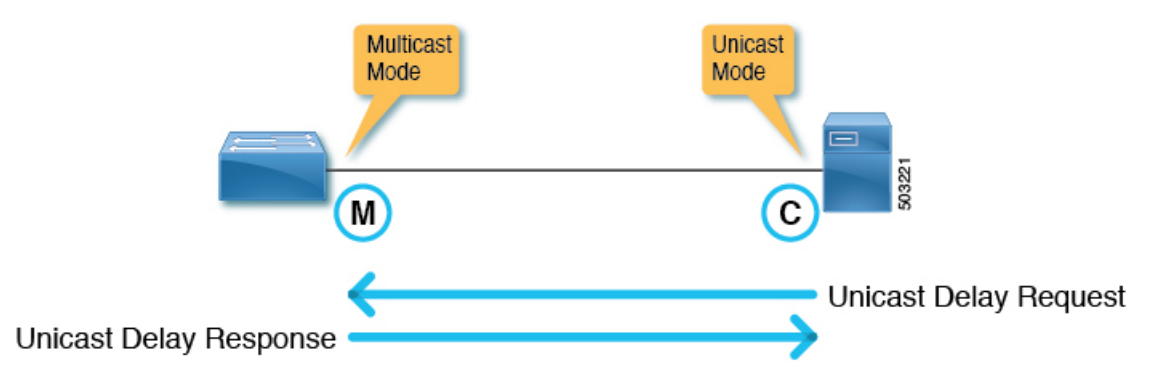

1 つのリーフスイッチは、複数の PTP ユニキャスト マスター ポートを持つことができます。 各ユニキャストマスター ポートでサポートされるクライアント スイッチ IP アドレスの数は 2 です。さらに多くの IP アドレスを構成できますが、修飾することはできません。PTP ユニキャ ストマスター ポートと PTP マルチキャスト ポートは、同じスイッチに構成できます。

## Cisco ACI での PTP ユニキャスト モードの制限事項

PTP ユニキャスト ネゴシエーションはサポートされていません。Cisco Application Centric Infrastructure (ACI) には、Cisco ACI が他のノードからの要求を許可する、または要求するメッ セージを要求するユニキャストネゴシエーションがないため、Cisco ACI PTP ユニキャストマ スター ポートは、クライアント ノードから要求を受信せずに、Cisco Application Policy Infrastructure Controller (APIC) を使用して構成された間隔で、Announce、Sync、およびFollow\_Up メッセージを送信します。ユニキャスト Delay\_Response メッセージは、ユニキャスト クライ アントノードからの Delay\_Request メッセージへの応答として送信されます。ユニキャストマ スター ポートはユニキャスト要求をリッスンせずに Sync などの PTP メッセージを送信するた め、Cisco ACI PTP ユニキャストポートではベストマスタークロックアルゴリズム (BMCA) が計算されません。

## Cisco ACI での PTP PC および vPC の実装

ポート チャネル (PC) および仮想ポート チャネル (vPC) の場合、メンバー ポートごとでは なく、PC または vPC ごとに PTP が有効になります。Cisco Application Centric Infrastructure (ACI) では、親 PC または vPC の各メンバー ポートで個別に PTP を有効にすることはできません。

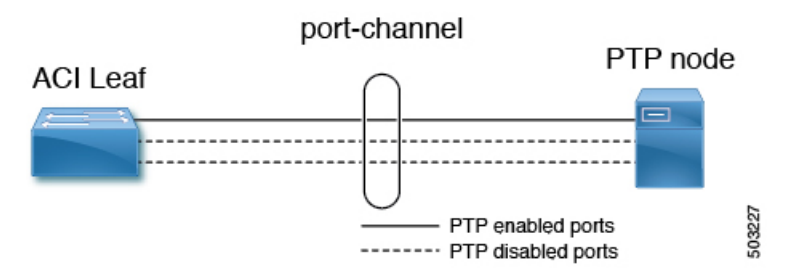

Cisco ACIPC または vPC で PTP が有効になっている場合、リーフスイッチは PTP が有効になっ ている PC からメンバー ポートを自動的に選択します。PTP 対応のメンバー ポートに障害が発 生すると、リーフスイッチは、まだ稼働している別のメンバー ポートを選択します。PTP ポー トのステータスは、以前の PTP 対応メンバー ポートから継承されます。

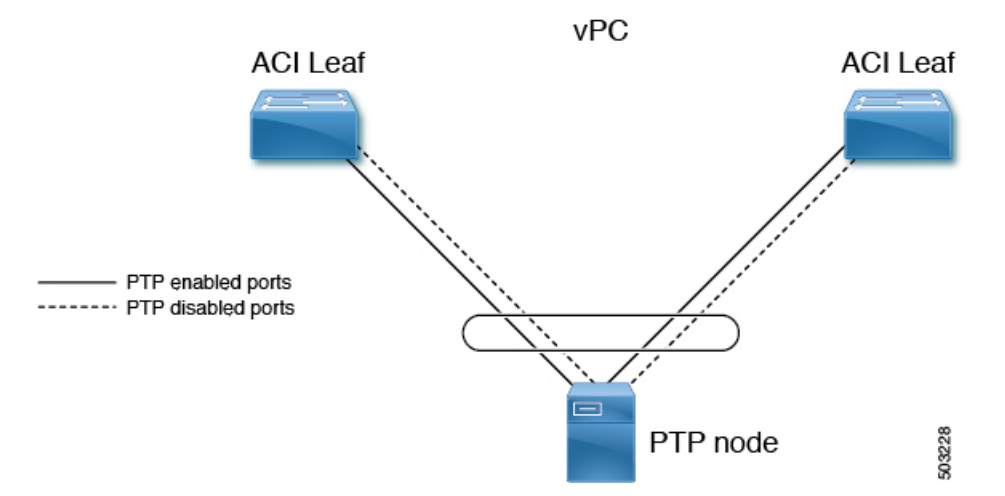

PTP が Cisco ACI vPC ポートで有効になっている場合、vPC は 2 つのリーフスイッチ上の 2 つ のポートチャネルの論理バンドルですが、動作は通常のポートチャネルで有効になっている PTP と同じです。vPC ピア リーフスイッチ間の PTP 情報の同期など、vPC には特定の実装は ありません。

(注) PC または vPC が個々のメンバー ポートで PTP を構成する NX-OS などのデバイスに接続され ている場合、ユニキャスト モードは PC または vPC では機能しません。

## PTP パケット フィルタリングおよびトンネリング

## PTP パケット フィルタリング

PTPがファブリックポートでパケットを処理し、PTPがグローバルに有効になっている場合、 すべてのスパインおよびリーフスイッチには、ファブリックポートからのすべての着信 PTP パケットを CPU にリダイレクトするための内部フィルタがあります。

**PTP** がフロント パネル ポートでパケットを処理し、特定のリーフスイッチの少なくとも1つ のリーフスイッチフロント パネル ポートで PTP が有効になっている場合、リーフスイッチに は、フロント パネル ポートからのすべての着信 PTP パケットをリダイレクトする内部フィル タがあります。PTP が有効になっていないフロント パネル ポートから PTP パケットを受信し た場合でも、パケットは引き続き代行受信され、CPU にリダイレクトされた後、破棄されま す。

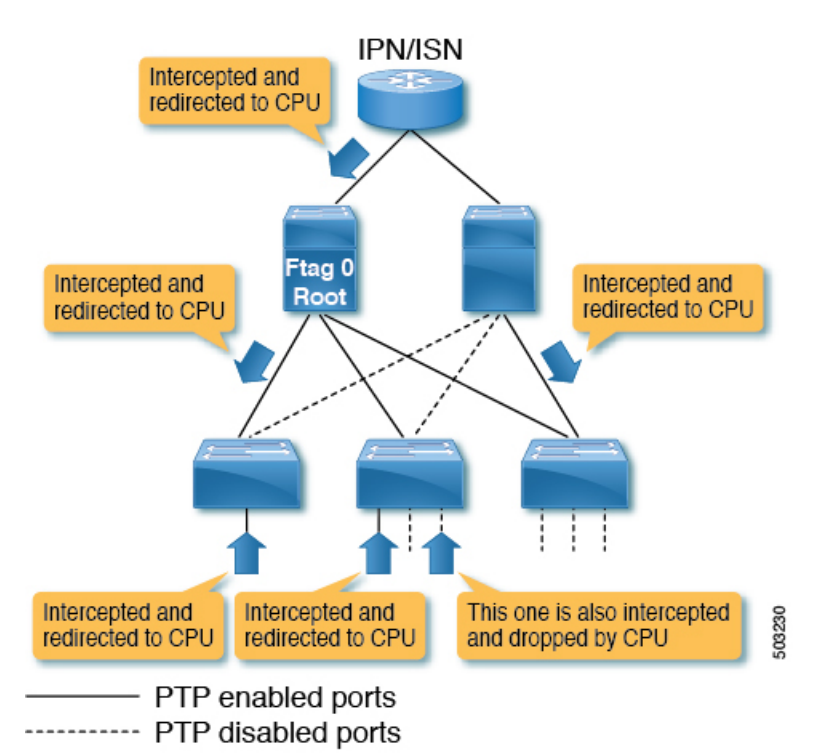

図 3: PTP 対応フロント パネル ポートを備えたリーフスイッチのフロント パネルでのパケット フィルタリング

PTP がフロントパネル ポートでパケットを処理し、特定のリーフスイッチのすべてのリーフ スイッチフロントパネル ポートで PTP が有効になっていない場合、リーフスイッチには、フ ロントパネル ポートからの PTP パケットをリダイレクトする内部フィルタがありません。こ のようなリーフスイッチのフロントパネル ポートで PTP パケットを受信すると、パケットは 通常のマルチキャストパケットとして処理され、VxLANを使用して他のスイッチに転送また はフラッディングされます。Cisco Application Centric Infrastructure (ACI) スイッチによって代 行受信されることになっている PTP パケットは、リーフスイッチとスパイン スイッチの間で も VxLAN でカプセル化されないため、他のスイッチもこれを通常のマルチキャストパケット として処理します。これにより、フロントパネルのポートで PTP が有効になっている他のリー フスイッチで、予期しない PTP 動作が発生する可能性があります。詳細については、Cisco ACI PTP 境界クロックまたは PTP 非認識トンネルとして (67 ページ) を参照してください。

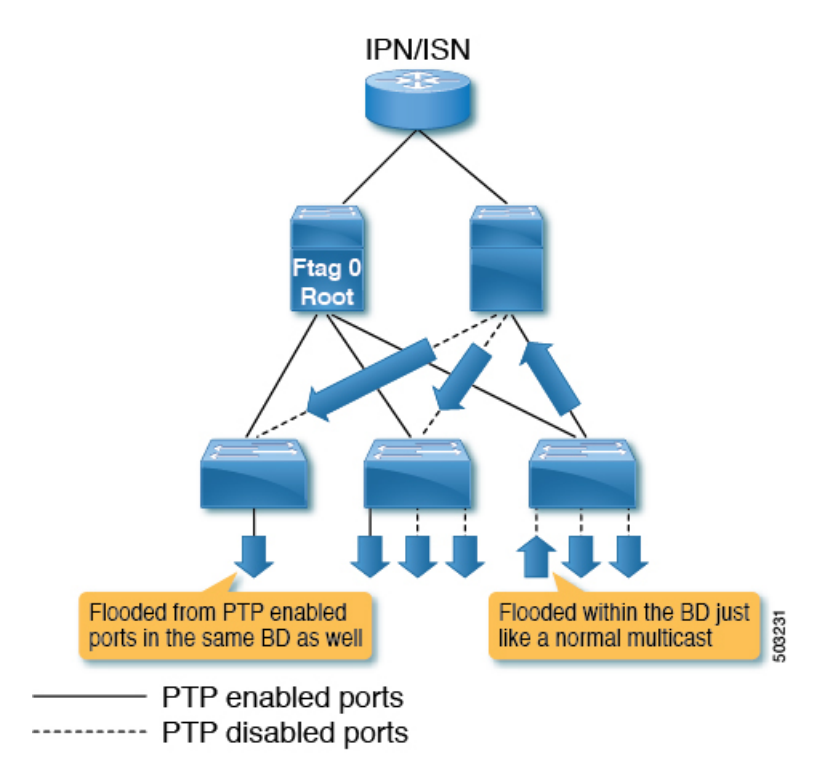

図 4: PTP 対応フロント パネル ポートを装備しないリーフスイッチのフロント パネルでのパケット フィルタリング

## Cisco ACI PTP 境界クロックまたは PTP 非認識トンネルとして

PTP フロントパネル ポートのないリーフスイッチからの PTP パケットは、ブリッジドメイン でフラッディングされます。次の図に示すように、Cisco Application Centric Infrastructure (ACI) が PTP メッセージを PTP 境界クロックとして再生成することを期待する同じブリッジドメイ ン内の PTP ノードに対しても、パケットはフラッディングされます。

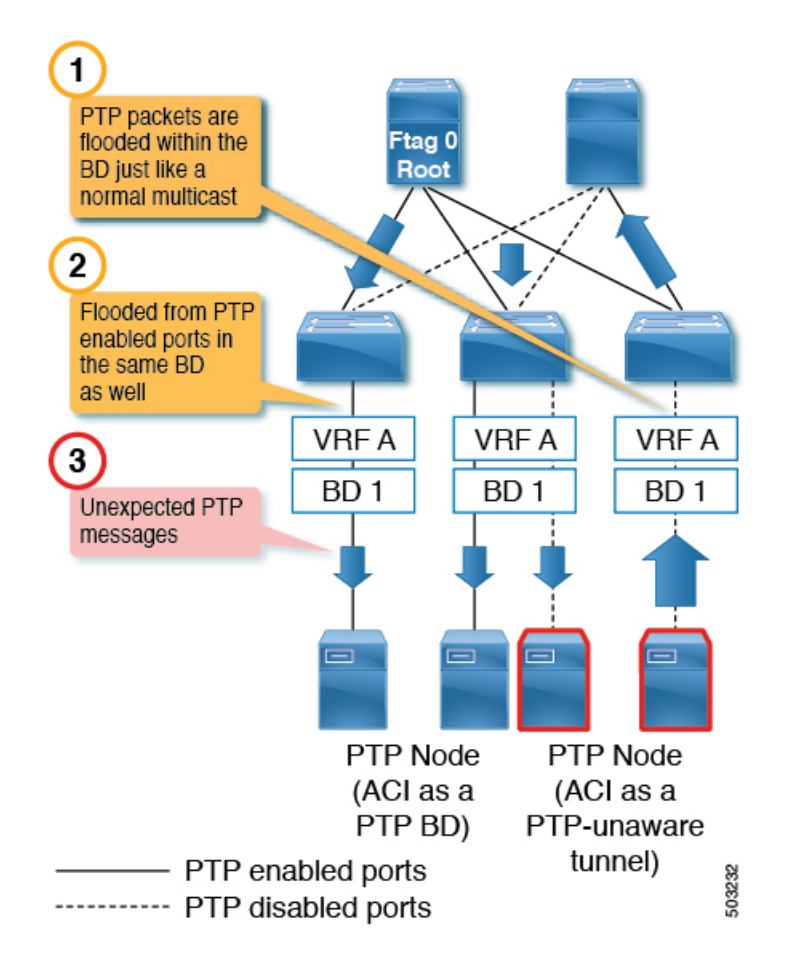

これにより、予期しないPTPパケットが原因で、PTPノードとその時間計算が混乱します。一 方、PTP フロントパネルポートを備えたリーフスイッチからの PTPパケットは常に代行受信 され、PTP が有効になっていないポートでパケットが受信された場合でもトンネリングされま せん。したがって、同じブリッジドメインおよび同じリーフスイッチ上で、Cisco ACI がPTP 境界クロックである必要がある PTPノードと、Cisco ACI が PTP 非認識トンネルである必要が ある PTPノードを混在させないでください。次の図に示す構成(異なるブリッジドメイン、異 なるリーフスイッチ)がサポートされています。

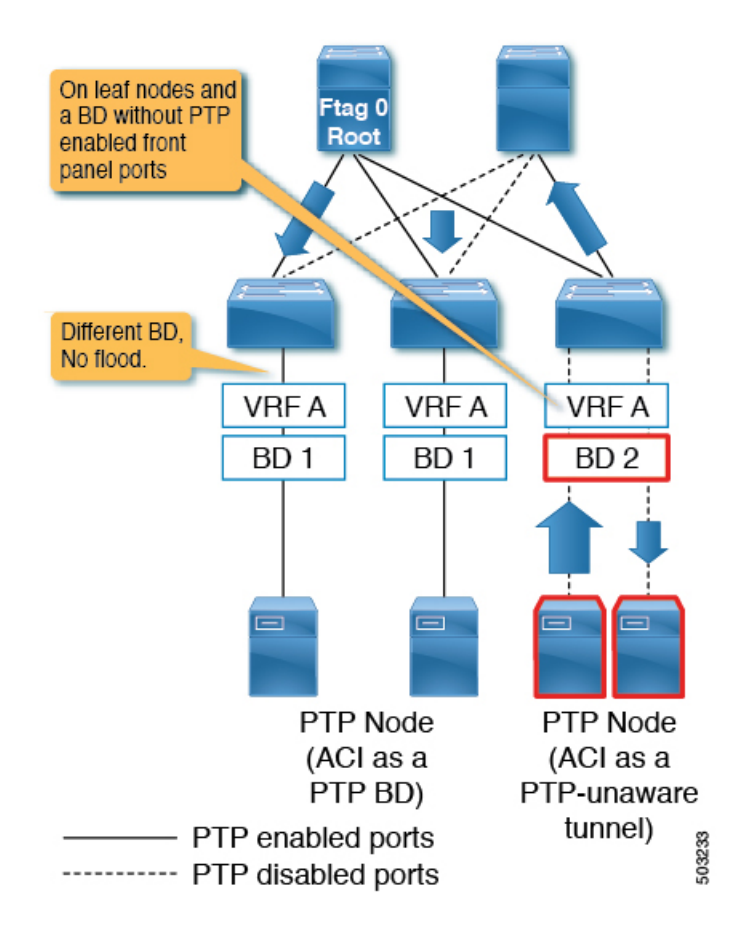

## PTP および NTP

Cisco Application Centric Infrastructure (ACI) スイッチは PTP 境界クロックとして動作し、グラ ンドマスターから PTP クライアントに正確なクロックを提供します。ただし、Cisco ACI スイッ チおよび Cisco Application Policy Infrastructure Controller (APIC) は、それらの PTP クロックを 独自のシステム クロックとして使用できません。Cisco ACI スイッチと Cisco APIC には、独自 のシステム クロックを更新するために NTP サーバーが必要です。

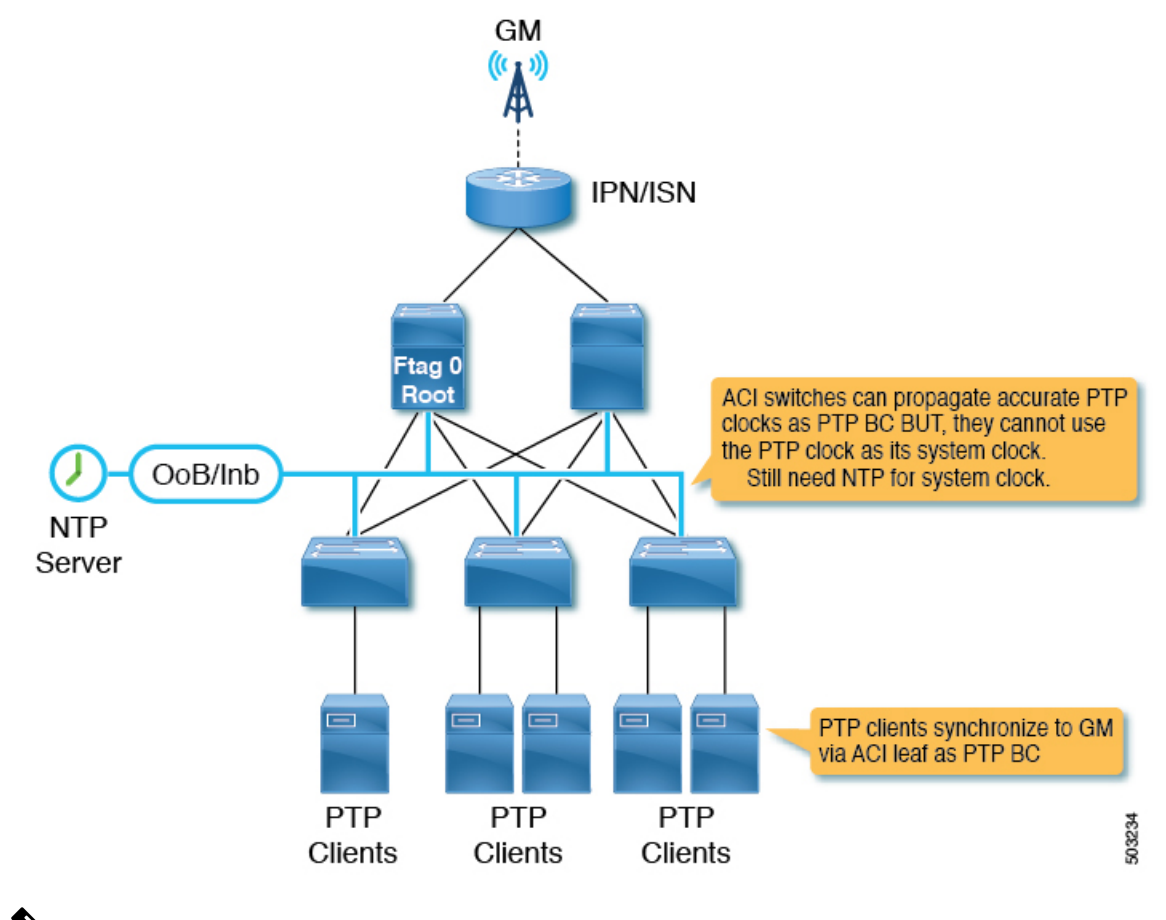

Ŵ

(注)

Cisco ACI で PTP が正確かつ継続的に機能するためには、すべてのスイッチに NTP を構成し て、システム クロックを PTP グランドマスターと同じように 100 ミリ秒の順番で正確に保つ 必要があります。つまり、システムクロックの差は、PTP グランドマスターと比較して 100 ミ リ秒未満でなければなりません。

## **PTP** 検証

#### **PTP** 検証 CLI コマンドの概要

リーフスイッチの1つにログインし、次のコマンドを使用して PTP 構成を確認できます。

| コマンド                                     | 目的                                |
|------------------------------------------|-----------------------------------|
| show ptp port interface <i>slot/port</i> | 特定のインターフェイスの PTP パラメータを<br>表示します。 |
| show ptp brief                           | PTP のステータスを表示します。                 |

| コマンド                                                             | 目的                                                                                                    |
|------------------------------------------------------------------|----------------------------------------------------------------------------------------------------|
| show ptp clock                                                   | ローカルクロックのプロパティ(クロックID<br>など)を表示します。                                                                                      |
| show ptp parent                                                  | PTP の親のプロパティを表示します。                                                                                                    |
| show ptp clock foreign-masters record                            | PTP プロセスが認識している外部マスターの<br>状態を表示します。外部マスターごとに、出<br>力に、クロックID、基本的なクロックプロパ<br>ティ、およびクロックがグランドマスターと<br>して使用されているかどうかが表示されます。 |
| <pre>show ptp counters [all  interface Ethernet slot/port]</pre> | すべてのインターフェイスまたは指定したイ<br>ンターフェイスの PTP パケットカウンタを表<br>示します。                                                                 |
| show ptp corrections                                             | 最後の数個の PTP 修正を表示します。                                                                                                    |

#### **PTP**ポート情報の表示

次の例は、ポートインターフェイス情報を示しています。

```
f2-leaf1# vsh -c 'show ptp port int e1/1'
PTP Port Dataset: Eth1/1
Port identity: clock identity: 00:3a:9c:ff:fe:6f:a4:df
Port identity: port number: 0
PTP version: 2
Port state: Master
VLAN info: 20
                                         <--- PTP messages are sent on this PI-VLAN
Delay request interval(log mean): -2
Announce receipt time out: 3
Peer mean path delay: 0
Announce interval(log mean): 1
Sync interval(log mean): -3
Delay Mechanism: End to End
Cost: 255
Domain: 0
```

次の例は、指定された VLAN の情報を示しています。

f2-leaf1# show vlan id 20 extended

| VLAN | Name          | Encap     | Ports   |         |        |
|------|---------------|-----------|---------|---------|--------|
|      |               |           |         |         |        |
| 20   | TK:AP1:EPG1-1 | vlan-2011 | Eth1/1, | Eth1/2, | Eth1/3 |

## PTP ポート ステータスの表示

次の例は、ポートステータスの簡易バージョンを示しています。

f2-leaf1# show ptp brief

PTP port status

Port State

```
Eth1/1
                    Master
Eth1/51
                     Passive
Eth1/52
                     Slave
PTP スイッチ情報の表示
次の例は、スイッチステータスの簡単なバージョンを示しています。
f2-leaf1# show ptp clock
PTP Device Type : boundary-clock
PTP Device Encapsulation : layer-3
PTP Source IP Address : 20.0.32.64
                                           <--- Switch TEP. Like a router-id.
                                                This is not PTP Source Address you
                                                configure per port.
Clock Identity : 00:3a:9c:ff:fe:6f:a4:df
                                            <--- PTP clock ID. If this node is
                                                the grandmaster, this ID is the
                                                grandmaster's ID.
Clock Domain: 0
Slave Clock Operation : Two-step
Master Clock Operation : Two-step
Slave-Only Clock Mode : Disabled
Number of PTP ports: 3
Configured Priority1 : 255
Priority1 : 255
Priority2 : 255
Clock Quality:
       Class : 248
       Accuracy : 254
       Offset (log variance) : 65535
Offset From Master : -8
                                            <--- -8 ns. the clock difference from the
                                                     closest parent (master)
                                            <--- 344 ns. Mean path delay measured by
Mean Path Delay : 344
                                                     E2E mechanism.
Steps removed : 2
                                            <--- 2 steps. 2 PTP BC nodes between the
                                                      grandmaster.
Correction range : 100000
MPD range : 100000000
Local clock time : Thu Jul 30 01:26:14 2020
Hardware frequency correction : NA
グランドマスターと親 (マスター) 情報の表示
次の例は、PTP グランドマスターと親(マスター)の情報を示しています。
f2-leaf1# show ptp parent
PTP PARENT PROPERTIES
Parent Clock:
Parent Clock Identity: 2c:4f:52:ff:fe:e1:7c:1a
                                                     <--- closest parent (master)</pre>
Parent Port Number: 30
Observed Parent Offset (log variance): N/A
Observed Parent Clock Phase Change Rate: N/A
Parent IP: 20.0.32.65
                                                       <--- closest parent's PTP
                                                       source IP address
Grandmaster Clock:
Grandmaster Clock Identity: 00:78:88:ff:fe:f9:2b:13
                                                       <--- GM
Grandmaster Clock Quality:
                                                       <--- GM's quality
       Class: 248
```

Cisco APIC システム管理構成ガイド、リリース 5.2(x)

Accuracy: 254

Offset (log variance): 65535

Priority1: 128 Priority2: 255

次の例は、PTP 外部マスタークロック レコードを示しています。

f2-leaf1# show ptp clock foreign-masters record

P1=Priority1, P2=Priority2, C=Class, A=Accuracy, OSLV=Offset-Scaled-Log-Variance, SR=Steps-Removed GM=Is grandmaster

| Interface | Clock-ID                | P1  | P2  | С   | A   | OSLV  | SR |
|-----------|-------------------------|-----|-----|-----|-----|-------|----|
|           |                         |     |     |     |     |       |    |
|           |                         |     |     |     |     |       |    |
| Eth1/51   | c4:f7:d5:ff:fe:2b:eb:8b | 128 | 255 | 248 | 254 | 65535 | 1  |
| Eth1/52   | 2c:4f:52:ff:fe:e1:7c:1a | 128 | 255 | 248 | 254 | 65535 | 1  |

出力には、グランドマスター情報をスイッチおよびスイッチの接続インターフェイスに送信す るマスタークロックが表示されます。ここでのクロックIDは、最も近いマスターのIDです。 ID はグランドマスターの ID ではありません。このスイッチは2つの異なるポートからグラン ドマスターのデータを受信しているため、ポートの1つがパッシブになりました。

#### カウンターの表示

次の例は、マスターポートのカウンターを示しています。

f2-leaf1# show ptp counters int e1/1

| PTP Packet Counters of Interface Eth1/1: |    |    |  |
|------------------------------------------|----|----|--|
| Packet Type                              | TX | RX |  |
| Announce                                 | 4  | 0  |  |
| Sync                                     | 59 | 0  |  |
| FollowUp                                 | 59 | 0  |  |
| Delay Request                            | 0  | 30 |  |
| Delay Response                           | 30 | 0  |  |
| PDelay Request                           | 0  | 0  |  |
| PDelay Response                          | 0  | 0  |  |
| PDelay Followup                          | 0  | 0  |  |
| Management                               | 0  | 0  |  |

マスターポートは次のメッセージを送信する必要があります。

- アナウンス
- 同期
- FollowUp
- 対応遅延

マスターポートは次のメッセージを受信する必要があります。

• 遅延要求

次の例は、クライアントポートのカウンターを示しています。

f2-leaf1# show ptp counters int e1/52

PTP Packet Counters of Interface Eth1/52:

| Packet Type     | TX | RX |
|-----------------|----|----|
| Announce        | 0  | 4  |
| Sync            | 0  | 59 |
| FollowUp        | 0  | 59 |
| Delay Request   | 30 | 0  |
| Delay Response  | 0  | 30 |
| PDelay Request  | 0  | 0  |
| PDelay Response | 0  | 0  |
| PDelay Followup | 0  | 0  |
| Management      | 0  | 0  |

送受信されるメッセージは、マスター ポートの逆です。たとえば、Delay Request の Rx と Delay Response の Tx がマスター ポートでゼロである場合、クライアントは E2E 遅延メカニズ ムの Delay Request を開始する必要があるため、反対側は構成されていないか、クライアント として正しく機能していません。

実際には、ポートの状態が過去に変更された可能性があるため、カウンター情報は例示されて いるほど整っていない場合があります。このような場合は、次のコマンドでカウンターをクリ アします。

f2-leaf1# clear ptp counters all

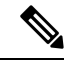

(注) PDelay\_xxx カウンターは P2P メカニズム用で、Cisco Application Centric Infrastructure (ACI) で はサポートされていません。

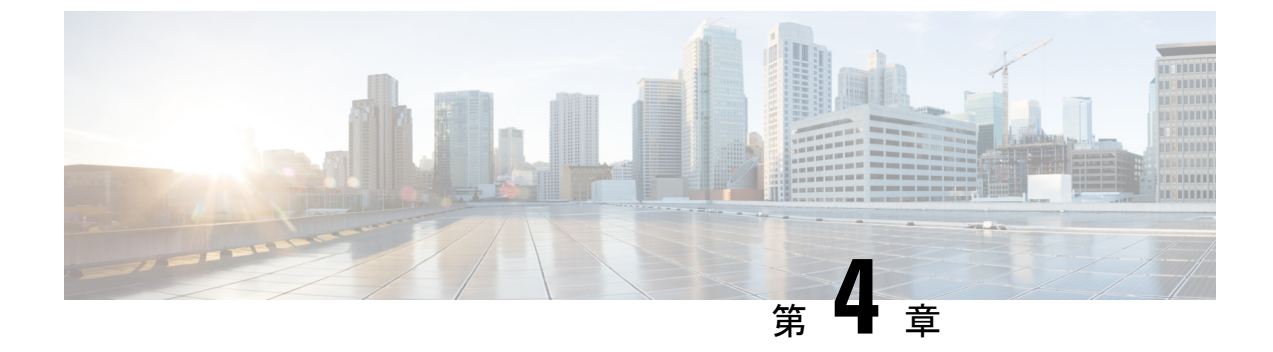

# 同期イーサネット (SyncE)

- ・同期イーサネット (SyncE) について (75 ページ)
- SyncE の注意事項と制限事項 (77 ページ)
- ・同期イーサネットの構成 (78ページ)
- ACI 構成オプションを持つ QL マッピング (82 ページ)

## 同期イーサネット(SyncE)について

サービスプロバイダーネットワークで、Synchronous Optical Networking (SONET) と同期デジ タル階層 (SDH) 機器を段階的に置き換えるイーサネット機器を使用する場合、イーサネット ポート経由で高品質なクロック同期を提供するためには周波数を同期化することが必要です。 周波数またはタイミング同期は、ネットワーク全体に精密周波数を配布する機能です。この文 脈でのタイミングとは、精密な時刻ではなく、精密周波数を示します。

ITUG.781に記述されている同期イーサネット(SyncE)により、必要な同期が物理レベルで実現します。SyncEを使用するイーサネットリンクは、SONET/SDHと同じ方法で、つまり高品質なストラタム1追跡可能クロック信号とビットクロックのタイミングを取ることで同期されます。

SyncE リンクを維持するには、一連の処理メッセージが必要です。これらのメッセージは、 ノードが常に最も信頼できるソースからタイミング情報を取得していることを確認し、SyncE リンクのクロック制御に使用されているタイミングソースの品質情報を転送します。SONET/SDH ネットワークでは、これらは同期ステータスメッセージ(SSM)と呼ばれます。SyncE は、 Ethernet Synchronization Message Channel (ESMC)を使用して SSM を転送します。

パケットネットワークを使用するユーザは、時分割多重(TDM)回線で複数のリモートネットワーク要素(NE)にタイミングを提供することは難しいでしょう。SyncE機能は、パケットネットワークを介してリモートNEに有効なタイミングを提供することにより、この問題を解決することができます。SyncEは、イーサネットポート上でクロック周波数を同期し、イーサネットの物理層を利用して周波数をリモートサイトに送信します。SyncEの機能性と正確性は、その物理レイヤの特性により、SONET/SDHネットワークに類似しています。

SONET/SDH は、メッセージの転送で SONET/SDH オーバーヘッド フレームの 2 つの S バイト から4 ビットを使用します。イーサネットは、メッセージの転送で IEEE 802.3 構成固有の低速 プロトコルに基づく ESMC に依存します。同期パス上の各 NE は SyncE をサポートし、SyncE

はパスの周波数を効果的に提供します。SyncE は相対時間(位相整列など)も絶対時間(時刻)もサポートしません。

SyncEは、既知で共通の精密周波数基準の周波数の配布をイーサネット物理レイヤネットワークレベルで提供します。SyncEで使用するクロックは、SONET/SDH 同期ネットワークで使用されるクロックと互換性があります。ネットワーク同期を行う場合は、出力クロックのパフォーマンスを備えた同期ネットワーク接続を経由するネットワークから同期情報が送信されます。

ESMC は同期証跡のタイミング品質を識別する品質レベル(QL) ID を伝送します。QL-TLV のQL 値は、SONET および SDH SSM に定義した QL 値と同じです。ネットワークの送信中に SSM QL によって提供される情報により、最も信頼できるソースから適切なタイミングでノー ドを取得することができるようになり、タイミングループが回避されます。ESMC は同期選択 アルゴリズムとともに使用されます。イーサネットネットワークはすべてのリンクまたはすべ ての場所で同期している必要がないため、ESMC チャネルはこのサービスを提供します。G.8264 に記述されている ESMC は、標準イーサネット ヘッダーから構成されます。ヘッダーの内容 は、構成固有の低速プロトコル、ITU-T OUI、固有の ITU-T サブタイプ、ESMC 固有のヘッ ダー、フラグ フィールド、およびタイプ、長さ、値(TLV)構造です。フラグと TLV を使用 することにより、SyncE リンクと関連するタイミングの変更の管理体制が向上します。

#### ソースおよび選択ポイント

周波数同期の実装には、ソースと選択ポイントが含まれます。

ソースは、システムに周波数信号を入力するか、システムから周波数信号を送信します。ソー スには次の4つのタイプがあります。

- SyncE インターフェイスを含む回線インターフェイス。
- クロックインターフェイス。これらは、BITS、UTIおよびGPSなどの他のタイミング信号を接続するための外部コネクタです。
- PTP クロック。IEEE 1588 バージョン 2 がルータに設定されている場合、時刻と周波数の ソースとして PTP クロックが周波数の同期に使用できることがあります。
- 内部発振器。これはフリーランの内部発振器チップです。

各ソースには、関連する品質レベル(QL)があり、クロックの正確度を指定します。このQL 情報は、ESMCによって伝送されるSSMを使用してネットワーク全体に送信されます。QL 情報は、システム内のデバイスが同期できる最適な利用可能なソースを決定するために使用され ます。

事前定義されたネットワーク同期フローを定義し、タイミングループを防止するために、ス イッチの各ソースに優先順位の値を割り当てることができます。複数のソースが同じQLを持 つ場合、ユーザが割り当てた優先順位の値によって、ソース間の相対的な優先度が決まりま す。

選択ポイントは、いくつかの利用可能な周波数信号から選択が行われるスイッチ内のプロセスです。QL 情報およびユーザ割り当ての優先順位レベルを組み合わせることにより、ITU 標準 G.781 に従って SyncE インターフェイスを同期化するソースを各スイッチが選択できるようになります。

## SyncE の注意事項と制限事項

SyncEには、次の注意事項および制限事項があります。

- SyncE は N9K-C93180TC-FX3 スイッチでサポートされています。
- SyncE は、ダウンストリームのフロントパネルポートでのみ有効にできます。インターフェイスは、スイッチング、ルーティング、またはサブインターフェイスにすることができます。
- SyncE は、SVI またはそのメンバー インターフェイスではサポートされていません。
- SyncEは、ダウンストリームのフロントパネルポートでのみ有効にできます。インターフェイスは、スイッチ、またはルーテッド物理インターフェイス、ポートチャネル、またはサブインターフェイスにすることができます。
- 仮想ポートチャネル(vPC)およびポートチャネルインターフェイスでのSyncEがサポートされています。これらのインターフェイスでSyncEを有効にすると、SyncEはvPCまたはポートチャネルごとに構成され、そのすべてのメンバーインターフェイスで有効になります。vPCまたはポートチャネルメンバーインターフェイスごとのSyncEの有効化はサポートされていません。
- SyncE はファブリック ポートではサポートされていません。
- 別のリーフスイッチに接続されている非ファブリックポートでSyncEを構成することは 推奨しません。
- SyncEのローカル配布がサポートされています。これは、参照元とクライアントの両方が同じリーフスイッチ上にある場合です。リーフスイッチは、ポッドまたはリモートリーフスイッチ内に配置できます。
- SyncE は、2 つのリモート リーフスイッチ間のピア リンクでサポートされます。
- Precision Time Protocol (PTP) を使用したハイブリッドモードは、テレコムプロファイル ITU-T G8275.1 でサポートされています。
- スイッチは、最大4つのダウンリンク SyncE 送信元をモニタできます。スイッチは、これらの送信元のいずれかにロックできます。
- PHYの各クワッドポートグループは、1つの基準クロックを提供します。たとえば、イン ターフェイス 1/1 ~ 1/4 が 4 つの異なる送信元に接続されている場合、リーフスイッチは 1 つの送信元をモニタしてロックできます。
- ・拡張 SSM または拡張 QL TLV フォーマットはサポートされていません。
- GPS および GNSS はサポートされていません。
- SyncE は、銅線ギガビットイーサネット SFP を除くすべての認定された光でサポートさ れています。

## 同期イーサネットの構成

リーフスイッチで SyncE を有効にするには、2 つのレベルのポリシーを作成する必要があります。

- ノードレベルのポリシーは、リーフスイッチまたはリモートリーフスイッチでSyncEプロセスを有効にします。このポリシーは、SyncEノードのグローバル品質レベル(QL)オプション構成を指定します。
- インターフェイスレベルのポリシーは、インターフェイスのSyncEプロパティを構成します。このポリシーは、インターフェイスに固有のQLレベルの上書きを有効にすることもできます。インターフェイスポリシーのQLオプションは、ノードレベルポリシーのQLオプションと一致する必要があります。

## 同期イーサネットノード ポリシーの作成

この手順では、SyncEのノードレベルの構成ポリシーを作成します。

- ステップ1 メニューバーで、[Fabric] > [Access Policies] の順に選択します。
- ステップ2 ナビゲーションウィンドウで、[ポリシー (Policies)]>[スイッチ (Switch)]>[同期イーサネットノード (Synchronous Ethernet Node)]の順に選択します。
- ステップ3 [同期イーサネット ノード (Synchronous Ethernet Node)]を右クリックし、[同期イーサネットノード ポリシーの作成 (Create Synchronous Ethernet Node Policy)]を選択します。
- ステップ4 [同期イーサネットノードポリシーの作成(Create Synchronous Ethernet Node Policy)] ダイアログボック スで、次の手順を実行します。
  - a) ポリシーの [名前 (Name)] を入力します。
  - b) ポリシーの[説明 (Description)]を入力します。
  - c) [管理状態(Admin State)] コントロールを[有効(Enabled)]に設定してポリシーをアクティブにす るか、[無効(Disabled)](デフォルト)に設定してポリシーを非アクティブにします。
  - d) [QL オプション (QL Option)] ドロップダウンリストで、品質レベルを選択します。

次の ITU-T 品質レベル (QL) オプションのいずれかを選択します。

- •[オプション1 (Option 1)]: DNU、EEC1、PRC、PRTC、SEC、SSU-A、SSU-B、eEEC および ePRTC が含まれます。
- •[オプション2生成1 (Option 2 generation 1)]: DUS、EEC2、PRS、PRTC、RES、SMC、ST2、 ST3、ST4、STU、eEEC、ePRTC が含まれます。
- •[オプション2生成2 (Option 2 generation 2)]: DUS、EEC2、PROV、PRS、PRTC、SMC、ST2、 ST3、ST3E、ST4、STU、TNC、eEEC および ePRTC が含まれます。

(注) 拡張 SSM QL オプション PRTC、eEEC、および ePRTC はサポートされていません。
 Stratum 4 フリーラン (ST4) は、イーサネット ライン インターフェイスではサポートされていません。

これらのオプションの QL マッピングの詳細については、ACI 構成オプションを持つ QL マッピング (82 ページ)を参照してください。

- (注) [品質レベルオプション(Quality Level Option)]は、通常、インターフェイスレベルでは なく、ここで構成されます。インターフェイスレベルで構成されている場合、そこでのQL オプションは、ここで選択した QL と一致する必要があります。
- e) (任意) 5.2(4) リリース以降では、[**ラグメンバーで DNU を送信**(**Transmit DNU on Lag Members**)] の機能を有効にします。

このオプションがノードで有効になっていて、ポートチャネルメンバーポートの1つが SyncE 送信元 としてロックされている場合、他のメンバーポートは SyncE ESMC メッセージを使用して QL-DNU (使用しない)を送信し、SyncE入力ポートを選択する際の潜在的なタイミングの問題を防止します。 この機能により、G.8264 のリンク集約を使用した 11.1.1 ESMC 操作への準拠が可能になります。

f) [送信 (Submit)] をクリックします。

#### 次のタスク

[ファブリック(Fabric)]>[アクセスポリシー(Access Policies)]>[スイッチ(Switches)]> [リーフスイッチ(Leaf Switches)]>[ポリシーグループ(Policy Groups)] でアクセススイッ チポリシーグループにポリシーを追加します。

## 同期イーサネット インターフェイス ポリシーの作成

この手順では、同期イーサネット(SyncE)のインターフェイスレベルの構成ポリシーを作成 します。

SyncE インターフェイス ポリシーを使用すると、イーサネット インターフェイスを周波数同 期入出力として構成できます。インターフェイスを入力として構成すると([選択入力(Selection Input)]を使用)、インターフェイスが選択アルゴリズムに渡され、周波数同期のタイミング 送信元と見なされるようになります。

インターフェイスが入力にロックされている場合、インターフェイスは常に選択された周波数 信号に同期して送信します。

- ステップ1 メニューバーで、[Fabric] > [Access Policies] の順に選択します。
- ステップ2 ナビゲーションウィンドウで、[ポリシー (Policies)]>[同期イーサネットインターフェイス (Synchronous Ethernet Interface)]の順に選択します。
- ステップ3 [同期イーサネット インターフェイス(Synchronous Ethernet Interface)] を右クリックし、[同期イーサ ネットインターフェイス ポリシーの作成(Create Synchronous Ethernet Interface Policy)] を選択します。

- ステップ4 [同期イーサネット インターフェイス ポリシーの作成(Create Synchronous Ethernet Interface Policy)] ダ イアログボックスで、次の手順を実行します。
  - a) ポリシーの [名前 (Name)] を入力します。
  - b) ポリシーの[説明 (Description)]を入力します。
  - c) [管理状態(Admin State)] コントロールを[有効(Enabled)]に設定してポリシーをアクティブにするか、[無効(Disabled)](デフォルト)に設定してポリシーを非アクティブにします。
  - d) [同期ステータスメッセージ (Synchronization Status Message)] チェックボックスをオンまたはオフに します。

チェックを外さない場合、ESMC パケットの送信が無効化され、受信した ESMC パケットもすべて無 視されます。このチェックボックスはデフォルトでオンになります。

e) [選択入力 (Selection Input)] チェックボックスをオンまたはオフにします。

オンにすると、選択アルゴリズムに渡すタイミング送信元としてインターフェイスを割り当てます。 このチェックボックスはデフォルトでオフになります。

f) アップまたはダウンコントロールをクリックして、[送信元の優先順位(Source Priority)]を設定しま す。

インターフェイスの周波数送信元の優先順位。この値は、クロック選択アルゴリズムで同じQLがある 2 つの送信元間から選択するために使用されます。値は、1(最高プライオリティ)から 254(最低プ ライオリティ)の範囲で設定できます。デフォルト値は 100 です。

- (注) この設定は、[選択入力 (Selection Input)]がチェックされている場合にのみ有効です。
- g) アップまたはダウン コントロールをクリックして、[復元までの待機(Wait-To-Restore)]時間を分単 位で設定します。

分単位の復元までの待機時間は、インターフェイスが起動し、周波数同期に使用されるまでの時間で す。有効値の範囲は、0~12です。デフォルト値は5です。

(注) この設定は、[選択入力 (Selection Input)]がチェックされている場合にのみ有効です。

h) [品質レベルオプション (Quality Level Option)] ドロップダウンリストで、品質レベル (QL) を選択 します。

この設定により、インターフェイスレベルで送受信される品質レベル(QL)を指定または上書きできます。ITU-T品質レベルのオプションは次のとおりです。

- ・[品質レベルが構成されていません(No Quality Level configured)]: (デフォルト) ESMC を介して接続された送信元から受信した QL は、周波数同期に使用されます。
- •[オプション1 (Option 1)]: DNU、EEC1、PRC、PRTC、SEC、SSU-A、SSU-B、eEEC および ePRTC が含まれます。
- •[オプション2生成1 (Option 2 generation 1)]: DUS、EEC2、PRS、PRTC、RES、SMC、ST2、ST3、ST4、STU、eEEC、ePRTC が含まれます。
- •[オプション2生成2 (Option 2 generation 2)]: DUS、EEC2、PROV、PRS、PRTC、SMC、ST2、 ST3、ST3E、ST4、STU、TNC、eEEC および ePRTC が含まれます。

(注) 拡張 SSM QL オプション PRTC、eEEC、および ePRTC はサポートされていません。
 Stratum 4 フリーラン (ST4) は、イーサネット ライン インターフェイスではサポートされていません。

これらのオプションの QL マッピングの詳細については、ACI 構成オプションを持つ QL マッピング (82 ページ)を参照してください。

 i) [品質レベルオプション(Quality Level Option)]を選択した場合、[品質の受信(Quality Receive)] および[品質の送信(Quality Transmit) 値のいずれかまたは両方を構成できます。

品質の受信値を使用すると、選択アルゴリズムで使用される SSM メッセージで受信した QL 値を上書 きできます。次の選択肢があります。

- [厳密値(Exact Value)]: 受信した値に関係なく、正確な QL を使用します。ただし、受信した値 が Do Not Use (DNU)の場合を除きます。
- [最高値(Highest Value)]: 受信した QL の上限を設定します。受信した値がこの指定された QL よりも大きい場合、この QL が代わりに使用されます。
- [最低値(Lowest Value)]: 受信した QL の下限を設定します。受信した値がこの指定された QL よりも小さい場合、DNU が代わりに使用されます。

品質送信値を使用すると、SSM メッセージで送信される QL 値を上書きできます。次の選択肢があり ます。

- •[厳密値(Exact Value)]: Do Not Use(DNU)が送信されない限り、正確な QL を使用します。
- •[最高値(Highest Value)]:送信する QL の上限を設定します。選択された送信元に、ここで指定 した QL より高い QL がある場合は、この QL が代わりに送信されます。
- •[最低値(Lowest Value)]:送信する QL の下限を設定します。選択された送信元に、ここで指定 した QL より低い QL がある場合は、DNU が代わりに送信されます。
- (注) これらの設定で指定された品質オプションは、スイッチの同期イーサネットノードポリ シーで構成された QL オプションと一致する必要があります。

ステップ5 [送信 (Submit)]をクリックします。

#### 次のタスク

[ファブリック(Fablic)]>[アクセスポリシー(Access Policies)]>[インターフェイス (Interfaces)]>[リーフインターフェイス(Leaf Interfaces)]>[ポリシー グループ(Policy Groups)]>[リーフアクセスポート(Leaf Access Port)]で、リーフアクセスポートポリ シー グループにポリシーを追加します。

# ACI 構成オプションを持つ QL マッピング

次の表に、同期イーサネットポリシー構成でのクロックソース品質レベル(QL)値の選択を示します。

これらのQLオプションの詳細については、*ITU-TG.781*、物理層に基づく周波数同期のための 同期層機能を参照してください。

#### ITU-T オプション1

| 品質送受信値                               | 品質レベル                    |
|--------------------------------------|--------------------------|
| この信号は同期には使用しないでください                  | QL-DNU                   |
| 品質共通失敗                               | QL-FAILED                |
|                                      | (注を参照)                   |
| 品質共通無効                               | QL-INVx                  |
|                                      | (注を参照)                   |
| 品質共通なし                               | (注を参照)                   |
| ITU-T オプション1:イーサネット機器のクロック           | QL-SEC/QL-EEC1           |
| ITU-T オプション1:拡張イーサネット機器クロック          | QL-eEECはサポートさ            |
|                                      | れていません                   |
|                                      | QL-SEC/QL-EEC1に変換        |
|                                      | (注を参照)                   |
| ITU-Tオプション1:拡張プライマリリファレンスタイミングクロッ    | QL-ePRTC はサポート           |
|                                      |                          |
|                                      | QL-PKC に変換               |
|                                      | (注を参照)<br>               |
| ITU-T オプション1:プライマリ リファレンス クロック       | QL-PRC                   |
| ITU-T オプション1:プライマリ リファレンス タイミング クロック | QL-PRTC はサポート<br>されていません |
|                                      | QL-PRC に変換               |
|                                      | (注を参照)                   |
| ITU-T オプション1:SONET 機器のクロック           | QL-SEC                   |

| 品質送受信値                        | 品質レベル    |
|-------------------------------|----------|
| ITU-T オプション1:タイプIまたはVスレーブクロック | QL-SSU-A |
| ITU-T オプション1:タイプ IV スレーブ クロック | QL-SSU-B |

## **ITU-T**オプション2、第1世代

| 品質送受信値                                          | 品質レベル                     |
|-------------------------------------------------|---------------------------|
| この信号は同期には使用しないでください                             | QL-DUS                    |
| 品質共通失敗                                          | QL-FAILED                 |
|                                                 | (注を参照)                    |
| 品質共通無効                                          | QL-INVx                   |
|                                                 | (注を参照)                    |
| 品質共通なし                                          | (注を参照)                    |
| ITU-T オプション 2、第1世代:イーサネット機器のクロック                | QL-EEC2                   |
| ITU-T オプション 2、第 1 世代:拡張イーサネット機器クロック             | QL-eEECはサポートさ<br>れていません   |
|                                                 | QL-ST3に変換                 |
|                                                 | (注を参照)                    |
| ITU-T オプション 2、第1世代:拡張プライマリ リファレンスタイミ<br>ング クロック | QL-ePRTC はサポート<br>されていません |
|                                                 | QL-PRSに変換                 |
|                                                 | (注を参照)                    |
| ITU-T オプション 2、第 1 世代 : プライマリ リファレンス ソース         | QL-PRS                    |
| ITU-T オプション2、第1世代:プライマリ リファレンスタイミング<br>クロック     | QL-PRTC はサポート<br>されていません  |
|                                                 | QL-PRSに変換                 |
|                                                 | (注を参照)                    |
| ITU-T オプション 2、第 1 世代 : RES                      | QL-RES                    |
| ITU-T オプション 2、第 1 世代 : SONET クロック セルフ タイム       | QL-SMC                    |
| ITU-T オプション 2、第 1 世代:Stratum 2                  | QL-ST2                    |
| ITU-T オプション 2、第 1 世代 : Stratum 3                | QL-ST3                    |

| 品質送受信値                                 | 品質レベル  |
|----------------------------------------|--------|
| ITU-T オプション 2、第 1 世代:Stratum 4 フリーラン   | (注を参照) |
| ITU-T オプション 2、第 1 世代 : 同期 - トレーサビリティ不明 | QL-STU |

#### **ITU-T**オプション2、第2世代

| 品質送受信値                                        | ITU 品質レベル                 |
|-----------------------------------------------|---------------------------|
| この信号は同期には使用しないでください                           | QL-DUS                    |
| 品質共通失敗                                        | QL-FAILED                 |
|                                               | (注を参照)                    |
| 品質共通無効                                        | QL-INVx                   |
|                                               | (注を参照)                    |
| 品質共通なし                                        | (注を参照)                    |
| ITU-T オプション 2、第 2 世代:イーサネット機器のクロック            | QL-EEC2                   |
| ITU-T オプション 2、第 2 世代:拡張イーサネット機器クロック           | QL-eEECはサポートさ<br>れていません   |
|                                               | QL-ST3に変換                 |
|                                               | (注を参照)                    |
| ITU-T オプション2、第2世代:拡張プライマリリファレンスタイミ<br>ング クロック | QL-ePRTC はサポート<br>されていません |
|                                               | QL-PRSに変換                 |
|                                               | (注を参照)                    |
| ITU-T オプション 2、第 2 世代 : PROV                   | QL-PROV                   |
| ITU-T オプション 2、第 2 世代 : プライマリ リファレンス ソース       | QL-PRS                    |
| ITU-T オプション2、第2世代:プライマリリファレンスタイミング            | QL-PRTC はサポート             |
|                                               | されていません                   |
|                                               | QL-PRSに変換                 |
|                                               | (注を参照)                    |
| ITU-T オプション 2、第 2 世代: SONET クロック セルフ タイム      | QL-SMC                    |
| ITU-T オプション 2、第 2 世代:Stratum 2                | QL-ST2                    |
| ITU-T オプション 2、第 2 世代:Stratum 3                | QL-ST3                    |

| 品質送受信値                                | ITU 品質レベル |
|---------------------------------------|-----------|
| ITU-T オプション 2、第 2 世代:Stratum 3E       | QL-ST3E   |
| ITU-T オプション 2、第 2 世代: Stratum 4 フリーラン | (注を参照)    |
| ITU-T オプション 2、第 2 世代:同期 - トレーサビリティ不明  | QL-STU    |
| ITU-T オプション 2、第 2 世代:トランジット ノード クロック  | QL-TNC    |

#### 備考

- ・QLが構成されていない場合は、「品質共通なし」QLがデフォルトです。
- ・品質レベル「品質共通無効」(QL-INVx)および「品質共通失敗」(QL-FAILED)は、 リーフまたはリモートリーフスイッチ内の内部品質レベルであり、出力ポートで生成され ることはありません。
- ITU-T オプション 2、第1世代および第2世代: Stratum 4 フリーラン (QL-ST4) は、イー サネット ライン インターフェイスではサポートされていません。
- ・拡張 QL TLV (type-length-value) はサポートされていません。接続された周波数ソースから ESMC フレームで拡張 QL TLV を受信すると、リーフまたはリモート リーフスイッチ は受信した ESMC フレームを処理しますが、指定された拡張 TLV を無視して、標準 TLV のみを重視します。
- ・いくつかの QL 値は、標準 QL TLV と拡張 QL TLV を組み合わせて記述されています。これらの値は、ACI リーフノードで、標準の QL TLV でのみ記述できる QL 値に変換されます。変換を次の表に示します。

| 拡張 TLV      | 説明                                                    | 変換済み/有効な<br><b>0L</b> |
|-------------|-------------------------------------------------------|-----------------------|
| ITU-T オプション | 21                                                    |                       |
| QL-PRTC     | ITU-T オプション1:プライマリ リファレンスタイ<br>ミング クロック               | QL-PRC                |
| QL-eEEC     | ITU-Tオプション1:拡張イーサネット機器クロック                            | QL-SEC/QL-EEC1        |
| QL-ePRTC    | ITU-T オプション 1 : 拡張プライマリ リファレンス<br>タイミング クロック          | QL-PRC                |
| ITU-T オプション | 2                                                     |                       |
| QL-PRTC     | ITU-T オプション 2、第1世代および第2世代:プラ<br>イマリ リファレンス タイミング クロック | QL-PRS                |
| QL-eEEC     | ITU-T オプション 2、第1世代および第2世代:拡張<br>イーサネット機器クロック          | QL-ST3                |

I

I

| 拡張 TLV   | 説明                                                      | 変換済み/有効な<br><b>QL</b> |
|----------|---------------------------------------------------------|-----------------------|
| QL-ePRTC | ITU-T オプション 2、第1世代および第2世代:拡張<br>プライマリ リファレンス タイミング クロック | QL-PRS                |

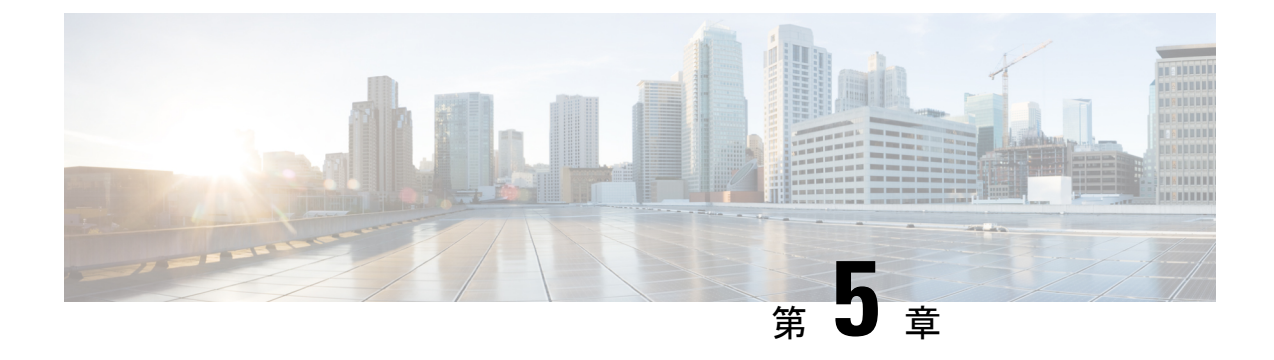

# HTTP/HTTPS プロキシ ポリシー

- HTTP/HTTPS プロキシ ポリシーについて (87 ページ)
- HTTP/HTTPS プロキシを使用する Cisco APIC の機能 (87 ページ)
- GUI を使用した HTTP/HTTPS プロキシ ポリシーの構成 (88 ページ)

# HTTP/HTTPS プロキシ ポリシーについて

リリース 5.2(1)以降では、インターネットアクセスを必要とする機能のために、Cisco Application Policy Infrastructure Controller(APIC)で HTTP または HTTPS プロキシ アドレスを構成できま す。構成されたプロキシ アドレスを自動的に使用する Cisco APIC 機能に加えて、Cisco APIC の周囲のエコシステムも Cisco APIC のオブジェクト proxyServer にクエリを実行できるため、 複数のプラットフォームでプロキシ情報を構成する必要なく、エコシステムが Cisco APIC と 同じプロキシサーバーを使用できます。

HTTP/HTTPS プロキシポリシー自体は、各 Cisco APIC 機能が使用する管理ネットワーク(帯 域外または帯域内)を制御または変更しません。Cisco APIC 接続設定で管理ネットワーク設定 を指定できます。詳細については、*Cisco APIC* ベーシック コンフィギュレーション ガイドの 「管理」の章の「管理アクセスの追加」セクションを参照してください。

# HTTP/HTTPS プロキシを使用する Cisco APIC の機能

HTTP または HTTPS プロキシサーバーを構成した場合、次の Cisco Application Policy Infrastructure Controller (APIC)機能により、プロキシサーバー経由でトラフィックが送信されます。

- Cisco Intersight デバイス コネクタ
- Cisco APIC GUI内蔵のフィードバック機能

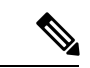

(注) リリース 5.2(1) より前の Cisco Intersight - デバイス コネクタには、組み込みのプロキシ設定が ありました。この機能は、現在、Cisco APICの HTTP/HTTPS プロキシポリシーに存在します。

# GUI を使用した HTTP/HTTPS プロキシ ポリシーの構成

次の手順では、HTTP または HTTPS プロキシ ポリシーを構成します。初回セットアップ ウィ ザードを使用してプロキシ設定を構成することもできます。初回セットアップウィザードの詳 細については、*Cisco APIC* ベーシック コンフィギュレーション ガイド の「初回セットアップ ウィザード」の章を参照してください。

- ステップ1 メニューバーで、[システム(System)]>[システム設定(System Settings)]の順に選択します。
- ステップ2 ナビゲーションウィンドウで、[Proxy Policy (プロキシ ポリシー)]を選択します。
- **ステップ3** [作業(Work)] ペインで、必要に応じて [HTTP URL] または [HTTPS URL] フィールドに URL を入力します。

プロキシサーバーで認証が必要な場合は、次の形式を使用します。

http[s]://[username:password]@proxy-server[:proxyport]

ステップ4 (任意) [ホストを無視(Ignore Hosts)] テーブルで、[+] をクリックし、HTTP または HTTPS プロキシを 使用しないホストのホスト名または IP アドレスを入力して、[更新(Update)] をクリックします。

HTTP または HTTPS プロキシを使用しないホストをさらに追加する場合は、この手順を繰り返します。

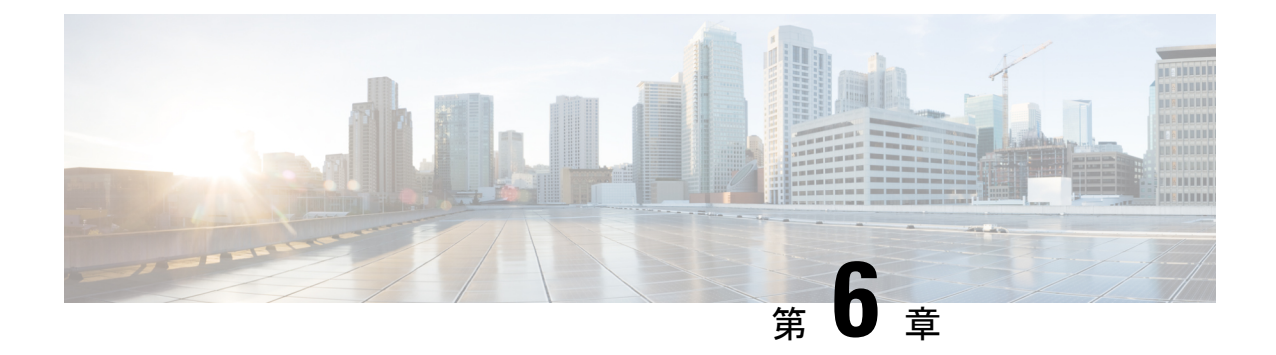

# プロセス統計

- GUI を使用したプロセスの統計情報の確認 (89 ページ)
- GUI を使用した初回構成のためにすべてのプロセスの統計ポリシーを構成する (93 ページ)
- GUIを使用してポリシーの初回構成を行った後に、すべてのプロセスの統計ポリシーを構成する (94ページ)

# GUI を使用したプロセスの統計情報の確認

プロセスの統計を表示するには、メニューバーで[**ファブリック(Fabric)**]>[**インベントリ** (**Inventory**)]を選択します。[ナビゲーション(Navigation)] ペインで、以下のいずれかの アクションを実行します。

- ・すべてのプロセスの場合は、[pod\_ID]>[node\_name]>[Processes (プロセス)]を選択します。
- 特定のプロセスの場合は、[pod\_ID]>[node\_name]>[Processes (プロセス)]>[process\_name]
   を選択します。

[作業(Work)]ペインで、[Stats(統計)]タブを選択します。次のスクリーンショットは、すべてのプロセスでの例を示していますが、特定のプロセスでのビューもほぼ同じです。

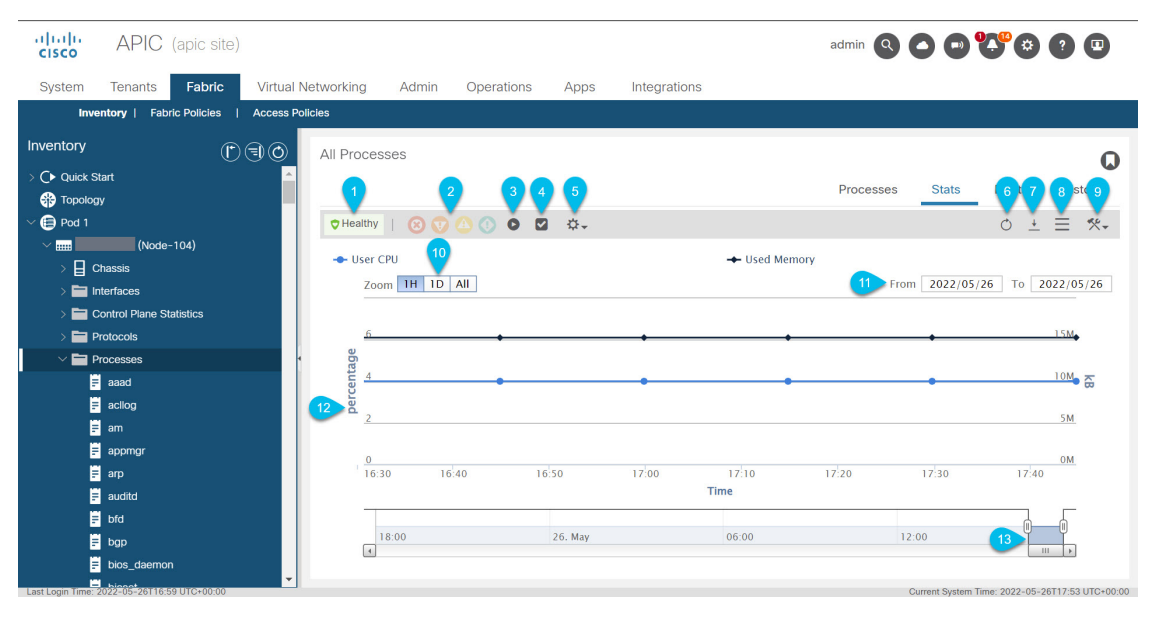

| 図表番号 | 説明                                                                                                    |
|------|----------------------------------------------------------------------------------------------------|
| 1    | プロセスの全体的な正常性。カーソルを合わせると、正常性スコアが表示されます。                                                                                                    |
| 2    | 障害。カーソルを合わせると、重大度ごとの障害の数が表示されます。重大度の1つをクリックして[障害(Faults)]タブに移動し、その重大度の障害を表示します。                                                                                                    |
| 3    | GUI で、更新された統計が表示されないようにします。このボタンをクリック<br>した時点の統計を調べることができます。GUIのボタンを再度クリックすると、<br>更新された統計の表示が再開されます。GUI で更新された統計を表示しないよ<br>うにしても、Cisco Application Policy Infrastructure Controller (APIC) は最新の統<br>計を収集し続けます。 |
| 4    | [統計の選択(Select Stats)]ダイアログを開きます。このダイアログでは、サン<br>プリング間隔を選択し、表示する統計を選択することができます。                                                                                                    |

| 図表番号 | 説明                                                                                                    |
|------|----------------------------------------------------------------------------------------------------|
| 5    | 表示する統計タイプを選択できます。                                                                                                    |
|      | •[平均(Average)]:保持期間中のリソースの平均使用値を統計ごとに示し<br>ます。                                                                                                    |
|      | •[最小(Min)]:保持期間中のリソースの最小使用値を統計ごとに示しま<br>す。                                                                                                    |
|      | <ul> <li>         ・[最大(Max)]:保持期間中のリソースの最大使用値を統計ごとに示します。     </li> </ul>                                                                                                    |
|      | <ul> <li>[傾向(Trend)]:保持期間中のリソースの使用傾向を統計ごとに示します。</li> </ul>                                                                                                    |
|      | •[使用率(Rate)]:保持期間中のリソースの使用率を統計ごとに示します。                                                                                                    |
|      | •[デフォルト(default)]:現在、このタイプは[平均(Average)]タイプと<br>同じ情報を表示します。                                                                                                    |
| 6    | 統計データを更新します。                                                                                                    |
| 7    | 統計データを XML ファイルとしてローカル システムにダウンロードします。<br>ファイルは、ブラウザのデフォルトのダウンロード場所にダウンロードされま<br>す。                                                                                                    |
| 8    | テーブル ビューとトポロジ(グラフ)ビューを切り替えます。                                                                                                    |
| 9    | これをクリックし、[統計ポリシーの設定(Configure Statistics Policy)]を選択<br>して[統計ターゲットの作成(Create Stats Target)]ダイアログを開きます。こ<br>のダイアログでは、1つ以上の統計ターゲットを選択し、コレクションを構成す<br>ることができます。コレクションを使用すると、細分したコレクションごとに<br>保持期間を指定し、細分ごとに有効または無効にすることができます。<br>詳細については、GUIを使用してポリシーの初回構成を行った後に、すべての<br>プロセスの統計ポリシーを構成する(94ページ)を参照してください |
|      |                                                                                                    |

I

| 図表番号 | 説明                                                                                                    |
|------|----------------------------------------------------------------------------------------------------|
| 10   | トポロジビューでのみ表示され、15分と1時間のサンプリング間隔でのみ表示<br>されます。これにより、ズームがプリセット値に設定されます。ズームは、ト<br>ポロジに表示する時間範囲を指定します。                                                                                                    |
|      | •[1H]:ズームを過去1時間に設定します。                                                                                                    |
|      | •[1D]: ズームを過去1日(過去24時間)に設定します。                                                                                                    |
|      | •[1M]: ズームを過去1分に設定します。この選択肢は、[1時間]のサンプリ<br>ング間隔を選択した場合にのみ表示されます。                                                                                                    |
|      | •[すべて(All)]:時間範囲全体を表示するようにズームを設定します。15<br>分のサンプリング間隔では24時間を少し超えるように、1時間のサンプリ<br>ング間隔では1Mと同じ時間範囲全体を表示するようにズームが設定され<br>ます。                                                                                              |
| 11   | トポロジビューでのみ表示され、15分と1時間のサンプリング間隔でのみ表示<br>されます。トポロジの日付範囲です。日付をクリックして値を変更できます。<br>トポロジーの下部にあるタイムラインに表示されていない日付を入力すること<br>はできません。[開始日(From)]を[終了日(To)]より後にすることはできま<br>せん。                                                 |
| 12   | トポロジビューのこの領域には、選択した統計のグラフが表示されます。いず<br>れかの期間にカーソルを合わせると、その時点で選択したすべての統計の正確<br>なデータが表示されます。                                                                                                    |
|      | テーブル ビューでは、この領域に同じ統計のテーブルが表示されます。いずれ<br>かのヘッダーをクリックすると、テーブルを並べ替えることができます。ヘッ<br>ダーの右側にあるドロップダウン リストの矢印をクリックし、 <b>列</b> を選択して、<br>いずれかのボックスにチェックを入れるか、チェックを外すことで、テーブル<br>をフィルタリングできます。                                  |
| 13   | トポロジビューでのみ表示されます。これは、トポロジに表示する時間範囲を<br>指定するズームです。これにより、ズームを任意の量に設定できます。左側を<br>ドラッグしてズームの開始を指定し、右側をドラッグしてズームの終了を指定<br>し、表示する時間の長さを決定します。開始と終了を設定した後、水平スクロー<br>ルバーを使用して、タイムラインのどの部分を表示するかを変更できます。表<br>示される時間の長さは変わりません。 |

# GUI を使用した初回構成のためにすべてのプロセスの統 計ポリシーを構成する

この手順では、Cisco Application Policy Infrastructure Controller(APIC)を起動した後の最初の 回に、すべてのプロセスの統計ポリシーを構成する方法について説明します。以前にポリシー を構成していた場合には、異なった GUI ダイアログになります。この場合は、GUI を使用し てポリシーの初回構成を行った後に、すべてのプロセスの統計ポリシーを構成する(94ペー ジ)を参照してください。

Cisco APIC は、コレクションの最小単位(時間間隔)が経過するたびに、1つの統計オブジェ クトを作成して保存します。たとえば、15分間のコレクションの場合、1時間が経過すると、 Cisco APIC は4つの統計オブジェクトを作成して保存します。Cisco APIC はコレクションごと に最大 1,000 個の統計オブジェクトを格納します。ただし、最小単位 5 分の場合は例外で、 Cisco APIC は 12 個の統計オブジェクトのみを格納します。

- ステップ1 メニューバーで、[Fabric] > [Inventory] を選択します。
- ステップ2 [ナビゲーション (Navigation)]ペインで、[pod\_ID]>[node\_name]>[プロセス (Processes)]を選択しま す。
- ステップ3 [作業(Work)]ペインで、[アクション(Action)]>[統計ポリシーの構成(Configure Statistics Policy)] を選択します。

[サブネットの作成(Create Subnet)]ダイアログボックスが表示されます。

**ステップ4** [使用可能(Available)] 領域で、1 つまたは複数の統計タイプを選択し、[使用可能(Available)] 領域と [選択済み(Selected)] 領域の間にある上部の灰色のボタンをクリックします。

> 選択した統計タイプが [選択済み(Selected)] エリアに移動します。選択しなかったすべての統計タイプ は、[ファブリック(Fabric)] > [ファブリック ポリシー(Fabric Policies)] > [ポリシー(Policies)] > [監 視(Monitoring)] > [デフォルト(default)] > [統計コレクション ポリシー(Stats Collection Policies)] > [すべて(ALL)]からのデフォルト パラメータを使用します。

> Ctrl キーを押しながら目的の統計タイプをクリックすると、複数の統計タイプを選択できます。Shift キー を押しながら最初と最後の統計タイプをクリックして、その間のすべての統計タイプを選択することもで きます。

- **ステップ5** [次へ (Next)]をクリックします。
- **ステップ6** 最小単位の行をダブルクリックして、その最小単位を有効または無効にし、履歴の保持期間を変更してから、[**更新**(**Update**)]をクリックします。

変更する他の最小単位に対してこのステップを繰り返します。これらの値は、選択したすべての統計タイ プに適用されます。

**ステップ7** [OK] をクリックします。

# GUI を使用してポリシーの初回構成を行った後に、すべてのプロセスの統計ポリシーを構成する

この手順では、ポリシーの初回構成の後に、すべてのプロセスの統計ポリシーを構成する方法 について説明します。以前にポリシーを構成していない場合には、異なった GUI ダイアログ になります。この場合は、GUIを使用した初回構成のためにすべてのプロセスの統計ポリシー を構成する (93 ページ)を参照してください。

Cisco Application Policy Infrastructure Controller(APIC)は、コレクションの最小単位(時間間 隔)が経過するたびに、1つの統計オブジェクトを作成して保存します。たとえば、15分間の コレクションの場合、1時間が経過すると、Cisco APIC は4つの統計オブジェクトを作成して 保存します。Cisco APIC はコレクションごとに最大 1,000 個の統計オブジェクトを格納しま す。ただし、最小単位 5 分の場合は例外で、Cisco APIC は 12 個の統計オブジェクトのみを格 納します。

- ステップ1 メニューバーで、[Fabric] > [Inventory] を選択します。
- ステップ2 [ナビゲーション (Navigation)]ペインで、[pod\_ID]>[node\_name]>[プロセス (Processes)]を選択しま す。
- ステップ3 [作業(Work)]ペインで、[アクション(Action)]>[統計ポリシーの構成(Configure Statistics Policy)] を選択します。

[統計ポリシーのデフォルトを編集(Edit Stats Policy default)]ダイアログが表示されます。

ステップ4 [収集としきい値(Collections and Thresholds)] タブで、必要に応じて[システム CPU(System CPU)]、 [システム負荷(System load)] または[システム メモリ(System memory)] を展開します。

[システム CPU (System CPU)]、[システム負荷 (System load)]、および[システムメモリ (System memory)]は以前に構成していた場合にのみ表示されます。

**ステップ5** コレクションを編集するには、目的のコレクション間隔の右側にある編集ボタン(鉛筆のアイコン)をク リックします。

> その収集間隔の[統計の収集としきい値(Stats Collection and Thresholds)]ダイアログが表示されます。 コレクションは、Cisco APIC が特定の最小単位の統計を収集するかどうか、および Cisco APIC が収集され た統計を保持する期間を指定します。

a) [ポリシー(Policy)] タブで、必要に応じてプロパティを設定します。

| プロパティ | 説明                             |
|-------|--------------------------------|
| 精度    | 編集しているコレクションの最小単位。この値は変更できません。 |

| プロパティ                                 | 説明                                                                                                    |
|---------------------------------------|----------------------------------------------------------------------------------------------------|
| 管理状態(Admin State)                     | コレクションの管理状態。設定可能な値は次のとおりです。                                                                                                    |
|                                       | •[無効(disabled)]: このコレクションを無効にします。つまり、Cisco APIC はこのコレクションの最小単位の統計を収集しません。                                                                                                    |
|                                       | •[有効(enabled)]: このコレクションを有効にします。つまり、Cisco APICは、このコレクションの最小単位の統計を収集します。                                                                                                    |
|                                       | <ul> <li>「継承(inherited): このコレクションは、デフォルトポリシーから管理状態を継承します。デフォルトポリシーを表示し、<br/>編集するには、[ファブリック(Fabric)]&gt;[ファブリックポリシー(Fabric Policies)]に移動し、[ポリシー(Policies)]&gt;[監視(Monitoring)]&gt;[デフォルト(default)]&gt;[統計収集ポリシー(Stats Collection Policies)]の順に移動します。</li> </ul> |
| [履歴保持期間(History Retention<br>Period): | Cisco APIC が統計オブジェクトを保持する時間の長さ。                                                                                                    |

- b) [しきい値(Thresholds)] タブで、構成済みのしきい値を編集または削除できます。
- c) [履歴(History)] タブで、イベントと監査ログを表示できます。
- d) 変更を終えたら、[送信 (Submit)]をクリックします。
- **ステップ6** しきい値を構成するには、目的の収集間隔の右側にある [+] ボタンをクリックして、プロパティを選択します。

[統計しきい値の作成(Create Stats Threshold)]ダイアログが表示されます。しきい値は、特定の統計値が特定の値に達するか超えたときに、Cisco APIC が障害を設定することを指定します。

a) 目的に応じてプロパティを設定します。

| プロパティ                             | 説明                                                             |
|-----------------------------------|----------------------------------------------------------------|
| 正常な値                              | しきい値のベースライン値。                                                  |
| [しきい値の方向(Threshold<br>Direction)] | 統計値の上昇時、下降時、またはその両方にしきい値を設定できる<br>かどうかを指定します。                  |
|                                   | <ul> <li>[両方(Both)]: 統計値の増加と減少の両方のしきい値を構成<br/>できます。</li> </ul> |
|                                   | <ul> <li>[上昇(Rising)]: 統計値の増加のみにしきい値を設定できます。</li> </ul>        |
|                                   | <ul> <li>「下降(Falling)]:統計値の減少のみにしきい値を設定できます。</li> </ul>        |

| プロパティ                                        | 説明                                                                                                    |
|----------------------------------------------|----------------------------------------------------------------------------------------------------|
| [上昇しきい値の構成(Rising<br>Thresholds to Config)]  | これは、 <b>[しきい値の方向(Threshold Direction)]</b> で <b>[両方(Both)]</b><br>または <b>[上昇(Rising)]</b> を選択した場合にのみ表示されます。統計<br>値の上昇に合わせてCisco APICに設定させる障害の重大度ごとに、<br>ボックスにチェックを入れます。                                                                                 |
| [下降しきい値の構成(Falling<br>Thresholds to Config)] | これは、[しきい値の方向(Threshold Direction)]で[両方(Both)]<br>または[下降(Falling)]を選択した場合にのみ表示されます。統<br>計値の下降に合わせて Cisco APIC に設定させる障害の重大度ごと<br>に、ボックスにチェックを入れます。                                                                                                    |
| [上昇(Rising)] 領域                              | これは、 <b>[しきい値の方向(Threshold Direction)]</b> で <b>[両方(Both)]</b><br>または <b>[上昇(Rising)]</b> を選択した場合にのみ表示されます。この<br>領域では、指定した重大度の障害を設定またはリセットする統計値<br>を指定します。                                                                                              |
|                                              | [設定 (Set)]値と[リセット (Reset)]値は同じにすることができます。[リセット (Reset)]値を[設定 (Set)]値より大きくすることはできません。異なる重大度の値を同じにすることはできますが、低い重大度の値を高い重大度の値より大きくすることはできません。たとえば、[重大 (Critical)]の[設定 (Set)]値が70の場合、[メジャー (Major)]の[設定 (Set)]値として指定できるのは70以下です。                            |
| [ <b>下降(Faliing)]</b> 領域                     | これは、[しきい値の方向(Threshold Direction)]で[両方(Both)]<br>または[下降(Falling)]を選択した場合にのみ表示されます。こ<br>の領域では、指定した重大度の障害を設定またはリセットする統計<br>値を指定します。                                                                                                    |
|                                              | [設定 (Set)]値と[リセット (Reset)]値は同じにすることができ<br>ます。[設定 (Set)]値を[リセット (Reset)]値より大きくするこ<br>とはできません。異なる重大度の値を同じにすることはできます<br>が、高い重大度の値を低い重大度の値より大きくすることはできま<br>せん。たとえば、[マイナー (Minor)]の[設定 (Set)]値が 50 の<br>場合、[メジャー (Major)]の[設定 (Set)]値として指定できるの<br>は 50 以下です。 |

- b) [送信 (Submit)] をクリックします。
- **ステップ7** (任意) [レポート可能項目(Reportables)]タブでは、コレクションとしきい値の専用パラメータを構成 する統計タイプを指定できます。

専用パラメータを設定していない統計タイプはすべて、[ファブリック(Fabric)]>[ファブリックポリシー (Fabric Policies)]>[ポリシー (Policies)]>[監視 (Monitoring)]>[デフォルト (default)]>[統計コレ クションポリシー (Stats Collection Policies)]>[すべて (ALL)]のデフォルトパラメータを使用します。

レポート可能項目(Reportable)は、GUIの他の部分では「監視オブジェクト」と呼ばれます。

a) [レポート可能項目の追加/削除(Add/Remove Reportables)]領域で、その統計タイプ専用のコレクションおよびしきい値パラメータを構成する統計タイプのボックスにチェックを入れます。

ここから統計タイプを追加すると、その統計タイプが[コレクションとしきい値(Collections and Thresholds)]タブに表示され、そこから専用パラメータを変更できます。統計タイプがデフォルトの統計ポリシーのパラメータを使用する必要がある場合は、ボックスからチェックを外します。

b) [新しいレポート可能項目のコレクションの構成 (Configure Collections for New Reportables)] テーブ ルで、統計タイプ専用の初期コレクション パラメーターを設定できます。

ただし、この表のパラメータは、専用のパラメータ セットですでに構成されている統計タイプには有 効になりません。統計タイプでは、[レポート可能項目の追加/削除(Add/Remove Reportables)] 領域 のボックスがすでにオンになっているためです。これらの統計タイプについては、[コレクションとし きい値(Collections and Thresholds)] タブに移動し、そこから専用パラメータを変更します。

ステップ8 [送信 (Submit)] をクリックします。
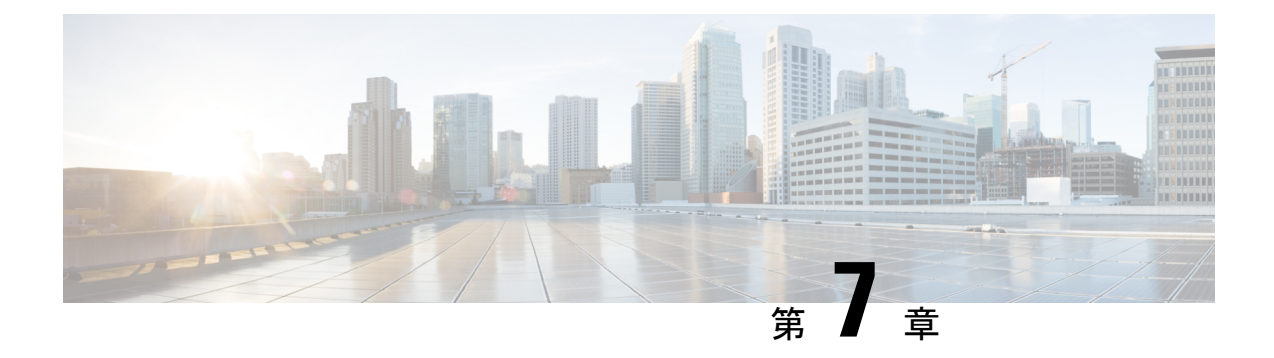

# 基本操作(Basic Operations)

- APIC クラッシュ シナリオのトラブルシューティング (99 ページ)
- Cisco APIC トラブルシューティング オペレーション (111 ページ)
- GUIからの無効なインターフェイスおよび廃止されたスイッチの手動での削除(114ページ)
- スイッチのデコミッションおよび再コミッション (114ページ)
- •ファブリックの再構築の実行 (115ページ)
- ・切断されたリーフの復元(117ページ)
- ・ループバック障害のトラブルシューティング (118ページ)
- •不要な\_ui\_オブジェクトの削除(120ページ)
- Cisco APIC SSD の交換 (121 ページ)
- CRC エラー カウンターの表示 (123 ページ)

# APIC クラッシュ シナリオのトラブルシューティング

## クラスタのトラブルシューティング シナリオ

次の表は、Cisco APIC に共通するクラスタのトラブルシューティングのシナリオを示します。

I

| 問題                                                                                 | ソリューション                                                                                                    |
|------------------------------------------------------------------------------------|----------------------------------------------------------------------------------------------------|
| APIC ノードはクラス<br>タ内でエラーが発生し<br>ます。たとえば、5つ<br>の APIC のクラスタの<br>ノード2がエラーを起<br>こすとします。 | <ul> <li>2つの解決策があります。</li> <li>・目標サイズはそのままにし、APIC を交換します。</li> <li>・クラスタサイズを4に減らし、コントローラ5をデコミッションし、APIC 2 として再コミッションします。ターゲットサイズは4のままで、再構成された APIC がアクティブになったときの運用サイズは4です。</li> <li>(注) クラスタに交換する APIC を追加し、目標サイズと動作サイズを増大することができます。新しい APIC を追加する方法については、『Cisco APIC Management, Installation,</li> </ul>                                                                                                    |
|                                                                                    | <i>Upgrade, and Downgrade Guide』</i> を参照してください。                                                                                                    |
| 新しい APIC はファブ<br>リックに接続し、リー<br>フスイッチへの接続は<br>失われます。                                | <ul> <li>インフラ (インフラストラクチャ) VLANの不一致があるかを確認するには、次のコマンドを使用します。</li> <li>・cat /mit/sys/lldp/inst/if-\[eth11\]/ctrlradj/summary : リーフスイッチ上で構成された VLAN を表示します。</li> <li>・cat /mit/sys/lldp/inst/if-\[eth11\]/ctrlradj/summary : 接続された APIC によってアドバタイズされるインフラ (インフラストラクチャ) VLAN を表示します。</li> <li>これらのコマンドの出力が異なる VLAN を表示する場合、新しい APIC は正しいインフラ (インフラストラクチャ) VLAN で設定されていません。この問題を解決するには、次の手順に従います。</li> <li>・レスキューユーザーを使用して APIC にログインします。</li> <li>(注) APIC はファブリックの一部ではないため、管理者の ログイン情報は機能しません。</li> </ul> |
|                                                                                    | <ul> <li>構成を消去し、 acidiag touch setup コマンドを使用して APIC を<br/>再起動します。</li> <li>APIC を再構成します。 ファブルックターTEP アドレス および</li> </ul>                                                                                                    |
|                                                                                    | <ul> <li>・AFIC を再構成します。ファフリック名、TEF アドレス、および<br/>クラスタのAPICにマッチするインフラ(インフラストラクチャ)<br/>VLAN を確認します。</li> <li>・リーフ ノードをリロードします。25-03-2015 22:13</li> </ul>                                                                                                    |

I

| 問題                                    | ソリューション                                                                                                    |
|---------------------------------------|----------------------------------------------------------------------------------------------------|
| 2 つの APIC は、再起                        | この問題は次の一連のイベントの後に発生することがあります。                                                                                                    |
| 動後に通信できませ<br>ム                        | • APIC1 と APIC2 が相互に検出します。                                                                                                    |
|                                       | ・APIC1 がリブートし、新しいシャーシ ID (APIC1a)でアクティ<br>ブになる。                                                                                                    |
|                                       | ・2 つの APIC が通信しなくなる。                                                                                                    |
|                                       | このシナリオでは、APIC1aが APIC2 を検出しますが、APIC2 はオフ<br>ラインと見なされる APIC1 があるクラスタ内に存在するので使用で<br>きません。その結果、APIC1aは APIC2 からのメッセージを受け入れ<br>ません。                                                     |
|                                       | この問題を解決するには、APIC2 上の APIC1 をデコミッションし、<br>再度 APIC1 を稼働させます。                                                                                                    |
| デコミッションされた                            | この問題は次の一連のイベントの後に発生することがあります。                                                                                                    |
| APIC がクラスタに参<br>加します。                 | <ul> <li>クラスタのメンバーが使用できなくなるか、クラスタが分割されます。</li> </ul>                                                                                                    |
|                                       | • APIC はデコミッションされます。                                                                                                    |
|                                       | <ul> <li>クラスターが回復すると、デコミッションされた APIC が自動的<br/>に試運転されます。</li> </ul>                                                                                                    |
|                                       | この問題を解決するには、クラスタの回復後に APIC をデコミッショ<br>ンします。                                                                                                    |
| 再起動後の ChassisID<br>が一致しません。           | この問題は、APICがクラスタで登録されたシャーシIDと異なるシャー<br>シIDで起動したときに起こります。その結果、このAPICからのメッ<br>セージが廃棄されます。                                                                                              |
|                                       | この問題を解決するには、リブートの前に APIC が解放されていることを確認してください。                                                                                                    |
| APIC はクラスタ サイ<br>ズの変更時のエラーを<br>表示します。 | さまざまな条件が、AdminstrativeClusterSize に合わせたクラスタによ<br>る OperationalClusterSize の拡張の妨げになる可能性があります。詳細<br>については、障害を調べて、 <i>Cisco APIC</i> ベーシックコンフィギュレー<br>ション ガイド の「クラスタ障害」セクションを確認してください。 |
| APIC がクラスタに参<br>加できない                 | この問題は、クラスタを拡大するときに2つの APIC が同じクラスタ<br>ID で設定されると起こります。その結果、2つのうち1つの APIC が<br>クラスタに参加できず、拡張競合シャーシ ID 不一致のエラーが表示<br>されます。                                                            |
|                                       | この問題を解決するには、新しいクラスタ ID でクラスタの外側に<br>APIC を設定します。                                                                                                    |

I

| 問題           | ソリューション                                                                                                    |
|--------------|----------------------------------------------------------------------------------------------------|
| APIC がクラスタで到 | この問題を診断するには、次の設定を確認してください。                                                                                                |
| 達不能です。       | <ul> <li>ファブリック検出が完了していることを確認します。</li> </ul>                                                                              |
|              | <ul> <li>ファブリックから欠落しているスイッチを特定します。</li> </ul>                                                                             |
|              | <ul> <li>スイッチがAPICからのIPアドレスを要求し、受信したかどうか<br/>を確認します。</li> </ul>                                                           |
|              | <ul> <li>スイッチがソフトウェア イメージをロードしたことを確認します。</li> </ul>                                                                       |
|              | <ul> <li>スイッチがアクティブになっている時間を確認します。</li> </ul>                                                                             |
|              | <ul> <li>・すべてのプロセスがスイッチ上で動作していることを確認します。詳細については、Cisco APIC ベーシック コンフィギュレーション ガイドの「acidiag コマンド」セクションを参照してください。</li> </ul> |
|              | <ul> <li>ケ落しているスイッチに正しい日付と時刻が設定されていること<br/>を確認します。</li> </ul>                                                             |
|              | •スイッチが他の APIC と通信できることを確認します。                                                                                             |
| クラスタは拡張しませ   | この問題は、次の状況で発生します。                                                                                                    |
| ん。           | • OperationalClusterSize が APIC の数より少ない。                                                                                  |
|              | <ul> <li>・拡張候補はありません(たとえば、管理サイズが5であり、<br/>clusterIDが4のAPICがありません。</li> </ul>                                              |
|              | ・クラスタと新しい APIC の間に接続がない                                                                                                   |
|              | •新しい APIC によってハートビート メッセージが拒否される                                                                                          |
|              | <ul> <li>システムが正常ではありません。</li> </ul>                                                                                       |
|              | <ul> <li>・使用できないアプライアンスは、再配置に関連するデータサブ<br/>セットを保持しています。</li> </ul>                                                        |
|              | <ul> <li>再配置に関連するデータサブセットを持つアプライアンスでサー<br/>ビスがダウンしています。</li> </ul>                                                        |
|              | • 再配置に関する不健全なデータ サブネット                                                                                                    |

| 問題                  | ソリューション                                                                                                    |
|---------------------|----------------------------------------------------------------------------------------------------|
| APIC がダウンしてい<br>ます。 | <ul> <li>次の点を確認します。</li> <li>・接続の問題: ping を使用して接続を確認します。</li> </ul>                                                                                        |
|                     | <ul> <li>インターフェイスタイプの不一致: すべての APIC がインバンド<br/>通信になっていることを確認します。</li> <li>ファブリック接続: ファブリック接続が正常であること、および<br/>ファブリック検出が完了していることを確認します。</li> </ul>           |
|                     | <ul> <li>拒否されたハートビート:fltInfraIICIMsgSrcOutsider エラーを確認します。一般的なエラーには、動作クラスタサイズ、シャーシIDの不一致、動作クラスタサイズの外の送信元ID、承認されていない送信元、およびファブリックドメインの不一致が含まれます。</li> </ul> |

### クラスタの障害

APICは、クラスタの問題の診断に役立つさまざまなエラーをサポートします。ここでは、2つの主要なクラスタのエラーの種類について説明します。

#### エラーの破棄

APIC は現在のクラスタのピアまたはクラスタ拡大候補以外からのクラスタ メッセージを破棄 します。APIC によりメッセージを破棄した場合、発信元の APIC のシリアル番号、クラスタ ID、タイムスタンプを含むエラーが発生します。次の表で、破棄されるメッセージのエラーを 要約します。

| Fault                                                   | 意味                                                                                       |
|---------------------------------------------------------|------------------------------------------------------------------------------------------|
| expansion-contender-chassis-id-mismatch                 | 送信側 APIC のシャーシ ID が拡大のためにクラ<br>スタが認識するシャーシ ID と一致しません。                                   |
| expansion-contender-fabric-domain-mismatch              | 送信側 APIC のファブリック ID が拡大のために<br>クラスタが認識するファブリック ID と一致しま<br>せん。                           |
| expansion-contender-id-is-not-next-to-oper-cluster-size | 送信側 APIC に拡大に不適切なクラスタ ID があ<br>ります。値は、現在の Operational Cluster Size より<br>も1大きい必要があります。   |
| expansion-contender-message-is-not-heartbeat            | 送信側APICが継続的ハートビートメッセージを<br>送信しません。                                                       |
| fabric-domain-mismatch                                  | 送信側 APIC のファブリック ID がクラスタのファ<br>ブリック ID と一致しません。                                         |
| operational-cluster-size-distance-cannot-be-bridged     | 送信側 APIC に、受信側 APIC のものとは 1 以上<br>違う OperationalClusterSize があります。受信側<br>APIC は要求を拒否します。 |

Ì

| Fault                                         | 意味                                                            |
|-----------------------------------------------|---------------------------------------------------------------|
| source-chassis-id-mismatch                    | 送信側 APIC のシャーシ ID がクラスタに登録さ<br>れたシャーシ ID と一致しません。             |
| source-cluster-id-illegal                     | 送信側 APIC に許可されていないクラスタ ID 値<br>があります。                         |
| source-has-mismatched-target-chassis-id       | 送信側 APIC の目標シャーシ ID が受信側 APIC の<br>シャーシ ID に一致しません。           |
| source-id-is-outside-operational-cluster-size | 送信側 APIC に、クラスタの Operational Cluster Size<br>外のクラスタ ID があります。 |
| source-is-not-commissioned                    | 送信側APICにクラスタで現在解放されている ID<br>があります。                           |

### クラスタ変更時エラー

次のエラーは、APIC のクラスタサイズの変更時のエラーがある場合に適用されます。

| Fault                                                           | 意味                                                                                         |
|-----------------------------------------------------------------|--------------------------------------------------------------------------------------------|
| cluster-is-stuck-at-size-2                                      | このエラーは、OperationalClusterSizeが拡張期間にわたり2<br>のままになると発行されます。問題を解決するには、クラ<br>スタの目標サイズをリストアします。 |
| most-right-appliance-remains-commissioned                       | クラスタ内の最後の APIC が稼働中で、クラスタの縮小を<br>妨げています。                                                   |
| no-expansion-contender                                          | クラスタがより大きいクラスタ ID を持つ APIC を検出でき<br>ず、クラスタの拡張を行えません。                                       |
| service-down-on-appliance-canying-replica-related-to-relocation | 移動するデータのサブセットは、障害が起きているサービ<br>ス上にコピーがあります。APICに複数のこのような障害が<br>あることを示します。                   |
| unavailable-appliance-carrying-replica-related-to-relocation    | 移動するデータのサブセットは、使用できない APIC 上に<br>コピーがあります。このエラーを解決するには、使用でき<br>ない APIC を復元します。             |
| unhealthy-replica-related-to-relocation                         | 移動するデータのサブセットは、正常でない APIC 上にコ<br>ピーがあります。このエラーを解決するには、障害の根本<br>原因を特定します。                   |

### APIC 使用不可

次のクラスタのエラーは、APIC が使用できない場合に適用できます。

| Fault                        | 意味                      |
|------------------------------|-------------------------|
| fltInfraReplicaReplicaState  | クラスタがデータのサブセットを起動できません。 |
| fltInfraReplicaDatabaseState | データ ストア サービスの破損を示します。   |

| Fault                 | 意味                                |
|-----------------------|-----------------------------------|
| fltInfraServiceHealth | データのサブセットが完全には機能していないことを<br>示します。 |
| fltInfraWiNodeHealth  | APIC が完全には機能していないことを示します。         |

## ファブリック ノードとプロセス クラッシュのトラブルシューティン グ

ACI スイッチ ノードには、システムのさまざまな機能面を制御する多数のプロセスがありま す。システムの特定のプロセスでソフトウェア障害が発生した場合、コア ファイルが生成さ れ、プロセスがリロードされます。

プロセスが Data Management Engine (DME) プロセスの場合、DME プロセスは自動的に再起 動します。プロセスが非 DME プロセスの場合、プロセスは自動的に再起動せず、スイッチが 再起動して回復します。

このセクションでは、さまざまなプロセスの概要、プロセスがコア化したことを検出する方法、およびこれが発生したときに取るべきアクションについて説明します。

#### DME プロセス

APIC で実行されている重要なプロセスは、CLI で見つけることができます。APIC とは異なり、FABRIC > INVENTORY > Pod 1 > nodeの GUI を介して表示できるプロセスには、リーフで実行されているすべてのプロセスが表示されます。

#### **ps-ef | grep svc\_ifc** を経由:

rtp\_leaf1# ps -ef |grep svc\_ifc root 3990 3087 1 Oct13 ? 00:43:36 /isan/bin/svc\_ifc\_policyelem --x root 4039 3087 1 Oct13 ? 00:42:00 /isan/bin/svc\_ifc\_eventmgr --x root 4261 3087 1 Oct13 ? 00:40:05 /isan/bin/svc\_ifc\_opflexelem --x -v dptcp:8000 root 4271 3087 1 Oct13 ? 00:44:21 /isan/bin/svc\_ifc\_observerelem --x root 4277 3087 1 Oct13 ? 00:40:42 /isan/bin/svc\_ifc\_dbgrelem --x root 4279 3087 1 Oct13 ? 00:41:02 /isan/bin/svc\_ifc\_confelem --x rtp\_leaf1#

スイッチで実行されている各プロセスは、システムのログファイルにアクティビティを書き込みます。これらのログファイルは、techsupportファイルの一部として処理されていますが、 CLI アクセスを介して /tmp/logs/ ディレクトリにあります。たとえば、ポリシー エレメントの プロセス ログ出力は、/tmp/logs/svc ifc policyelem.log に書き込まれます。

以下は、システムで実行されている DME プロセスの簡単な説明です。これは、特定のプロセスのトラブルシューティング時にどのログファイルを参照するかを理解したり、プロセスがクラッシュした場合のシステムへの影響を理解したりするのに役立ちます。

| プロセス   | 機能                                                  |
|--------|-----------------------------------------------------|
| ポリシー要素 | ポリシー要素: APIC からの論理 MO を処理し、<br>具体的なモデルをスイッチにプッシュします |

| プロセス         | 機能                                        |
|--------------|-------------------------------------------|
| eventmgr     | イベント マネージャ:ローカルの障害、イベ<br>ント、ヘルス スコアを処理します |
| opflexelem   | Opflex 要素: スイッチ上の Opflex サーバ              |
| observerelem | オブザーバ要素: APIC に送信されたローカル<br>統計を処理します      |
| dbgrelem     | デバッガー要素 : コア ハンドラ                         |
| nginx        | スイッチと APIC 間のトラフィックを処理する<br>Web サーバ       |

#### プロセスがいつクラッシュしたかを特定する

プロセスがクラッシュしてコアファイルが生成されると、イベントだけでなく障害も生成され ます。APIC からの次の syslog 出力に示されているように、特定のプロセスの障害は「プロセ ス クラッシュ」として表示されます。

Oct 16 03:54:35 apic3 %LOG\_LOCAL7-3-SYSTEM\_MSG [E4208395][process-crash][major] [subj-[dbgs/cores/node-102-card-1-svc-policyelem-ts-2014-10-16T03:54:55.000+00:00]/ rec-12884905092]**Process policyelem cored** 

スイッチのプロセスがクラッシュすると、コアファイルが圧縮され、APIC にコピーされま す。syslog メッセージ通知は APIC から送信されます。

プロセスがクラッシュしたときに生成される障害は、プロセスが再起動されたCisco Application Centric Infrastructure 275 のトラブルシューティングでクリアされます。障害は、[ファブリック (FABRIC)]>[インベントリ(INVENTORY)]>[ポッド1 (Pod 1)]でファブリック履歴 タブの GUI を介して表示できます。

#### コア ファイルの収集

APIC GUI は、ファブリックノードのコアファイルを収集するための中心的な場所を提供します。

エクスポート ポリシーは、ADMIN > IMPORT/EXPORT > Export Policies > Core から作成さ れます。ただし、ファイルを直接ダウンロードできるデフォルトのコアポリシーがあります。

コアファイルには、コアファイルが配置されている APIC の /data/techsupport にある APIC を 介して SSH/SCP 経由でアクセスできます。コアファイルは、クラスタ内の1つの APIC の /data/techsupport で入手できることに注意してください。コアファイルが存在する正確な APIC は、GUIに表示されるエクスポートロケーションパスで見つけることができます。たとえば、 エクスポート先が「files/3/」で始まる場合、ファイルはノード3(APIC3)にあります。

### APIC プロセスのクラッシュの検証と再起動

#### 症状1

スイッチファブリックのプロセスがクラッシュします。プロセスが自動的に再起動するか、ス イッチがリロードして復元します。

#### • 検証:

概要セクションに示されているように、DME プロセスがクラッシュした場合、スイッチ を再起動せずに自動的に再起動する必要があります。非 DME プロセスがクラッシュした 場合、プロセスは自動的に再起動せず、スイッチが再起動して回復します。

どのプロセスがクラッシュするかによって、プロセス コアの影響は異なります。

非DMEプロセスがクラッシュすると、通常コンソールに表示されるようにHAPリセット が発生します。

[ 1130.593388] nvram\_klm wrote rr=16 rr\_str=ntp hap reset to nvram
[ 1130.599990] obfl\_klm writing reset reason 16, ntp hap reset
[ 1130.612558] Collected 8 ext4 filesystems

#### ・プロセス ログの確認:

クラッシュするプロセスには、クラッシュ前に何らかのレベルのログ出力が必要です。ス イッチのログの出力は、/tmp/logsディレクトリに書き込まれます。プロセス名はファイル 名の一部になります。たとえば、ポリシー エレメント プロセスの場合、ファイルは svc\_ifc\_policyelem.log です。

```
rtp_leaf2# 1s -1 |grep policyelem
-rw-r--r-- 2 root root 13767569 Oct 16 00:37 svc_ifc_policyelem.log
-rw-r--r-- 1 root root 1413246 Oct 14 22:10 svc_ifc_policyelem.log.1.gz
-rw-r--r-- 1 root root 1276434 Oct 14 22:15 svc_ifc_policyelem.log.2.gz
-rw-r--r-- 1 root root 1588816 Oct 14 23:12 svc_ifc_policyelem.log.3.gz
-rw-r--r-- 1 root root 2124876 Oct 15 14:34 svc_ifc_policyelem.log.4.gz
-rw-r--r-- 2 root root 1354160 Oct 15 22:30 svc_ifc_policyelem.log.5.gz
-rw-rw-rw- 1 root root 2 Oct 14 22:06 svc_ifc_policyelem.log.PRESERVED
-rw-rw-rw- 1 root root 209 Oct 14 22:06 svc_ifc_policyelem.log.stderr
rtp_leaf2#
```

/tmp/logsにあるプロセスごとにいくつかのファイルがあります。ログファイルのサイズが 大きくなるにつれて、ログファイルは圧縮され、古いログファイルはローテーションさ れなくなります。コアファイルの作成時刻(GUIとコアファイル名に表示される)を確 認して、ファイルのどこを確認すればよいかを理解します。また、プロセスが最初に起動 しようとすると、ログファイルに「クラッシュ後にプロセスが再起動しています」という エントリが記録されます。このエントリを使用して、クラッシュの前に何が起こったかを 遡って検索できます。

### •アクティビティをチェック:

実行中のプロセスに変更が加えられたため、クラッシュが発生しました。多くの場合、変 更はシステムの構成アクティビティによるものである可能性があります。システムで発生 したアクティビティは、システムの監査ログ履歴で確認できます。

#### TAC に連絡する:

通常、プロセスのクラッシュは発生しません。上記の手順を超える理由をよりよく理解するには、コアファイルをデコードする必要があります。この時点で、ファイルを収集して、さらに処理するために TAC に提供する必要があります。

上記の方法でコアファイルを収集し、TAC でケースをオープンします。

#### 症状2

ファブリックスイッチが継続的にリロードするか、BIOS ローダープロンプトでスタックしま す。

検証:

DME プロセスがクラッシュした場合、スイッチの再起動をせずに自動的に再起動する必要があります。非DMEプロセスがクラッシュした場合、プロセスは自動的に再起動せず、 スイッチが再起動して回復します。ただし、いずれの場合でもプロセスが継続的にクラッ シュすると、スイッチは継続的なリロードループに入るか、BIOSローダープロンプトで 終了する可能性があります。

[ 1130.593388] nvram\_klm wrote rr=16 rr\_str=policyelem hap reset to nvram
[ 1130.599990] obfl\_klm writing reset reason 16, policyelem hap reset
[ 1130.612558] Collected 8 ext4 filesystems

•HAP リセット ループを破る:

最初のステップは、スイッチをさらに情報を収集できる状態に戻すことです。

スイッチが継続的に再起動している場合、スイッチの起動時に、スイッチが起動サイクルの最初の部分である場合 CTRL C を入力して、コンソールから BIOS ローダー プロンプト に侵入します。

スイッチがローダープロンプトに表示されたら、次のコマンドを入力します。

- cmdline no\_hap\_reset
- ・ブート

cmdline コマンドは、hap リセットが呼び出されたときにスイッチがリロードするのを防ぎ ます。2番目のコマンドでは、システムを起動します。リロードによって入力された cmdline オプションが削除されるため、ローダーでのリロードの代わりに boot コマンドが必要で あることに注意してください。

これで、システムはデータを収集するためのより適切なアクセスを許可するようになったはずですが、プロセスがクラッシュするとスイッチの機能に影響を与えます。

前の表のように、プロセスログ、アクティビティを確認し、TACの手順に連絡してください。

### APIC プロセス クラッシュのトラブルシューティング

APIC には、システムのさまざまな機能的側面を制御する一連のデータ管理エンジン(DME) プロセスがあります。システムの特定のプロセスでソフトウェア障害が発生すると、コアファ イルが生成され、プロセスが再ロードされます。

次のセクションでは、システムプロセスのクラッシュやソフトウェアの障害に関連する潜在的 な問題について説明します。まず、さまざまなシステムプロセスの概要、プロセスがコア化さ れたことを検出する方法、およびこれが発生したときに取るべきアクションについて説明しま す。正常に動作しているシステムの表示は、突然終了した可能性のあるプロセスを特定するた めに使用できます。

#### DME プロセス

APIC で実行されている重要なプロセスは、GUI または CLI のいずれかで見つけることができ ます。GUI を使用すると、実行中のプロセスとプロセス ID が [システム (System)]>[コント ローラ (Controllers)]>[プロセス (Processes)]に表示されます。

CLIを使用すると、プロセスとプロセス ID は、/aci/system/controllers/1/processes (APIC1 の場合)のサマリファイルにあります。

admin@RTP Apic1:processes> cat summary processes: process-id process-name max-memory-allocated state \_\_\_\_\_ 0 KERNEL 0 interruptible-sleep 331 dhcpd 108920832 interruptible-sleep 336 vmmmgr 334442496 interruptible-sleep 554 neo 398274560 interruptible-sleep 1034 ae 153690112 interruptible-sleep 1214 eventmgr 514793472 interruptible-sleep 2541 bootmgr 292020224 interruptible-sleep 4390 snoopy 28499968 interruptible-sleep 5832 scripthandler 254308352 interruptible-sleep 19204 dbgr 648941568 interruptible-sleep 21863 nginx 4312199168 interruptible-sleep 32192 appliancedirector 136732672 interruptible-sleep 32197 sshd 1228800 interruptible-sleep 32202 perfwatch 19345408 interruptible-sleep 32203 observer 724484096 interruptible-sleep 32205 lldpad 1200128 interruptible-sleep 32209 topomgr 280576000 interruptible-sleep 32210 xinetd 99258368 interruptible-sleep 32213 policymgr 673251328 interruptible-sleep 32215 reader 258940928 interruptible-sleep 32216 logwatch 266596352 interruptible-sleep 32218 idmgr 246824960 interruptible-sleep 32416 keyhole 15233024 interruptible-sleep admin@apic1:processes>

APIC で実行されている各プロセスは、システムのログファイルに書き込みます。これらのロ グファイルは、APIC techsupport ファイルの一部としてバンドルできますが、/var/log/dme/log のSSH シェルアクセスを介して確認することもできます。たとえば、Policy Manager プロセス ログ出力は /var/log/dme/log/svc\_ifc\_policymgr.bin.log に書き込まれます。

以下は、システムで実行されているプロセスの簡単な説明です。これは、特定のプロセスのト ラブルシューティング時にどのログファイルを参照するかを理解したり、プロセスがクラッ シュした場合のシステムへの影響を理解したりするのに役立ちます。

| プロセス              | 機能                                           |
|-------------------|----------------------------------------------|
| カーネル              | Linux カーネル                                   |
| dhcpd             | APIC がインフラアドレスを割り当てるために<br>実行されている DHCP プロセス |
| vmmmgr            | APIC とハイパーバイザ間のプロセスを処理し<br>ます                |
| neo               | Shell CLI インタープリタ                            |
| ae                | ローカル APIC アプライアンスの状態とインベ<br>ントリを処理します        |
| eventmgr          | システム上のすべてのイベントと障害を処理<br>します                  |
| bootmgr           | ファブリック ノードでの起動とファームウェ<br>アの更新を制御します          |
| snoopy            | Shell CLI ヘルプ、タブ コマンド補完                      |
| scripthandler     | L4-L7 デバイスのスクリプトと通信を処理し<br>ます                |
| dbgr              | プロセスがクラッシュしたときにコア ファイ<br>ルを生成します             |
| nginx             | Web サービス処理 GUI および REST API アク<br>セス         |
| appliancedirector | APIC クラスタの形成と制御を処理します                        |
| sshd              | APIC への SSH アクセスを有効化                         |
| perfwatch         | Linux cgroup 技術情報の使用法を監視します                  |
| observer          | ファブリック システムと状態、統計、正常性<br>のデータ処理を監視します        |
| lldpad            | LLDP エージェント                                  |
| topomgr           | ファブリックのトポロジとインベントリを維<br>持します                 |

# Cisco APIC トラブルシューティング オペレーション

### APIC システムのシャットダウン

この手順では、APIC システムをシャットダウンする方法について説明します。

## 

- (注) システムをシャットダウンした後、システムを移動(ファブリック全体を再配置)してから電源を入れ、それに応じてタイムゾーンおよび/または NTP サーバを更新します。
  - 1. コントローラを右クリックし、プルダウンメニューから[シャットダウン(Shutdown)] を選択して、一度に1つの Cisco APIC をシャットダウンします。
  - 2. 新しい場所で APIC を起動します。
  - 3. クラスタが完全に収束したことを確認します。
  - 4. 次の APIC に進みます。

#### 始める前に

クラスタの健全性が完全に適合していることを確認します。

### GUI を使用した APIC コントローラのシャットダウン

このドキュメントでは、APIC コントローラをシャットダウンする方法について説明します。

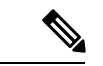

(注) この手順では、APIC コントローラのみをシャットダウンする方法について説明します(APIC システム自体全体ではありません)。この手順に従うと、コントローラはすぐにシャットダウンします。コントローラを元に戻すには、実際のマシンから実行するしかないため、シャットダウンの実行には注意が必要です。マシンにアクセスする必要がある場合は、この章の「GUI を使用したロケータ LED の点灯」セクションを参照してください。

次のように、単一の APIC コントローラをシャットダウンします。

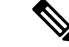

- (注) 可能であれば、APICを1つずつ移動します。クラスタ内にオンラインのAPICが少なくとも2つある限り、読み取り/書き込みアクセスが可能です。一度に複数のAPICを再配置する必要がある場合、これにより、1つまたはすべてのコントローラがオンラインになり、ファブリックはシャットダウン時に読み取り専用モードになります。この間、エンドポイントの移動(仮想マシンの移動を含む)を含むポリシーの変更はできません。次の手順を使用してAPICをシャットダウンしたら、コントローラを再配置し、新しいラックの下で再び電源を入れます。次に、クラスタのヘルスが完全に適合した状態に戻ることを確認します。
  - 1. メニューバーで、[System] をクリックします。
  - 2. サブメニューバーで、[Controllers] をクリックします。
  - 3. [コントローラ] で、リロードする APIC ノード (たとえば、 apic1 (ノード 1)) をクリックします。
  - 4. 右のウィンドウペインの画面上で、[全般(General)] タブをクリックします。
  - 5. 右側のウィンドウペインで、画面上部のタブの下にある[**アクション**]プルダウンメニュー をクリックします。
  - 6. プルダウンメニューから[シャットダウン]を選択して、APICコントローラをすぐにリロー ドします。

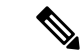

- (注) このシャットダウン オプションを使用する別の方法は、APIC ノード(apic1 (ノード1) な ど)を右クリックし、プルダウン リストから [シャットダウン] を選択することです。
- 7. コントローラを再配置してから、電源を入れます。
- 8. クラスタの正常性が完全に適合した状態に戻ることを確認します。

### GUI を使用した APIC リロード オプションの使用

このドキュメントでは、GUI を使用して APIC コントローラ(APIC システム全体ではなく) をリロードする方法について説明します。

次のように APIC コントローラをリロードします。

- 1. メニューバーで、[System] をクリックします。
- 2. サブメニューバーで、[Controllers] をクリックします。
- [コントローラ]で、リロードする APIC ノード(たとえば、apic1(ノード1))をクリックします。
- 4. 右のウィンドウペインの画面上で、[全般(General)] タブをクリックします。

- 5. 右側のウィンドウペインで、画面上部のタブの下にある[**アクション**]プルダウンメニュー をクリックします。
- **6.** プルダウンメニューから[リロード(Reload)]を選択して、APIC コントローラをすぐに リロードします。

(注) この[リロード(Reload)]オプションを使用する別の方法は、APICノード(apic1(Node-1) など)を右クリックし、プルダウンリストから[リロード(Reload)]を選択することです。

### GUI を使用した LED ロケータの制御

このドキュメントでは、GUIを使用して APIC コントローラの LED ロケータをオンにする方法 について説明します。

次のように GUI を使用して APIC コントローラの LED ロケータをオン(またはオフ)にします。

- 1. メニューバーで、[System] をクリックします。
- 2. サブメニューバーで、[Controllers] をクリックします。
- 3. [コントローラ] で、リロードする APIC ノード (たとえば、apic1 (ノード1)) をクリックします。
- 4. 右のウィンドウペインの画面上で、[全般(General)] タブをクリックします。
- 5. 右側のウィンドウペインで、画面上部のタブの下にある[**アクション**]プルダウンメニュー をクリックします。
- 6. プルダウンメニューから [LED ロケーターをオンにする(Turn On LED Locator)] (また は [LED ロケーターをオフにする(Turn Off LED Locat)]) を選択します。

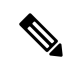

(注) このオプションを使用する別の方法は、APIC ノード(apic1 (Node-1) など)を右クリックし、プルダウン リストから [LED ロケーターをオンにする(Turn On LED Locator)](または[LED ロケーターをオフにする(Turn Off LED Locat)])を選択することです。

# GUI からの無効なインターフェイスおよび廃止されたス イッチの手動での削除

ファブリックポートがシャットダウンされてから再びアップされるシナリオでは、ポートエントリが GUI で無効のままになる可能性があります。これが発生した場合、ポートで操作を 実行できません。これを解決するには、ポートを GUI から手動で削除する必要があります。

### GUI からの無効なインターフェイスおよび廃止されたスイッチの手動 での削除

このセクションでは、GUIで無効になっているインターフェイスと廃止されたスイッチを手動 で削除する方法について説明します。

- ステップ1 [ファブリック(Fabric)] タブで、[インベントリ(Inventory)] をクリックします。
- ステップ2 [ナビゲーション(Navigation)]ペインで、[インターフェイスと廃止されたスイッチを無効にする(Disabled Interfaces and Decommissioned Switches)]をクリックします。 無効になっているインターフェイスと廃止されたスイッチのリストが、[作業(Work)]ペインの要約テー ブルに表示されます。
- ステップ3 [作業(Work)]ペインで、削除するインターフェイスまたはスイッチを右クリックし、[削除(Delete)] を選択します。

## スイッチのデコミッションおよび再コミッション

### スイッチのデコミッションおよび再コミッション

ポッドのすべてのノードをデコミッションし、再コミッションするには、この手順を実行しま す。この使用例の1つは、ノード ID をより論理的でスケーラブルな番号付け規則に変更する ことです。

ステップ1 ノードごとに次の手順に従って、ポッド内のノードをデコミッションします。

- a) [ファブリック(Fabric)]>[インベントリ(Inventory)]に移動し、Pod を展開します。
- b) スイッチを選択して右クリックし、[**コントローラから削除(Remove from Controller**)]を選択しま す。
- c) アクションを確認し、[OK] をクリックします。

プロセスにはおよそ 10 分ほどかかります。ノードは自動的にワイプされ、リロードされます。さら に、ノード構成がコントローラから削除されます。

- d) 廃止されたノードにポートプロファイル機能が展開されている場合、一部のポート構成は残りの構成 とともに削除されません。ポートをデフォルト状態に戻すには、デコミッション後に手動で構成を削 除する必要があります。これを行うにはスイッチにログインし、setup-clean-config.sh スクリプトを実 行し、実行されるまで待ちます。それから、リロードコマンドを入力します。
- **ステップ2** すべてのスイッチがポッドから廃止されたら、それらがすべて物理的に接続され、目的の構成で起動され ていることを確認します。
- ステップ3 次のアクションを実行して、各ノードを再稼働させます。
  - (注) ポートプロファイルが構成されたノードを新しいノードとして再コミッショニングさせる前に、setup-clean-config.sh スクリプトを実行して、ポート設定をデフォルト構成に復元する必要があります。
  - a) [ファブリック(Fabric)]>[インベントリ(Inventory)]に移動し、[クイックスタート(Quick Start)] を展開し、[ノードまたはポッドのセットアップ(Node or Pod Setup) をクリックします。
  - b) [セットアップノード (Setup Node)]をクリックします。
  - c) [ポッド ID (Pod ID)] フィールドで、ポッド ID を選択します。
  - d) [+]をクリックして、[ノード (Nodes)]テーブルを開きます。
  - e) スイッチのノードID、シリアル番号、スイッチ名、TEPプールID、およびロール(**リーフ**または**スパ** イン)を入力します。
  - f) [Update] をクリックします。
- ステップ4 [ファブリック(Fabric)]>[インベントリ(Inventory)]>[ファブリック メンバーシップ(Fabric Membership)]に移動して、ノードがすべて設定されていることを確認します。

次のタスク

ポッドがマルチポッドトポロジ内のポッドの1つである場合は、このポッドとノード用にマル チポッドを再構成します。詳細については、『*Cisco APIC Layer 3 Networking* 構成ガイド』「マ ルチポッド」を参照してください。

# ファブリックの再構築の実行

### ファブリックの再構築

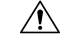

注意 この手順は非常に混乱を招きます。既存のファブリックを取り除き、新しいファブリックを作 り直します。 この手順により、ファブリックを再構築(再初期化)できます。これは、次のいずれかの理由 で必要になる場合があります。

- TEP IP を変更するには
- •インフラ VLAN を変更するには
- •ファブリック名を変更するには
- •TAC トラブルシューティング タスクを実行するには

APIC を削除すると、それらの構成が消去され、スタートアップスクリプトでそれらが表示されます。APIC でこれを実行する順序は任意ですが、すべて(ファブリック内のすべてのリーフとスパイン)で手順を実行するようにしてください。

#### 始める前に

以下が所定の場所に準備されていることを確認します。

- 定期的にスケジュールされた構成のバックアップ
- リーフとスパインへのコンソールアクセス
- ・KVM コンソール アクセスに必要な構成済みの到達可能な CIMC
- Java の問題なし
- **ステップ1** 現在の構成を保持したい場合は、構成のエクスポートを実行できます。詳細については、『*Cisco ACI Configuration Files*: *Import and Export*』の文書 https://www.cisco.com/c/en/us/support/cloud-systems-management/ application-policy-infrastructure-controller-apic/tsd-products-support-series-home.html を参照してください。
- ステップ2 KVM コンソールに接続し、次のコマンドを入力して、APIC の設定を消去します。
  - a) >acidiag touch clean
  - b) >acidiag touch setup
  - c) >acidiag reboot

各ノードがファブリック検出モードで起動し、以前に構成されたファブリックの一部ではないことを確認 します。

- (注) スタートアップスクリプトで APIC を起動しないため、 acidiag touch コマンドだけはこの手順 では役に立ちません。
- 注意 以前のすべてのファブリック構成が削除されていることを確認することが非常に重要です。単 ーのノードに以前のファブリック構成が存在する場合でも、ファブリックを再構築することは できません。
- ステップ3 以前の構成がすべて削除されたら、すべての APIC のスタートアップ スクリプトを実行します。この時点 で、上記の値、TEP、TEP Vlan、および/またはファブリック名のいずれかを変更できます。これらがすべ ての APIC で一貫していることを確認してください。詳細については、『*Cisco APIC Getting Started Guide*』

の https://www.cisco.com/c/en/us/support/cloud-systems-management/application-policy-infrastructure-controller-apic/ tsd-products-support-series-home.html を参照してください。

- **ステップ4** ファブリック ノードをクリーン リブートするには、各ファブリック ノードにログインし、次を実行します。
  - a) >setup-clean-config.sh
  - b) >reload
- ステップ5 apic1 にログインし、構成のインポートを実行します。詳細については、『*Cisco ACI Configuration Files*: *Import and Export*』の文書 https://www.cisco.com/c/en/us/support/cloud-systems-management/ application-policy-infrastructure-controller-apic/tsd-products-support-series-home.html を参照してください。
- ステップ6 ファブリックが以前のファブリック登録ポリシーを使用してノード上でファブリックを再構築するようになったため、数分間待ちます。(ファブリックのサイズによっては、この作業に時間がかかる場合があります。)

## 切断されたリーフの復元

リーフにプッシュされた構成が原因で、リーフ上のすべてのファブリックインターフェイス (リーフをスパインに接続するインターフェイス)が無効になっている場合、リーフへの接続 は永久に失われ、リーフはファブリック内で非アクティブになります。接続が失われたため、 構成をリーフにプッシュしようとしても機能しません。この章では、切断されたリーフを回復 する方法について説明します。

### REST API を使用した切断されたリーフの復元

切断されたリーフを復元するには、次のプロセスを使用して、ファブリックインターフェイス の少なくとも1つを有効にする必要があります。残りのインターフェースは、GUI、REST API、または CLI を使用して有効にできます。

最初のインターフェイスを有効にするには、REST API を使用してポリシーを投稿し、投稿さ れたポリシーを削除し、ファブリック ポートをアウト オブ サービスにします。次のように、 ポリシーをリーフにポストして、アウト オブ サービスのポートをインサービスにすることが できます。

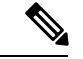

(注)

次の例では、1/49 がスパインに接続するリーフポートの1つであると仮定しています。

ステップ1 APIC からブラックリスト ポリシーをクリアします(REST API を使用)。

```
例:

$APIC_Address/api/policymgr/mo/.xml

<polUni>

<fabricInst>

<fabricCOServicePol>
```

ステップ2 ローカル タスクをノード自体にポストし、l1EthIfSetInServiceLTask を使用して必要なインターフェイス を起動します。

### 例:

```
$LEAF_Address/api/node/mo/topology/pod-1/node-$LEAF_Id/sys/action.xml
<actionLSubj oDn="sys/phys-[eth1/49]">
<llEthIfSetInServiceLTask adminSt='start'/>
</actionLSubj>
```

## ループバック障害のトラブルシューティング

### 障害の発生したライン カードの識別

このセクションでは、ループバック障害が発生したときに、障害が発生したラインカードを特定する方法について説明します。

#### 始める前に

ファブリック ノードのオンデマンド TechSupport ポリシーを作成しておく必要があります。オ ンデマンド TechSupport ポリシーをまだ作成していない場合は、*Cisco APIC* ベーシック コン フィギュレーション ガイドの「GUI を使用したオンデマンドテクニカル サポート ファイル の送信」セクションを参照してください。

- ステップ1 ファブリック ノードのオンデマンド TechSupport ポリシーのログの場所ファイルを収集します。収集を開始するには:
  - a) メニューバーで、[Admin] をクリックします。
  - b) サブメニューバーで、[Import/Export] をクリックします。
  - c) [ナビゲーション(Navigation)]ペインで、[ポリシーのエクスポート(Export Policies)]を展開し、 ファブリック ノードのオンデマンド TechSupport ポリシーを右クリックします。 オプションのリストが表示されます。
  - d) [Tech サポートの収集(Collect Tech Supports)] を選択します。
     [Tech サポートの収集(Collect Tech Supports)] ダイアログ ボックスが表示されます。
  - e) [Tech サポートの収集(Collect Tech Supports)]ダイアログボックスで、[はい(Yes)]をクリックして、テクニカルサポート情報の収集を開始します。
- ステップ2 ファブリック ノードのオンデマンド TechSupport ポリシーのログの場所ファイルをダウンロードします。 ログの場所ファイルをダウンロードするには:

- a) [作業(Work)]ペインの[オンデマンド TechSupport ポリシー(On-Demand TechSupport policy)]ウィ ンドウから、[操作性(Operational)]タブをクリックします。 [オンデマンド TechSupport ポリシー(On-Demand TechSupport policy)]ウィンドウに、[ログの場所 (Logs Location)]列を含むいくつかの列とともに概要テーブルが表示されます。
- b) [ログの場所(Logs Location)] 列の URL をクリックします。
- **ステップ3** ログの場所ファイル内で、/var/sysmgr/tmp\_logs/ディレクトリに移動し、svc\_ifc\_techsup\_nxos.tar ファイルを 解凍します。

-bash-4.1\$ tar xopf svc\_ifc\_techsup\_nxos.tar

show tech info ディレクトリが作成されます。

ステップ4 zgrep "fclc-conn failed" show-tech-sup-output.gz | less を実行します。

-bash-4.1\$ zgrep "fclc-conn failed" show-tech-sup-output.gz | less
[103] diag\_port\_lb\_fail\_module: Bringing down the module 25 for Loopback test failed. Packets possibly
lost on the switch SPINE or LC fabric (fclc-conn failed)
[103] diag\_port\_lb\_fail\_module: Bringing down the module 24 for Loopback test failed. Packets possibly
lost on the switch SPINE or LC fabric (fclc-conn failed)

(注) fclc-conn failed メッセージは、ラインカードの障害を示しています。

- **ステップ5** 現在障害が発生しているファブリックカードの電源を入れ直し、ファブリックカードがオンラインになる ことを確認します。
- ステップ6 ファブリックカードがオンラインにならない場合、またはファブリックカードが再びオフラインになった 後、すぐに diag\_port\_lb.log ファイルを収集して、そのファイルを TAC チームに送信します。diag\_port\_lb.log ファイルは、ログの場所ファイルの /var/sysmgr/tmp\_logs/ ディレクトリにあります。

## 不要な\_ui\_オブジェクトの削除

<u>/へ</u> 注意

- APICの基本 GUI を使用して行われた変更を拡張 GUI で表示することはできますが、変更を加 えることはできません。また、拡張 GUI で行われた変更を基本 GUI で表示することはできま せん。基本 GUI と NX-OS スタイルの CLI は常に同期されるため、NX-OS スタイルの CLI か ら行った変更は基本 GUI に表示され、基本 GUI で行った変更は NX-OS スタイルの CLI に表示 されます。ただし拡張 GUI と NX-OS スタイルの CLI の間ではこのような同期が行われませ ん。次の例を参照してください。
  - 基本 GUI モードと拡張 GUI モードを混在させないでください。拡張モードを使用して2 つのポートにインターフェイスポリシーを適用し、次に基本モードを使用していずれかの ポートの設定を変更すると、変更内容が両方のポートに適用される可能性があります。
  - APIC でインターフェイスごとの設定を行う際に、拡張 GUI と CLI を混在させないでください。GUI で行われた設定が、NX-OS CLI では部分的にしか機能しない可能性があります。

たとえば、GUIの[Tenants]>[*tenant-name*]>[Application Profiles]> [*application-profile-name*]>[Application EPGs]>[*EPG-name*]>[Static Ports]>[Deploy Static EPG on PC, VPC, or Interface] でスイッチ ポートを設定したと仮定します。

次に NX-OS スタイルの CLI で show running-config コマンドを使用すると、以下のような 出力を受信します。

```
leaf 102
interface ethernet 1/15
switchport trunk allowed vlan 201 tenant t1 application ap1 epg ep1
exit
exit
```

NX-OSスタイルのCLIでこれらのコマンドを使用してスタティックポートを設定すると、 次のエラーが発生します。

```
apic1(config)# leaf 102
apic1(config-leaf)# interface ethernet 1/15
apic1(config-leaf-if)# switchport trunk allowed vlan 201 tenant t1 application ap1
epg ep1
No vlan-domain associated to node 102 interface ethernet1/15 encap vlan-201
```

これは、CLI に APIC GUI では実行されない検証があることが原因です。show running-config コマンドによって出力されたコマンドが NX-OS CLI で機能するためには、VLAN ドメイ ンが事前に設定されている必要があります。設定の順序は GUI に適用されません。

・拡張 GUI を使用する前に、基本 GUI または NX-OS CLI によって変更を加えないでください。変更を加えてしまうと、名前の先頭に\_ui\_が付加されたオブジェクトが意図せず作成される場合があります。このオブジェクトは拡張 GUI で変更または削除できません。

高度な GUI を使用する前に、基本 GUI または NX-OS CLI を変更する場合、これは意図せずに オブジェクトが作成され(名前に\_ui\_が付加される)、高度な GUI で変更または削除できな くなる場合があります。

このようなオブジェクトを削除する手順については、REST API を使用した不要な\_ui\_オブ ジェクトの削除 (121 ページ)を参照してください。

### REST API を使用した不要な \_ui\_ オブジェクトの削除

Cisco APIC GUI を使用する前に Cisco NX OS スタイル CLI で変更を行い、名前の先頭に\_ui\_ が付加されたオブジェクトが表示された場合は、API に対して次を含む REST API 要求を実行 することでこれらのオブジェクトを削除できます。

- クラス名(例: infraAccPortGrp)
- Dn 属性(例: dn="uni/infra/funcprof/accportgrp-\_\_ui\_l101\_eth1--31"
- status="deleted" に設定したステータス属性

次の手順で API に POST を実行します。

**ステップ1** 削除するオブジェクトへの書き込みアクセス権を持つユーザ アカウントにログインします。

ステップ2 API に次の例のような POST を送信します。

POST https://192.168.20.123/api/mo/uni.xml Payload:<infraAccPortGrp dn="uni/infra/funcprof/accportgrp- ui l101 eth1--31" status="deleted"/>

## Cisco APIC SSD の交換

この手順を使用して、Cisco APIC のソリッドステートドライブ (SSD)を交換します。

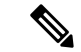

(注) この手順は、クラスタに正常な SSD を備えた APIC が少なくとも1つあり、完全に適合している場合にのみ実行する必要があります。クラスタ内のすべての APIC コントローラに障害が発生した SSD がある場合は、Cisco Technical Assistance Center (TAC) でケースをオープンしてください。

### Cisco APIC のソリッド ステート ドライブ (SSD) の交換

#### 始める前に

・Cisco IMC リリースが 2.0(9c) より前の場合は、ソリッドステート ドライブ (SSD) を交換 する前に Cisco IMC ソフトウェアをアップグレードする必要があります。対象の Cisco IMC リリースのリリースノートを参照して、現在のリリースから対象のリリースへの推奨されるアップグレードパスを確認してください。このリンクにある『Cisco Host Upgrade Utility (HUU) User Guide』の現在のバージョンの指示に従って、アップグレードを実行します。

- Cisco IMC BIOS で、トラステッドプラットフォームモジュール(TPM)の状態が「有効」 に設定されていることを確認します。KVM コンソールを使用して BIOS 設定にアクセス すると、[高度(Advanced)]>[トラステッドコンピューティング(Trusted Computing)]
   >[TPM ステート(TPM State)]で TPM の状態を表示および構成できます。
- (注) TPM ステートが「無効」の場合、APIC は起動に失敗します。
   ・シスコ ソフトウェア ダウンロード サイトから APIC .iso イメージを取得します。
   (注) APIC .iso イメージのリリースバージョンは、クラスタ内の他の APIC コントローラと同じバージョンである必要があります。

ステップ1 クラスタ内の別の APIC から、SSD を交換する APIC を廃止します。

- a) メニューバーで、System > Controllers を選択します。
- b) Navigation ウィンドウで、Controllers>apic\_controller\_name>Cluster as Seen by Node を展開します。 apic\_controller\_name には、廃止されていない APIC コントローラを指定します。
- c) 継続する前に、Work ウィンドウで、クラスタの Health State (Active Controllers サマリ テーブルに示 されているもの) が Fully Fit になっていることを確認します。
- d) 同じ[作業(Work)]ペインで、廃止するコントローラを選択し、[アクション(Actions)]>[廃止 (Decommission)]をクリックします。
- e) Yes をクリックします。
   解放されたコントローラは [Operational State] 列に [Unregistered] と表示されます。コントローラは稼動 対象外になり、[作業(Work)] ウィンドウには表示されなくなります。
- ステップ2 古い SSD があればそれを物理的に取り外し、新しい SSD を追加します。
- ステップ3 Cisco IMC で、新しく取り付けた SSD を使用して RAID ボリュームを作成します。

Cisco IMC については、『Cisco UCS C シリーズ統合管理コントローラ GUI 構成ガイド』を参照してください。「ストレージアダプタの管理」の章の「未使用の物理ドライブからの仮想ドライブの作成」の手順に従って、RAID 0 仮想ドライブを作成および初期化します。

- ステップ4 Cisco IMC で、仮想メディアを使用して APIC イメージをインストールします。この手順では、SSD がパー ティション分割され、APIC ソフトウェアが HDD にインストールされます。
  - (注) Cisco APIC リリース 4.x 以降の新規インストールについては、『*Cisco APIC* のインストール、 アップグレード、およびダウングレードガイド』を参照してください。

- a) Cisco IMC vMedia 機能を使用して、APIC.iso イメージをマウントします。
- b) コントローラを起動し電源を再投入します。
- c) 起動プロセス中を押して F6 を選択、 Cisco vKVM マッピング vDVD ワンタイム ブート デバイスと して。BIOS パスワードを入力する必要があります。デフォルトのパスワードは「password」です。
- d) 最初の起動時に、構成スクリプトが実行されます。画面の指示に従って、APICソフトウェアの初期設 定を構成します。
- e) インストールが完了したら、仮想メディア マウントのマッピングを解除します。

ステップ5 クラスタ内の APIC から、廃止された APIC を起動します。

- a) クラスタの一部である他の APIC を選択します。メニュー バーで、[システム (System)]>[コントロー
   ラ (Controllers)] を選択します。
- b) Navigation ウィンドウで、Controllers>apic\_controller\_name>Cluster as Seen by Node を展開します。
   apic\_controller\_name には、クラスタの一部であるアクティブなコントローラーを指定します。
- c) [作業(Work)] ウィンドウで、未登録(Unregistered) と稼働状態(Operational State) 列に表示さ れている廃止されているコントローラをクリックします。
- d) Work ウィンドウで、Actions > Commission をクリックします。
- e) Confirmation ダイアログボックスで Yes をクリックします。

稼働済みコントローラには、正常性状態が完全適合と表示され、動作状態が使用可能と表示されます。こ れで、コントローラが [作業(Work)]ペインに表示されます。

## CRC エラー カウンターの表示

### CRC およびストンプ CRC エラー カウンターの表示

Cisco APIC リリース 4.2(3) 以降、CRC エラーは、CRC エラーとストンプ CRC エラーの 2 つの カテゴリに分けられています。CRC エラーはローカルでドロップされた破損フレームであり、 ストンプ CRC エラーはカットスルースイッチによる破損フレームです。この区別により、CRC エラーの影響を受ける実際のインターフェイスを識別し、ファブリック内の物理層の問題のト ラブルシューティングを行うことが容易になります。

このセクションでは、CRC およびストンプ CRC エラーを表示する方法を示します。

### GUI を使用した CRC エラーの表示

このセクションでは、GUIを使用して CRC エラーおよびストンプ CRC エラー カウンターを 表示する方法を示します。

手順の概要

- **1.** メニューバーで[ファブリック(Fabric)]>[インベントリ(Inventory)]を選択します。
- 2. [ナビゲーション (Navigation)]ペインで、ポッドをクリックして展開します。

- **3.** [インターフェイス(Interfaces)]をクリックして展開します。
- 4. インターフェイスをクリックして、選択します。
- **5.** [作業(Work)]ペインで、[エラーカウンター(Error Counters)] タブをクリックしま す。

手順の詳細

- ステップ1 メニュー バーで [ファブリック(Fabric)] > [インベントリ(Inventory)] を選択します。
- ステップ2 [ナビゲーション (Navigation)]ペインで、ポッドをクリックして展開します。
- ステップ3 [インターフェイス (Interfaces)]をクリックして展開します。 [ナビゲーション (Navigation)]ペインに、インターフェイスのリストが表示されます。
- **ステップ4** インターフェイスをクリックして、選択します。 [作業(Work)]ペインに、ウィンドウの上部にタブのリストが表示されます。
- ステップ5 [作業(Work)]ペインで、[エラー カウンター(Error Counters)] タブをクリックします。 CRC エラー(FCS エラー)およびストンプCRC エラー(パケット)を含む、エラーカテゴリのリストが 表示されます。

### CLI を使用した CRC エラーの表示

このセクションでは、CLIを使用して CRC エラーおよびストンプ CRC エラー カウンターを表示する方法を示します。

CRC エラーおよびストンプ CRC エラーを表示するには:

#### 例:

```
Switch# show interface ethernet 1/1
Ethernet1/1 is up
admin state is up, Dedicated Interface
 Belongs to po4
 Hardware: 100/1000/10000/25000/auto Ethernet, address: 00a6.cab6.bda5 (bia 00a6.cab6.bda5)
 MTU 9000 bytes, BW 10000000 Kbit, DLY 1 usec
 reliability 255/255, txload 1/255, rxload 1/255
 Encapsulation ARPA, medium is broadcast
 Port mode is trunk
 full-duplex, 10 Gb/s, media type is 10G
 FEC (forward-error-correction) : disable-fec
^[[B Beacon is turned off
 Auto-Negotiation is turned on
  Input flow-control is off, output flow-control is off
 Auto-mdix is turned off
 Rate mode is dedicated
 Switchport monitor is off
 EtherType is 0x8100
 EEE (efficient-ethernet) : n/a
 Last link flapped 3d02h
 Last clearing of "show interface" counters never
 1 interface resets
 30 seconds input rate 0 bits/sec, 0 packets/sec
```

```
30 seconds output rate 4992 bits/sec, 8 packets/sec
Load-Interval #2: 5 minute (300 seconds)
 input rate 0 bps, 0 pps; output rate 4536 bps, 8 pps
RX
 0 unicast packets 200563 multicast packets 0 broadcast packets
 200563 input packets 27949761 bytes
 0 jumbo packets 0 storm suppression bytes
 0 runts 0 giants 0 CRC 0 Stomped CRC 0 no buffer
 0 input error 0 short frame 0 overrun 0 underrun 0 ignored
 0 watchdog 0 bad etype drop 0 bad proto drop 0 if down drop
 0 input with dribble 0 input discard
  0 input buffer drop 0 input total drop
 0 Rx pause
TΧ
  0 unicast packets 2156812 multicast packets 0 broadcast packets
 2156812 output packets 151413837 bytes
  0 jumbo packets
  0 output error 0 collision 0 deferred 0 late collision
 0 lost carrier 0 no carrier 0 babble 0 output discard
  0 output buffer drops 0 output total drops
  0 Tx pause
```

このドキュメントは、米国シスコ発行ドキュメントの参考和訳です。

リンク情報につきましては、日本語版掲載時点で、英語版にアップデートがあり、リンク先のページが移動/変更されてい る場合がありますことをご了承ください。

あくまでも参考和訳となりますので、正式な内容については米国サイトのドキュメントを参照ください。

翻訳について

このドキュメントは、米国シスコ発行ドキュメントの参考和訳です。リンク情報につきましては 、日本語版掲載時点で、英語版にアップデートがあり、リンク先のページが移動/変更されている 場合がありますことをご了承ください。あくまでも参考和訳となりますので、正式な内容につい ては米国サイトのドキュメントを参照ください。